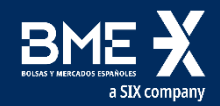

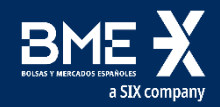

# **SESIÓN INAUGURAL**

Sesión telemática realizada en Salón de Actos Antonio Maura, Palacio de la Bolsa de Madrid AGENDA 19 septiembre (de 9:30 a 11:00 a.m.)

#### Sesión informativa 2024

## Renade

## BASE A

### Sesión informativa 2024

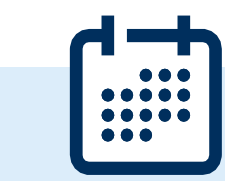

AGENDA 19 septiembre (de 9:30 a 11:00 a.m.)

Sesión telemática realizada en Salón de Actos Antonio Maura, Palacio de la Bolsa de Madrid

#### SESIÓN INAUGURAL

#### 9:30 Sesión Inaugural en el Salón de Actos de Antonio Maura

#### Ponentes

- Dª. Raquel Arroyo Torres, responsable de Renade. Área Española del Registro de la Unión.
- D. Jesús Martín Amate, técnico Área Española del Registro de la Unión.
- D. Jesús Alberto Troconis, técnico Área Española del Registro de la Unión.

#### PRIMERA PARTE

#### 9:35 - 10:25 Realización de la entrega

- 1. Operativa. Entrega de Derechos de Emisión.
- 1.1. Los tipos de unidades.
- 1.2. Anulación de transacciones.
- 1.3. Operadores aéreos: cumplimiento RCDE Suizo y principio de entrega preferencial.
- 2. Turno de preguntas.

#### 10:25 - 10:40 **Descanso**

#### **SEGUNDA PARTE**

10:40 - 10:55 Breve presentación del Nuevo Interfaz del Registro

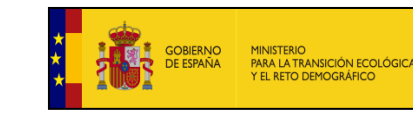

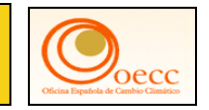

## Renade

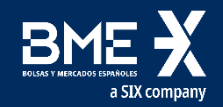

## PRIMERA PARTE

REALIZACIÓN DE LA ENTREGA

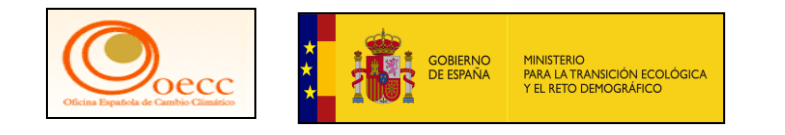

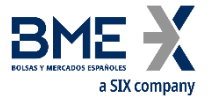

## Para realizar la entrega de derechos tienen que acceder al Registro de la Unión a través de nuestra página web

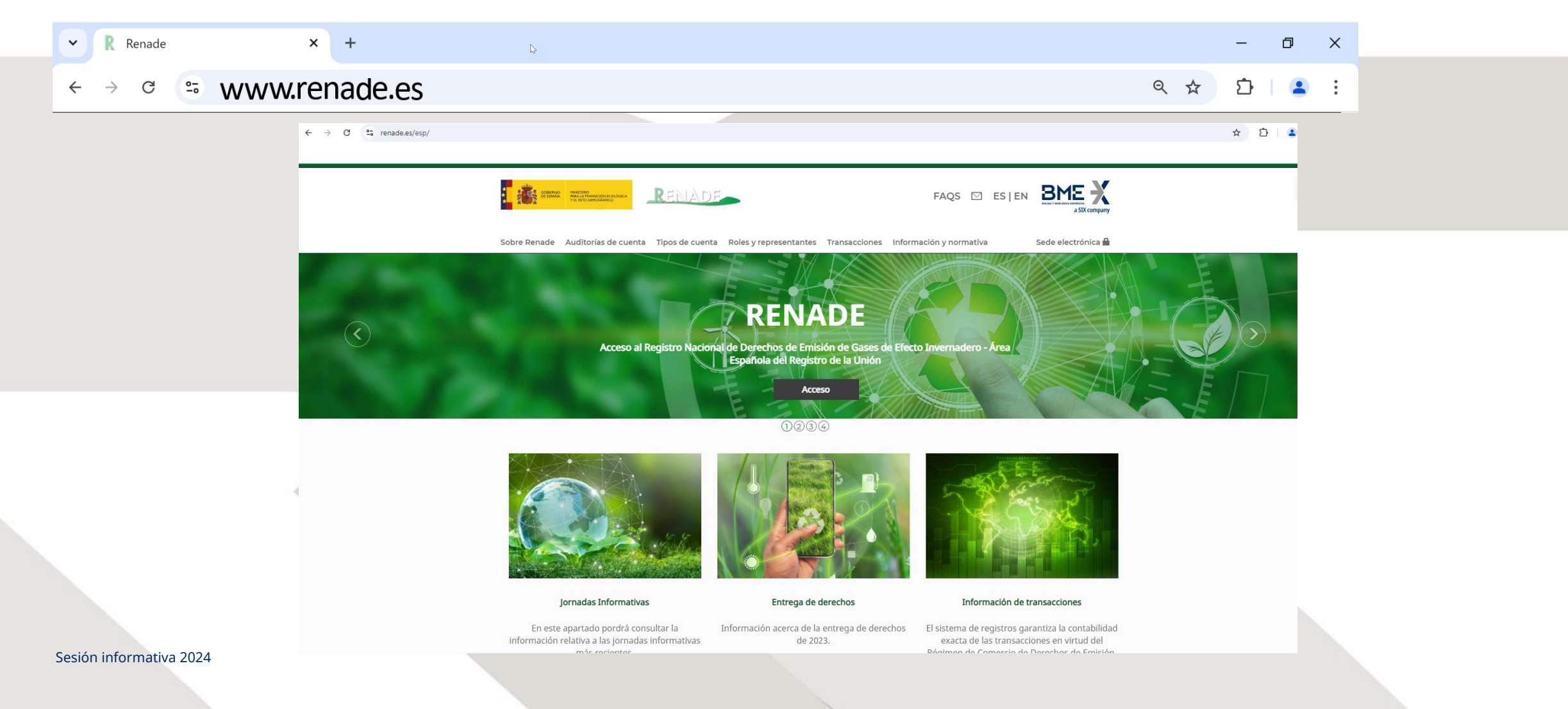

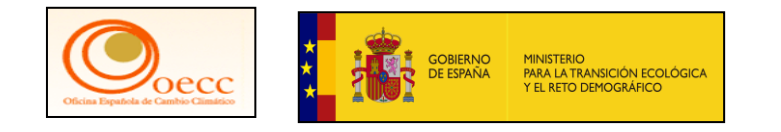

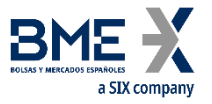

## Contenido de nuestra página web donde solemos publicar información importante para todos nuestros usuarios

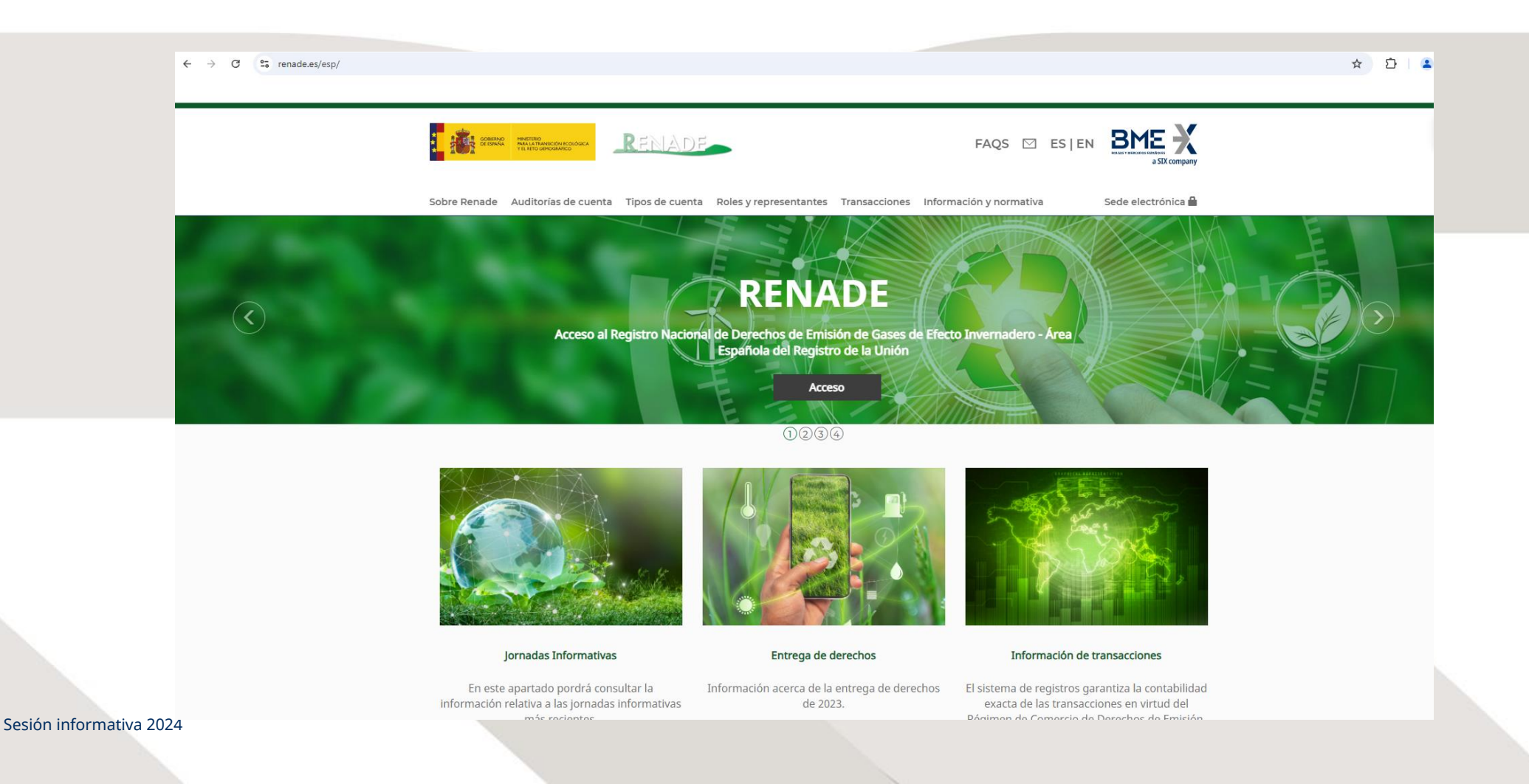

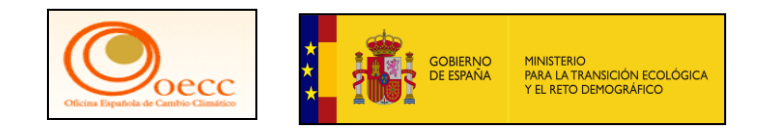

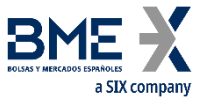

En la parte inferior de esta página verán el sello de CERTIFICACION DE CONFORMIDAD CON EL ESQUEMA NACIONAL DE SEGURIDAD, esta certificación garantiza la seguridad de los datos de todos los usuarios de RENADE

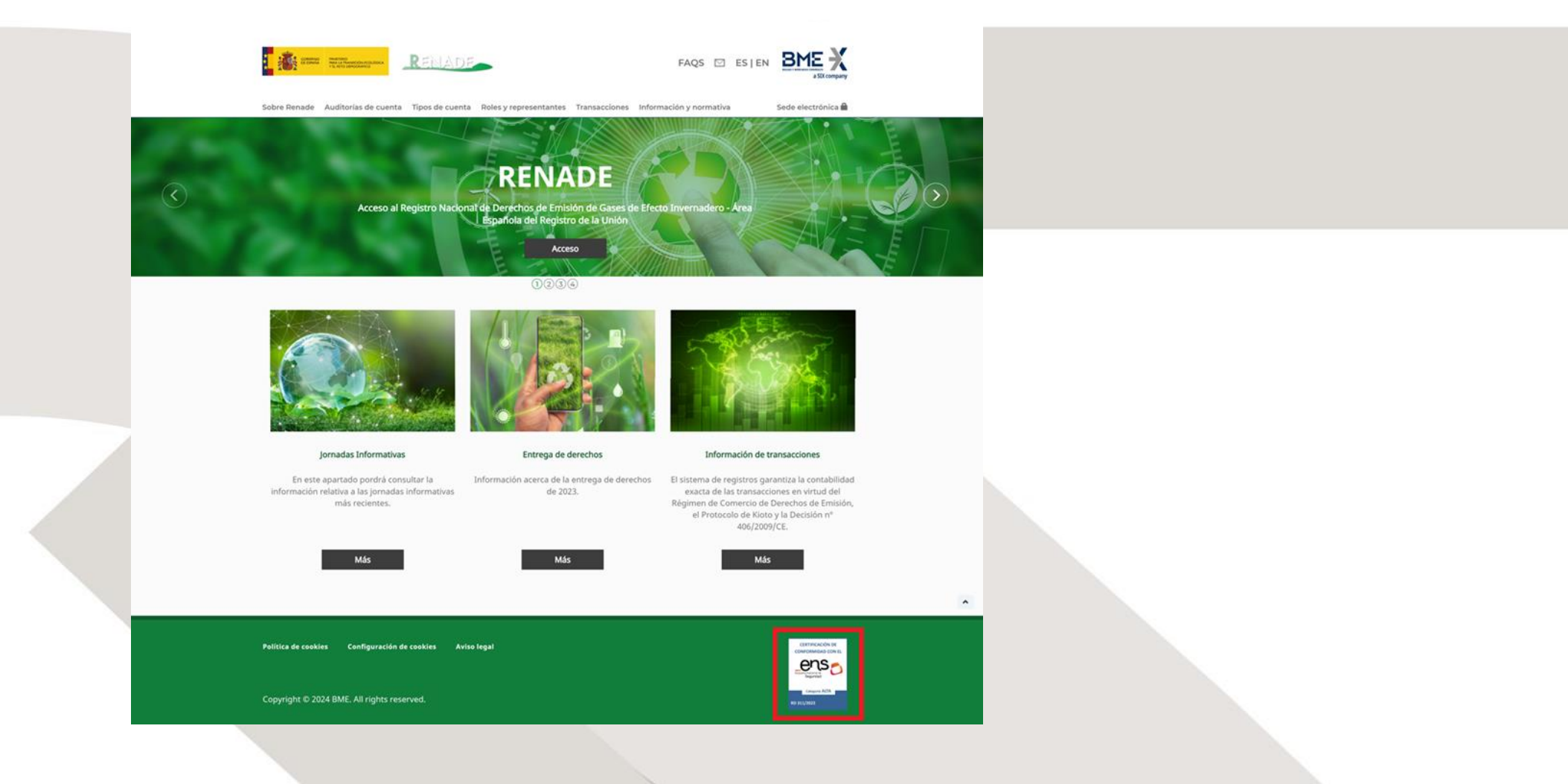

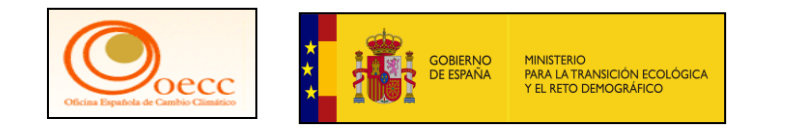

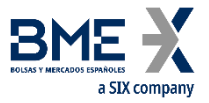

Acceso actualizado a la interfaz del Registro de la Unión que debéis utilizar. Los usuarios deben tener en cuenta que RENADE publicará en esta sección siempre el acceso actualizado

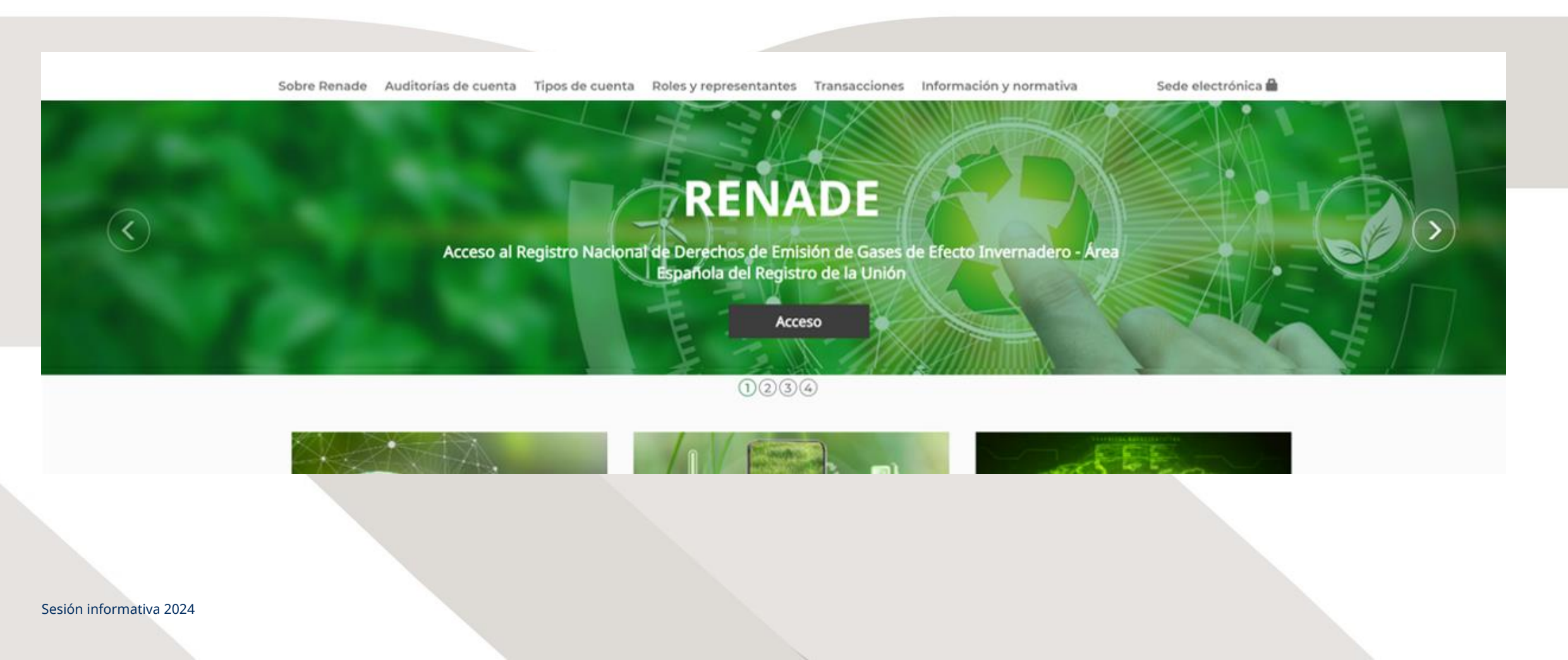

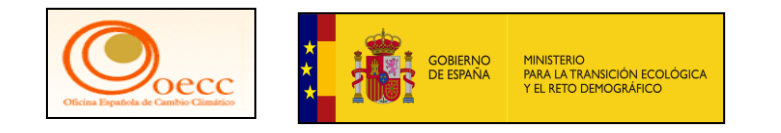

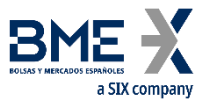

#### Acceso a la versión clásica del Registro de la Unión

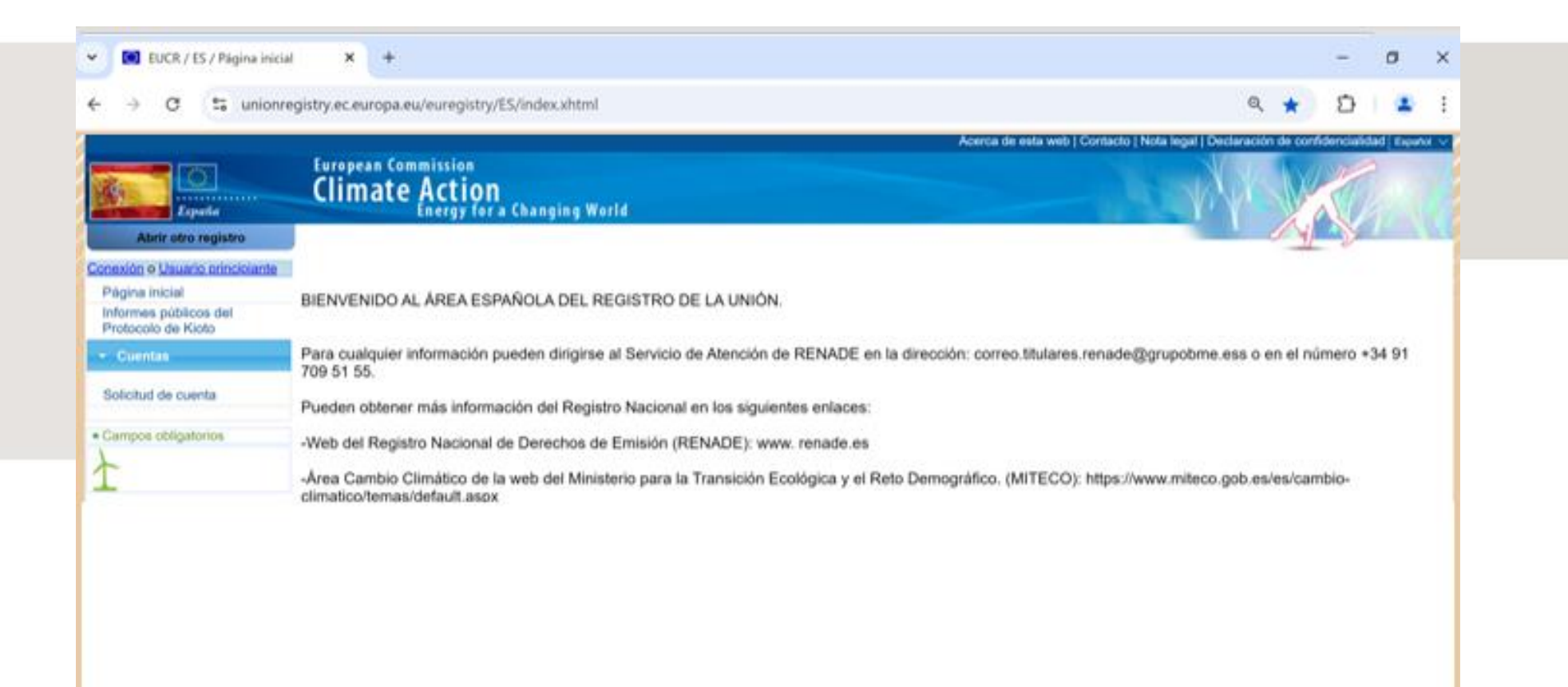

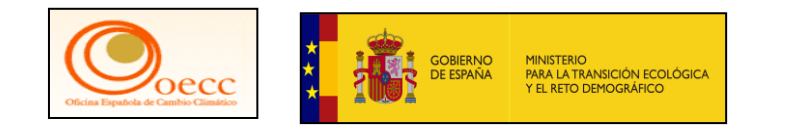

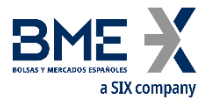

### Acceso a la versión clásica del Registro de la Unión

| EUL Cogin       Comment Comment         Comment Comment       Comment Comment         Comment Comment       Comment Comment         Comment Comment       Comment Comment         Comment Comment       Comment Comment         Comment Comment       Comment Comment         Comment Comment       Comment Comment         Comment Comment       Comment         Comment Comment       Comment         Comment Comment       Comment         Comment Comment       Comment         Comment       Comment                                                                                                    | Este alto neti ultra rookes. Putas and para | oldener mits information.                                                                                            | Center       | ante manage × |  |  |
|----------------------------------------------------------------------------------------------------|---------------------------------------------|----------------------------------------------------------------------------------------------------|--------------|---------------|--|--|
| euregistry pide la autenticación del usuario<br>Para continuar inicie sessión<br>Bienvenidos<br>Carrente Contentina del tester<br>Carrente Contentina del tester<br>Contentina del tester<br>Conten | EU Login<br>One account, many EU services   | 0                                                                                                    | español (m). | v .           |  |  |
| Bienvenidos<br>Conservativos de conservativos de tentos<br>Contravente<br>plica conservativos de conservativos de tentos<br>plica conservativos de conservativos de tentos<br>plica conservativos de conservativos de tentos<br>Portes conservativos de tentos<br>tentos conservativos de tentos<br>tentos conservativos de tentos<br>tentos conservativos de tentos<br>tentos conservativos de tentos<br>tentos conservativos de tentos<br>tentos conservativos de tentos<br>tentos conservativos de tentos<br>tentos conservativos de tentos<br>tentos conservativos de tentos<br>tentos conservativos de tentos<br>tentos entos de tentos                                                                                                    |                                             | euregistry pide la autenticación del usuario<br>Para continuar inicie sesión                                         |              |               |  |  |
| Initial contraction         Initial contraction         Método de supertificacióne         Initial contraction         Initial contraction         Initial contractinititial contraction                                                                                                    |                                             | Bienvenidos<br>concelectorecci@renate.com<br>(Externe)<br>chesie seste con ana directio de arres destributo delinia? |              |               |  |  |
|                                                                                                    |                                             | App EU Logis con codige CR<br>Dever una commenta de un son<br>une con la aplacative recorre U Logis                  |              |               |  |  |

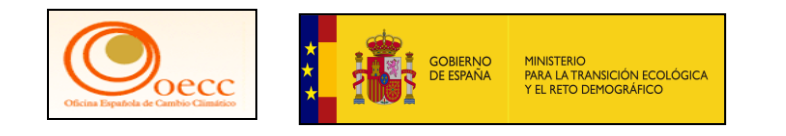

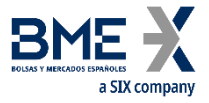

Acceso a la versión clásica del Registro de la Unión, eligiendo como método de autenticación App EU Login con código QR y colocando la contraseña

| Ente sillo web utiliza o | ones Pulsa and para obtener mas information.                                                                                                    | Geneo             | este mensaie × |  | - |  |
|--------------------------|----------------------------------------------------------------------------------------------------|-------------------|----------------|--|---|--|
| EU Login                 | 1<br>Lavy EQ services                                                                                                    | 0 equivariani     |                |  |   |  |
|                          | euregistry pide la autenticació                                                                                                    | n del usuario     |                |  |   |  |
|                          | Para continuar inic                                                                                                    | ie sesión         |                |  |   |  |
|                          | Dispusaidas                                                                                                    |                   |                |  |   |  |
|                          | Dierivenidos<br>anodet accentation                                                                                                    | <u></u>           |                |  |   |  |
|                          | a brasile annula con arte dimonite de corres di                                                                                                    | national material |                |  |   |  |
|                          |                                                                                                    |                   |                |  |   |  |
|                          | Alter and a submitted and a submitted and a submit |                   |                |  |   |  |
|                          | App BU Login cone college -<br>Commer vite isomesette de un o<br>per con la detauatio mini for La                                                                                                    |                   |                |  |   |  |
|                          |                                                                                                    | ar senton         |                |  |   |  |
|                          |                                                                                                    |                   |                |  |   |  |
|                          | Field, stopicely sequencities service application moved BUI                                                                                                    | Login             |                |  |   |  |

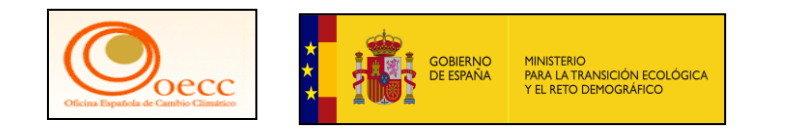

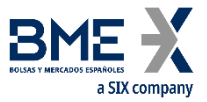

#### Se escanea el código QR y se obtiene la contraseña de un solo uso

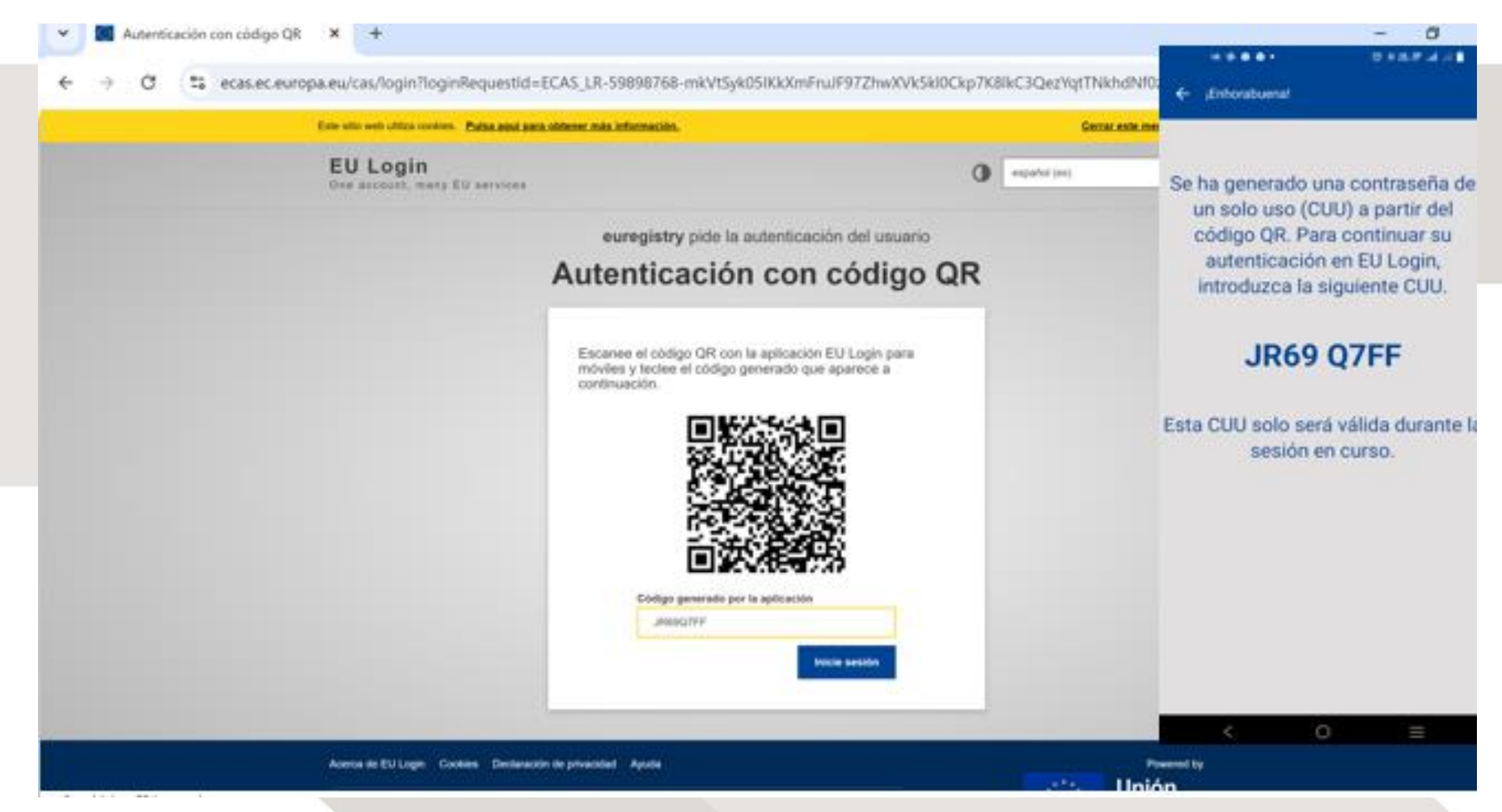

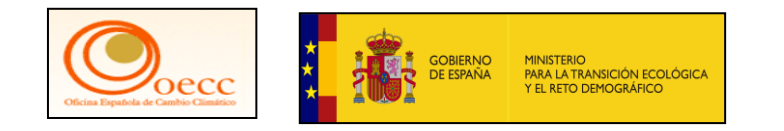

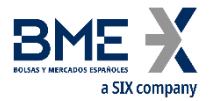

#### Redirección al Registro de la Unión

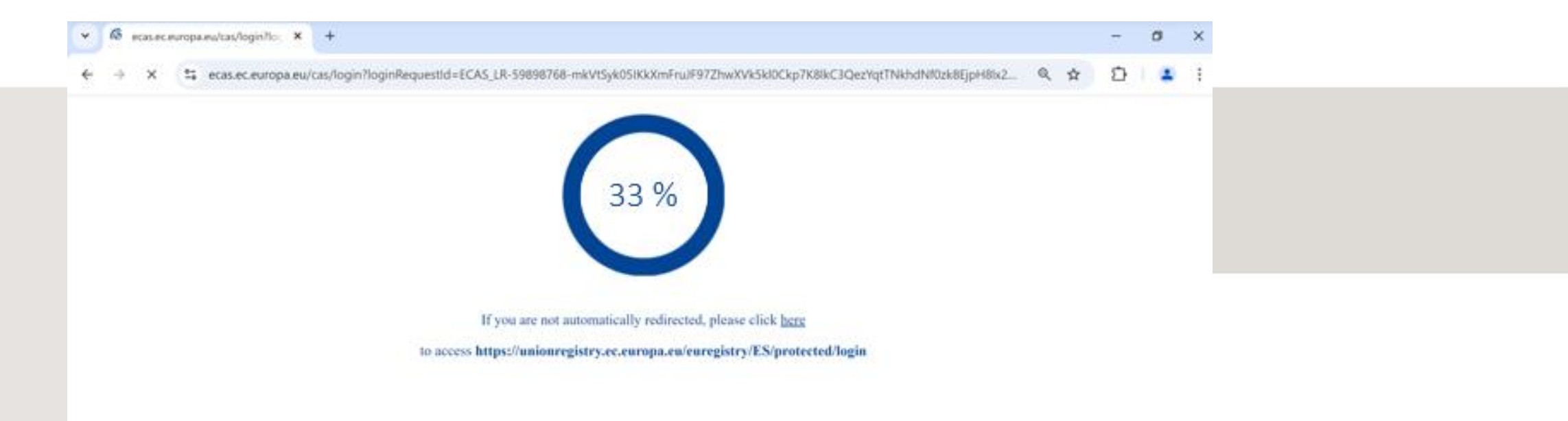

Sensitivity: C2 Internal

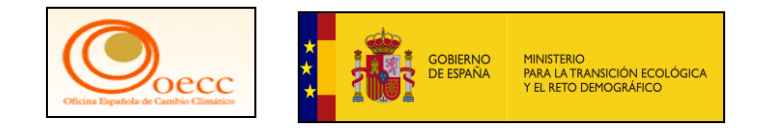

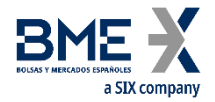

### Acceso al Registro de la Unión

| European Commission<br>Climate Action<br>Energy for a Changing World<br>Welcome to the spanish section of the Union Registry<br>Welcome to the spanish section of the Union Registry<br>Manual States States | Lapar V    |
|----------------------------------------------------------------------------------------------------|------------|
| Climate Action<br>Energy for a Changing World<br>Gen another registry<br>IRID: ES1234567890<br>MeLCOME TO THE SPANISH SECTION OF THE UNION REGISTRY<br>Menodel Section Section Secti |            |
| Open another registry essis Martin IRID: ES1234567890 WELCOME TO THE SPANISH SECTION OF THE UNION REGISTRY                                                                                                    |            |
| Welcome to the spanish section of the union registry                                                                                                    |            |
| IRID: ES1234567890 WELCOME TO THE SPANISH SECTION OF THE UNION REGISTRY                                                                                                    |            |
| M-oned                                                                                                    |            |
| For turther information on the spanish National Registry, please visit the tollowing websites                                                                                                    |            |
| New UI                                                                                                    |            |
| - www.renade.es                                                                                                    |            |
| Kyoto Protocol Public Reports -http://www.mapama.gob.es/es/cambio-climatico/temas/comercio-de-derechos-de-emision/el-comercio-de-derechos-de-emision-en-<br>Task list espana/registro-nacional-de-derechos-de-emision/default.asp                                                                                                    |            |
| * Accounts                                                                                                    |            |
| Accounts                                                                                                    |            |
| Account Request                                                                                                    |            |
| Claim account                                                                                                    |            |
| Transactions                                                                                                    |            |
| Mandatory Fields                                                                                                    |            |
|                                                                                                    |            |
|                                                                                                    | 4 14 12 14 |

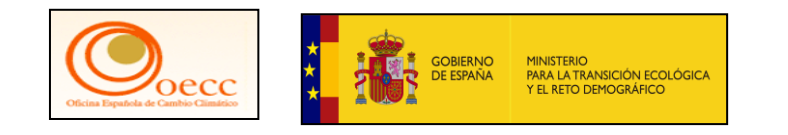

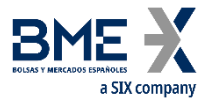

#### Acceso al Registro de la Unión, donde se puede elegir el idioma deseado

| EUCR / ES / Página inicial × +                                |                                                                                                    |                                                                                                    | o x        |
|---------------------------------------------------------------|----------------------------------------------------------------------------------------------------|----------------------------------------------------------------------------------------------------|------------|
| → C 🔄 acc.unionregistry.ec.europa.e                           | su/euregistry/ES/index.xhtml                                                                           | a \star 🖸                                                                                               | <u>د</u> : |
|                                                               | Application Running in Se                                                                              | cure New UI Acceptance Environment                                                                      |            |
|                                                               | Conectado como                                                                                         | desconexión   Acerca de esta web   Contacto   Nota legal   Declaración de confidencialidad   Ayuda Espa | ñol 🗸      |
| España                                                        | European Commission<br>Climate Action<br>Energy for a Changing World                                   | Englis                                                                                                  | sh<br>ñol  |
| Abrir otro registro                                           |                                                                                                    |                                                                                                    |            |
| Jesús Martín                                                  |                                                                                                    |                                                                                                    |            |
| URID: ES1234567890                                            | BIENVENIDO AL ÁREA ESPAÑOLA DEL REGISTR                                                                | RO DE LA UNIÓN                                                                                          |            |
| <u>Darse de baja</u><br><u>Modificar sus datos personales</u> | Puede obtener más información sobre el registro n                                                      | acional español en los siguientes enlaces:                                                              |            |
| Nueva interfaz de usuario                                     | - www.renade.es                                                                                        |                                                                                                    |            |
| Página inicial                                                |                                                                                                    |                                                                                                    |            |
| Informes públicos del<br>Protocolo de Kioto                   | - http://www.mapama.gob.es/es/cambio-climatico/te<br>espana/registro-nacional-de-derechos-de-emision/e | emas/comercio-de-derechos-de-emision/el-comercio-de-derechos-de-emision-en-<br>default.aspx             |            |
| l lata da taxana                                              |                                                                                                    |                                                                                                    |            |

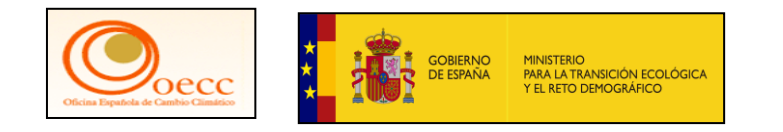

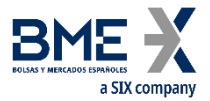

### Diferentes datos del Registro y los estados de cumplimiento A, B y C

| España                                                                                                    | Clin                                                                                              | nate                                           | Action<br>Action                                                                                                    | a Chan       | iging W             | lorid           |                                                               |                                                                                                    |                                                                                                  |                             |                                                                                            | W.Y.                                                                         | Mar                                                                            |                                                                                                    |
|----------------------------------------------------------------------------------------------------|---------------------------------------------------------------------------------------------------|------------------------------------------------|----------------------------------------------------------------------------------------------------|--------------|---------------------|-----------------|---------------------------------------------------------------|----------------------------------------------------------------------------------------------------|--------------------------------------------------------------------------------------------------|-----------------------------|--------------------------------------------------------------------------------------------|------------------------------------------------------------------------------|--------------------------------------------------------------------------------|----------------------------------------------------------------------------------------------------|
| Abrir otro registro                                                                                                    |                                                                                                   |                                                | 19                                                                                                    |              | V                   |                 |                                                               |                                                                                                    |                                                                                                  |                             |                                                                                            |                                                                              | A.                                                                             |                                                                                                    |
| lesús Martin                                                                                                    | Criberios d                                                                                       | le bioqueda de                                 | cuenta                                                                                                    |              |                     |                 |                                                               |                                                                                                    |                                                                                                  |                             |                                                                                            |                                                                              |                                                                                |                                                                                                    |
| DID. CONTRACTOR                                                                                                    | involcate                                                                                         | ¥                                              |                                                                                                    |              | N                   | inter .         |                                                               |                                                                                                    | Extents                                                                                          |                             |                                                                                            | Periodo                                                                      |                                                                                |                                                                                                    |
| PULY, LALLSHOW OF                                                                                                    | -                                                                                                 |                                                |                                                                                                    |              |                     |                 |                                                               |                                                                                                    | Custavere -                                                                                      | +                           | 120120-000                                                                                 | - Dja un pe                                                                  |                                                                                | 12 2 2 T                                                                                                    |
| larse de bala                                                                                                    | - Selecte                                                                                         | me un teo -                                    |                                                                                                    |              |                     |                 | *                                                             | tore ser touter de cue                                                                             | 114                                                                                              |                             | ADD-FUTCHEDO                                                                               | de la Patalación / d                                                         | el oberador seces                                                              | - Custowers - w                                                                                                    |
| todificar sus datos personates                                                                                                    | Excess de                                                                                         | asignacion                                     |                                                                                                    |              |                     | 1.4             | Vio de mancade                                                |                                                                                                    |                                                                                                  |                             | Enh                                                                                        | nda para el año en p                                                         | urse .                                                                         |                                                                                                    |
| Nueva interfaz de usuario                                                                                                    | - Coaltgue                                                                                        | -                                              | *                                                                                                    |              |                     |                 |                                                               | 0                                                                                                  |                                                                                                  |                             | ÷Os                                                                                        | anguera i m                                                                  |                                                                                |                                                                                                    |
| Página inicial                                                                                                    | TAL - April                                                                                       | cipio de los cuit                              | 10.000+                                                                                                    |              | .0                  | enfiguración    | n de preférencia de                                           | transferencias a cue                                                                               | ntas-que no figuran er                                                                           | n la SAL                    |                                                                                            | Estado de cureplora                                                          | ento dinámico del RCI                                                          | DE Switt                                                                                                    |
| Informes públicos del                                                                                                    | Castigue                                                                                          | 12                                             |                                                                                                    |              |                     | Cualquere       | H                                                             |                                                                                                    | - 0                                                                                              |                             |                                                                                            | - Selectore on va                                                            | and the second                                                                 |                                                                                                    |
| Protocolo de Kioto                                                                                                    | - Seisco                                                                                          | onar una tana                                  |                                                                                                    |              |                     |                 |                                                               |                                                                                                    |                                                                                                  |                             |                                                                                            |                                                                              |                                                                                |                                                                                                    |
| Lista de tareas                                                                                                    | Tipo de um                                                                                        | dad                                            |                                                                                                    |              |                     |                 |                                                               |                                                                                                    |                                                                                                  |                             |                                                                                            |                                                                              |                                                                                |                                                                                                    |
| - Guentas                                                                                                    | C es                                                                                              | A.                                             |                                                                                                    |              |                     |                 |                                                               |                                                                                                    |                                                                                                  |                             |                                                                                            |                                                                              |                                                                                |                                                                                                    |
| Cuertas                                                                                                    | C CH                                                                                              | Ú.                                             |                                                                                                    |              |                     |                 |                                                               |                                                                                                    |                                                                                                  |                             |                                                                                            |                                                                              |                                                                                |                                                                                                    |
| Solicitud de cueste                                                                                                    | D OH                                                                                              | (3 <b>8</b> ,                                  |                                                                                                    |              |                     |                 |                                                               |                                                                                                    |                                                                                                  |                             |                                                                                            |                                                                              |                                                                                |                                                                                                    |
| Solicitud de coenta                                                                                                    |                                                                                                   |                                                |                                                                                                    |              |                     |                 |                                                               |                                                                                                    |                                                                                                  |                             |                                                                                            |                                                                              |                                                                                |                                                                                                    |
| Charles and the second second s |                                                                                                   |                                                |                                                                                                    |              |                     |                 |                                                               |                                                                                                    |                                                                                                  |                             |                                                                                            |                                                                              |                                                                                |                                                                                                    |
| Solicitar cuenta                                                                                                    |                                                                                                   |                                                |                                                                                                    |              |                     |                 |                                                               | Rissada B                                                                                          | luncar v excentor                                                                                |                             |                                                                                            |                                                                              |                                                                                |                                                                                                    |
| Solicitar cuenta<br>Transacciones                                                                                                    |                                                                                                   |                                                |                                                                                                    |              |                     |                 |                                                               | Rispeti I                                                                                          | luxcar y experter                                                                                |                             |                                                                                            |                                                                              |                                                                                |                                                                                                    |
| Solicitar cuenta<br>Transacciones                                                                                                    | Resultatio                                                                                        | e de la búsque                                 | da de cuerta                                                                                                    |              |                     |                 |                                                               | Bisqueda B                                                                                         | luscar y expertor                                                                                |                             |                                                                                            |                                                                              |                                                                                |                                                                                                    |
| Solicitar cuenta<br>Transacciones<br>Campos obligatorios                                                                                                    | Resultado                                                                                         | o de la búsque                                 | da de cuerta                                                                                                    |              |                     |                 | - Papra                                                       | Biogunda                                                                                           | luncar y experitor                                                                               |                             | S *                                                                                        |                                                                              |                                                                                |                                                                                                    |
| Solicitar cuenta<br>Transacciones<br>• Campos obligatorios                                                                                                    | Resultado<br>1<br>Numero                                                                          | a de la búsque                                 | ta de cuenta<br>Tipe - J                                                                                                    | ş<br>Perioda | Onge                | 0<br>Salde      | - Pagina<br>Caribdod i suleccionadar                          | Busqueda B<br>1 de 1 (se han enco<br>Estado de<br>cumplemiento<br>dinàmico del<br>RCDO UE          | encar y experter<br>ortrado 3 Nasj<br>Extedo de l<br>cumptimiente<br>dintence del<br>RCDE Sutar  | Emails 1                    | 0 v<br>Nombra 1<br>dal<br>Utular da<br>coenta                                              | Islamtificador (<br>de la<br>Instalación )<br>del operación                  | 2<br>Transferencias<br>e cuentas en la<br>TAL                                  | Bandermias a<br>cuertas que to<br>figuren en la TAL                                                                                                    |
| Solicitar cuenta<br>Transacciones<br>• Campos obligatorios                                                                                                    | Resultado<br>Momento<br>ESL-530<br>20125-11<br>30                                                 | a de la bòsque<br>Numbra 3<br>Renade<br>Astron | da de suenta<br>Tipo a<br>Cuenta de<br>Instense de<br>Inpenador de<br>aeronaves                                                                     | Periodo<br>0 | g<br>Grupe          | 5arde<br>202003 | - Pagina<br>Caresdad o<br>selectionada <sup>+</sup><br>70.000 | Busqueds B<br>1 de 1 (se han ence<br>Completivents<br>dinamico del<br>RCDE LE<br>B                 | Annear y expertar<br>ortrado 9 Minsi<br>Extendo de<br>cumptimiento<br>dintenco del<br>RCDE Butan | Enterio II<br>Aberto        | D v<br>Nombra 3<br>dal<br>Htular de<br>Daents<br>Renade<br>Actives,<br>3.A                 | Mentificador 1<br>de la<br>Metatación i<br>de operación<br>alereo<br>1000    | Transfervencias<br>e suantas en la<br>TAL,<br>«Principo de los<br>cuátro casa» | Banaferensias a<br>toertos que no<br>Rgueren en la TAL<br>De pensten<br>Vamilionecias a<br>cuertos de Cuertos de<br>Cuertos de<br>Cuertos de                                  |
| Solicitar cuerda<br>Transacciones<br>• Campos obligatorios                                                                                                    | Resultatio<br>Mamere<br>Rijs 190-<br>310<br>E.5.121,<br>310<br>E.5.121,<br>310<br>E.5.121,<br>310 | Rumbra 3<br>Remain<br>Astimas<br>S.L.          | ta de cuenta<br>Tipe a<br>Cuenta de<br>Ispenator de<br>Ispenator de<br>Ispenator de<br>Ispenator de<br>Ispenator de<br>Ispenator de<br>Ispenator de | Periodo<br>0 | 0rspe<br>(5.<br>E5. | Saide<br>20.000 | - Pagina<br>Carestad 0<br>selectionatar<br>70.000             | Busqueds B<br>1 de 1 jae han enco<br>Estado de 1<br>complimiento<br>dinámico del<br>RCDE UE<br>B @ | Annow y experitor<br>contrado 9 Mine)<br>Estado de<br>diculamico del<br>RCDE Suizo<br>A Q        | Enero I<br>Aberta<br>Aberta | Norefore I<br>dal<br>Utular de<br>coverda<br>Renade<br>Actives,<br>S.A<br>Invergan,<br>B.L | telentificador t<br>de la<br>Instalación i<br>del repensión<br>almo<br>12004 | Transferencias<br>e cuentas en la<br>TAL<br>«Principio de los<br>cuetro opis»  | Banatheremilies a 2<br>cuentas que to<br>Rguien en la TAL.<br>Se penten<br>transformicas a<br>cuentas de no<br>Squere o la Lista de<br>Cuentas de<br>Cuentas de<br>Cuentas de |

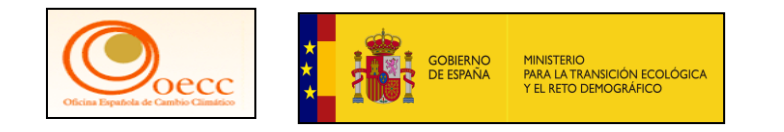

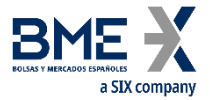

### Diferentes datos del Registro y los estados de cumplimiento A, B y C

| España                       | Europ          | nate              | nission<br>Action<br>nergy for      | 1<br>a Chan | iging W | forid      | . Towns                                 | Concerned Procession                                   | e t                      | - Principle                                   | cunació ( e |                                           | W.Y                                                                | Wat                                      | Contraction of the second                                                                                       |
|------------------------------|----------------|-------------------|-------------------------------------|-------------|---------|------------|-----------------------------------------|--------------------------------------------------------|--------------------------|-----------------------------------------------|-------------|-------------------------------------------|--------------------------------------------------------------------|------------------------------------------|----------------------------------------------------------------------------------------------------|
| Abrir otro registro          |                |                   |                                     |             |         |            |                                         |                                                        |                          |                                               |             |                                           |                                                                    | 4 Y                                      | × 1                                                                                                    |
| iesis Martin                 | Criterios      | le büsqueda de    | cuerta :                            |             |         |            |                                         |                                                        |                          |                                               |             |                                           |                                                                    |                                          |                                                                                                    |
| RID: 151234567890            | senticad       | pr :              |                                     |             | *       | umbre      |                                         |                                                        | Enter                    | 10                                            |             |                                           | Periodo                                                            |                                          |                                                                                                    |
| and do have                  | - Ten          |                   |                                     |             |         |            | Norm                                    | the def that the reaso                                 | 104                      | atpreté                                       |             | dentile and                               | - Elips un per                                                     | todo                                     | Sector .                                                                                                    |
| arso de pala                 | Selecci        | une an tipo -     |                                     |             |         |            |                                         | and the result of party                                | -                        |                                               |             | 1                                         |                                                                    |                                          | - Culpiers - +                                                                                                  |
| odincar aus datos personates | Exceso de      | avignación.       |                                     |             |         |            | Vio de marcado                          |                                                        |                          |                                               |             | Exth                                      | ida para el año en o                                               | 496                                      |                                                                                                    |
| Nueva interfaz de usuario    | -Operan        | -                 | - (m)                               |             |         |            |                                         |                                                        |                          |                                               |             | +-Da                                      | algress - +                                                        |                                          |                                                                                                    |
| Páoina inicial               | TAL - sprin    | cipio de los cual | 10.000                              |             | 0       | infquiació | n de preferencia de                     | transferencias a cuer                                  | tai pre                  | na figuran en                                 | 18 TAL      |                                           | Estado de cumplemie                                                | nto diviâneco del RC                     | DE Buen                                                                                                    |
| Informes públicos del        | Culture        | - 41              |                                     | - 9         |         | Custovera  |                                         |                                                        |                          |                                               |             |                                           | - Seleccone un vel                                                 | H - *                                    |                                                                                                    |
| Protocolo de Kioto           | Falle RCD      | E                 | -                                   |             |         |            |                                         |                                                        |                          |                                               |             |                                           |                                                                    |                                          |                                                                                                    |
| Lista de tereas              | Toru de La     | unue seta tarre - |                                     |             |         |            |                                         |                                                        |                          |                                               |             |                                           |                                                                    |                                          |                                                                                                    |
| Entry of the set             | 190.00.00      | ioned .           |                                     |             |         |            |                                         |                                                        |                          |                                               |             |                                           |                                                                    |                                          |                                                                                                    |
| - Guentas                    | - C - 84       | 4                 |                                     |             |         |            |                                         |                                                        |                          |                                               |             |                                           |                                                                    |                                          |                                                                                                    |
|                              | 0.00           | AA.               |                                     |             |         |            |                                         |                                                        |                          |                                               |             |                                           |                                                                    |                                          |                                                                                                    |
| Cuentas                      | 0.04           | 1.1               |                                     |             |         |            |                                         |                                                        |                          |                                               |             |                                           |                                                                    |                                          |                                                                                                    |
| Solicitud de cuenta          | 1.03           |                   |                                     |             |         |            |                                         |                                                        |                          |                                               |             |                                           |                                                                    |                                          |                                                                                                    |
| Solicitar cuerta             |                |                   |                                     |             |         |            |                                         |                                                        |                          |                                               |             |                                           |                                                                    |                                          |                                                                                                    |
| Provide Colorina             |                |                   |                                     |             |         |            |                                         | Bingunda B                                             | useary                   | exporter                                      |             |                                           |                                                                    |                                          |                                                                                                    |
| Transacciones                |                |                   |                                     |             |         |            |                                         |                                                        |                          |                                               |             |                                           |                                                                    |                                          |                                                                                                    |
|                              | Resultado      | s de la búsque    | DA EN CUNTRA                        |             |         |            |                                         |                                                        |                          |                                               |             |                                           |                                                                    |                                          |                                                                                                    |
| Campos obligatorios          |                |                   |                                     |             |         |            | - Pagina                                | t de 1 (se han enco                                    | ntrado                   | 9 files)                                      |             | 0.4                                       |                                                                    |                                          |                                                                                                    |
| t                            | 1<br>Nomers    | Norden C          | Tpo 1                               | Periodo     | Grupe   | Reido      | Cardidad 1<br>selectionada <sup>*</sup> | Estado de 3<br>pumplimiento<br>dinámico del<br>RCCE UE | Exe<br>sump<br>dis<br>RC | ada de 1<br>desiento<br>ámico del<br>DE Sulza | Estado I    | Nombre ()<br>del<br>stister de<br>suenta  | Identificador 1<br>de la<br>Instalación /<br>del operador<br>Járeo | Transferencias<br>a cuentas en la<br>144 | Transferencias e<br>cuentos que no<br>figuren en la 143                                                         |
|                              | 411.125        | 40005             | Cuerta de                           |             |         |            |                                         |                                                        |                          |                                               |             | Barrier                                   |                                                                    | ann ann ann ann ann ann ann ann ann ann  | Se parmiten<br>transferencias a                                                                                 |
|                              | 70105-0-       | Antines           | habenes de<br>coenador de           | g.          | 88      | 70.005     | 70.000                                  | 8.0                                                    |                          |                                               | - d- d-     |                                           | and the Resident State                                             | aPrincipio de los                        | fourities que no<br>fourier en la pate d                                                                        |
|                              | - 25           |                   | aeronaves                           |             |         |            |                                         |                                                        |                          | El numer                                      | o de dere   | chos entreg                               | ados hasta la                                                      |                                          | Cuertas de                                                                                                    |
|                              |                |                   | D                                   |             |         |            |                                         |                                                        |                          | inual a la                                    | ute de cun  | ipimiento e                               | s superior o                                                       |                                          | the second second second second second second second second second second second second second second second se |
|                              | 44.774         | in-error          | personal en                         |             | 15      | 70.000     | 70.000                                  |                                                        |                          | periodo                                       | de comerci  | ones verificadas para el<br>ercio actual. |                                                                    |                                          | Confignza (TAL)                                                                                                 |
|                              | 100-04-1<br>92 | SL.               | et regione<br>racional              |             |         |            |                                         |                                                        |                          | 24030263                                      |             |                                           |                                                                    |                                          | Confuncia (TAL)                                                                                                 |
|                              | 10045.0.<br>64 | aL.               | et repisto<br>nacionel<br>Cuenta de |             |         |            |                                         |                                                        |                          |                                               |             | PRUEBAS                                   |                                                                    |                                          | Confiance (TAL)<br>Se permiten<br>transferenciaes ar                                                            |

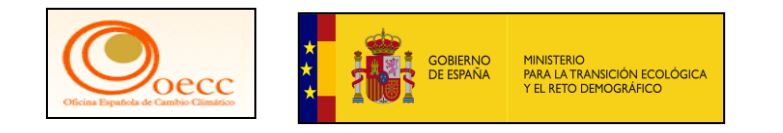

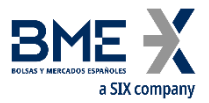

#### Estados de cumplimiento A, B y C

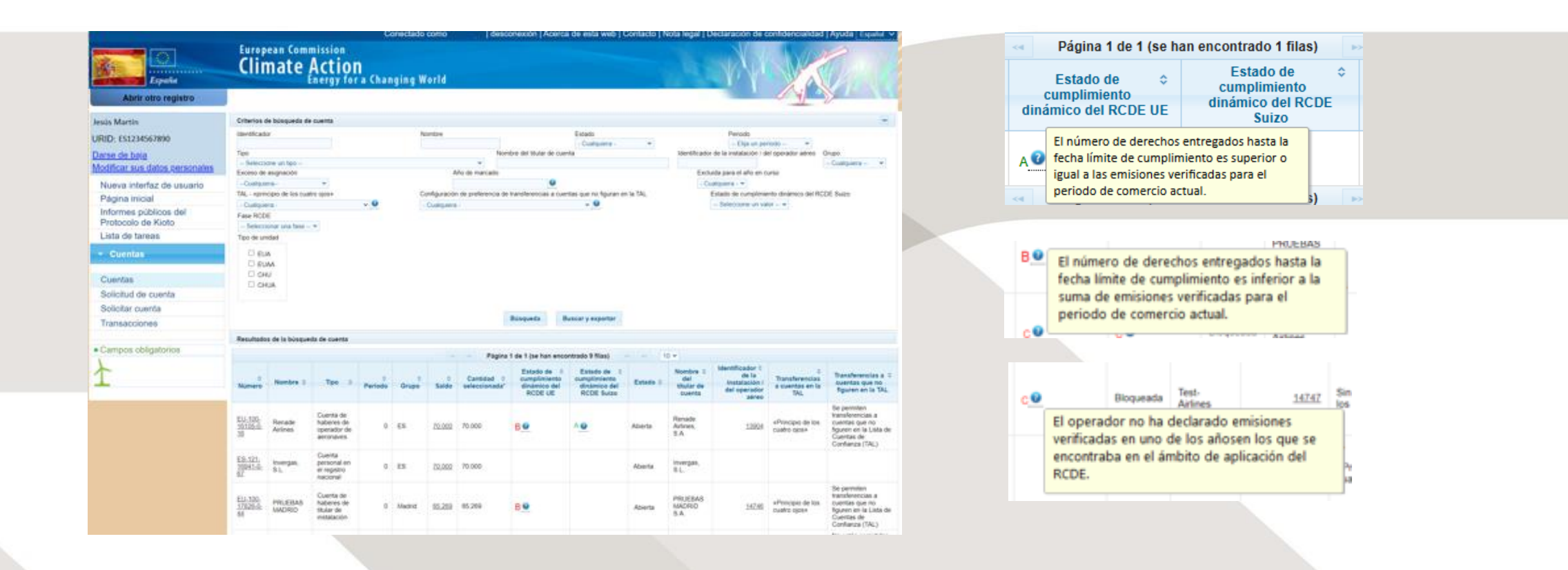

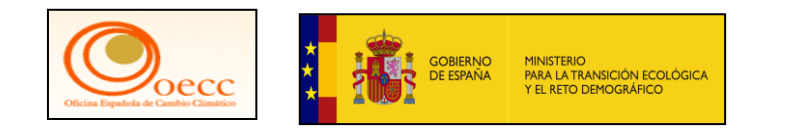

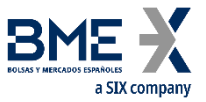

### Procedimiento de entrega de derechos de la cuenta de pruebas Renade Airlines

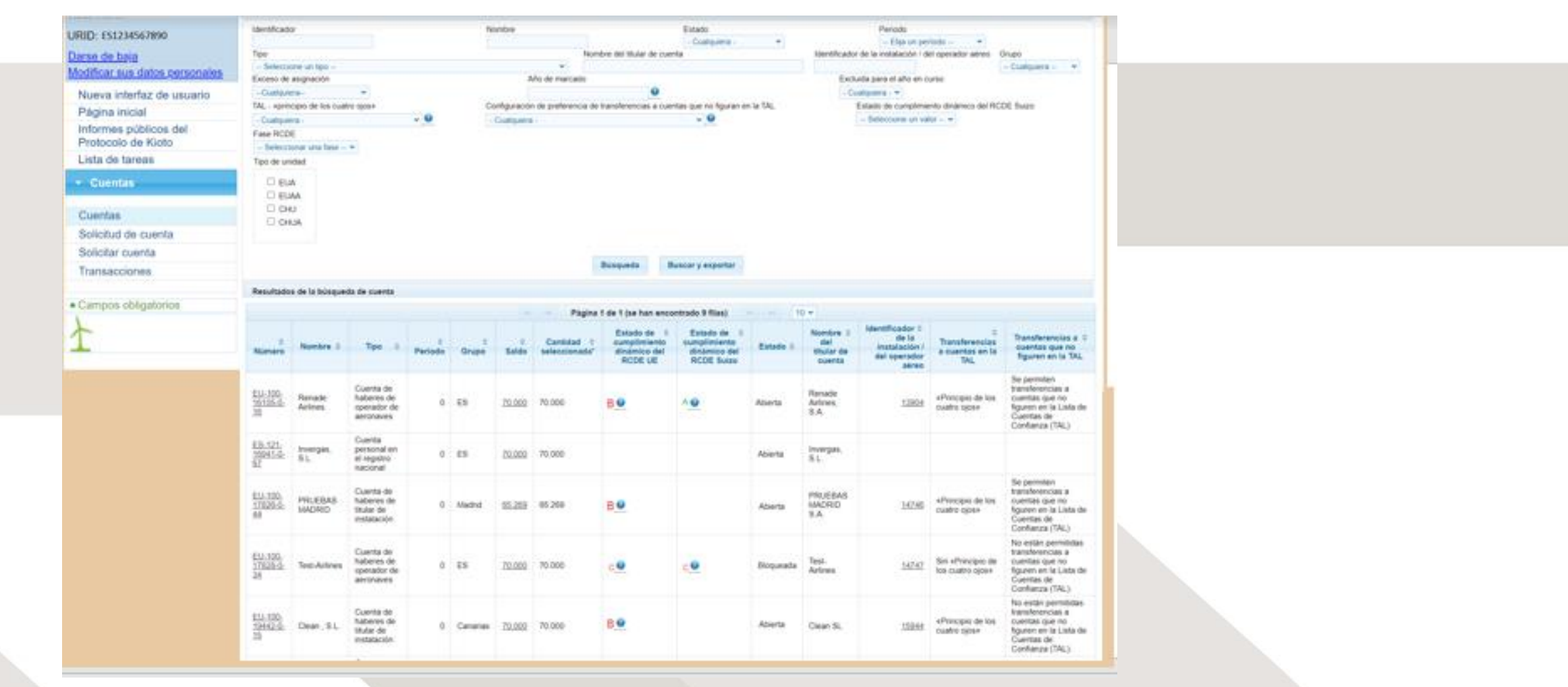

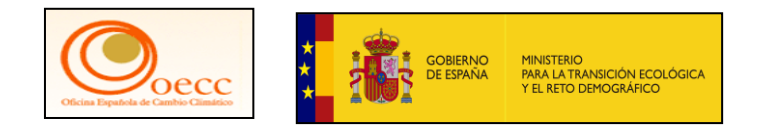

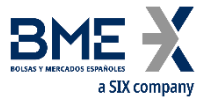

Procedimiento de entrega de derechos de la cuenta de Renade Airlines, pestaña de Cumplimiento en rojo, quiere decir que está pendiente de entrega

|                                                                                            | Application Running i<br>Conectado com                                                                                                    | in Secure New UI Acceptance Envir<br>descensión   Acerca de esta ver                                                   | onment<br>b   Contacto   Nota legal   Declaración de co              | onfidencialidad   Ayuda   Festel 😒 |  |
|--------------------------------------------------------------------------------------------|----------------------------------------------------------------------------------------------------|----------------------------------------------------------------------------------------------------|----------------------------------------------------------------------|------------------------------------|--|
| Espeda                                                                                     | European Commission<br>Climate Action<br>Energy for a Changing Worl                                                                                                    | 4                                                                                                    | X                                                                    | W.C.                               |  |
| Abrir otro registro                                                                        |                                                                                                    |                                                                                                    |                                                                      | Where a in historysets             |  |
| Jewis Martin<br>URID: ES1234567890                                                         | Dates presidentes de la scenale . Ruberne . Representantes aut<br>Estados de scenase                                                                                                    | teltades - Operador abox - Antomación de la person                                                                     | de server                                                            | Lentes de epollande                |  |
| Modificar sus datos personales                                                             | Código de Nondre del Itiulor de Deseminación d<br>Isterritikación ocerta suenta                                                                                                    | te la Estado de la Tipo de cuenta                                                                                      | Estado de cumplimiento del RCOE. Estado de<br>UE                     | ounglimiento del RCDE Información  |  |
| Nueva interfaz de usuario<br>Página inicial<br>Informes públicos del<br>Protocolo de Kioto | EU-105-15105-0-19 Remate Arlines, S.A. Remate Arline<br>Selectatura faise del RCDE Faise 4 (2021-2020) - Arlineari<br>El tro hay amilianes para las stelligaciones del RCDE Sulto, introduz | es Aberta Cuetta de futilores de operado<br>aeronaxes<br>nos el valor cere (0). De le contratio, le cuenta se BLOQUEAS | r cor B<br>Al al 1 dis aderil por no indisar las aminismes a tiampo. | * <u>e</u>                         |  |
| Lista de tareas                                                                            | Emistanes verificades del RCOE UE                                                                                                    |                                                                                                    |                                                                      |                                    |  |
| - Coentas                                                                                  | Ade Accien                                                                                                    | Entrieres (*)                                                                                                    | Tertficates                                                          | Excluida                           |  |
| America -                                                                                  | 2021                                                                                                    | 1                                                                                                    | *                                                                    |                                    |  |
| Cuentas                                                                                    | 2022                                                                                                    |                                                                                                    | , i                                                                  |                                    |  |
| Solicitud de cuenta                                                                        | 3024                                                                                                    |                                                                                                    |                                                                      |                                    |  |
| Solicitar cuenta                                                                           | 2026                                                                                                    |                                                                                                    | N                                                                    |                                    |  |
| Transacciones                                                                              | 2029                                                                                                    |                                                                                                    | N                                                                    |                                    |  |
| And the strength of the strength of the                                                    | 2827                                                                                                    |                                                                                                    | N                                                                    |                                    |  |
| Campos obligitionios                                                                       | 2026                                                                                                    |                                                                                                    | N                                                                    |                                    |  |
| r                                                                                          | 2029                                                                                                    |                                                                                                    | N                                                                    |                                    |  |
| 1                                                                                          | 2018<br>(*) Ensuores anotatas o corregidas por autoridad compensime                                                                                                    |                                                                                                    | N                                                                    |                                    |  |
|                                                                                            | remain an annual second                                                                                                    |                                                                                                    |                                                                      |                                    |  |
|                                                                                            | Estado de cumplimiento del RCDE UE                                                                                                    |                                                                                                    |                                                                      |                                    |  |

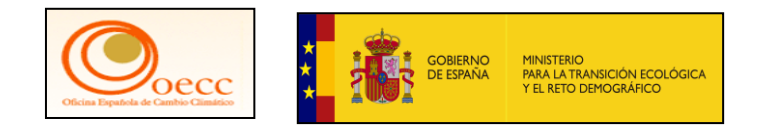

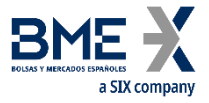

Procedimiento de entrega de derechos de la cuenta de Renade Airlines, pestaña de Cumplimiento en rojo, y tiene pendiente de entrega 2 derechos

|                                                                                 |                                                                              | Applicatio                                                                                                    | n Running in Se                                                | cure New                                  | UI Acceptance Environn                                                                                 | nent                                           |                             |                       |
|---------------------------------------------------------------------------------|------------------------------------------------------------------------------|----------------------------------------------------------------------------------------------------|----------------------------------------------------------------|-------------------------------------------|----------------------------------------------------------------------------------------------------|------------------------------------------------|-----------------------------|-----------------------|
|                                                                                 | a management and a second                                                    | 1997 - 1997 - 19 | Conectado como                                                 | descor                                    | nexión   Acerca de esta web   Ce                                                                       | ontacto   Nota legal   Declaració              | de confidencialidad [       | Ayuda Cquate 🗸        |
| España                                                                          | Climate                                                                      | ission<br>ction<br>nergy for a Cha                                                                                                    | nging World                                                    |                                           |                                                                                                    | - A                                            | W.W.                        | 1                     |
| Abrir otro registro                                                             |                                                                              |                                                                                                    |                                                                |                                           |                                                                                                    | 10 10                                          | 2046 5                      | liver a la bilaccerta |
| Martin<br>): ES1234567890                                                       | Cator provincipales de la s<br>Estados de aventes                            | uente Materia d<br>Undrahe de las transes                                                                                                    | hyvesentaniss autorisado<br>Auros                              | Cperador et                               | an 👘 Johnsteiler de le persone de se                                                                   |                                                | Contras de conflueiros      |                       |
| tificar sus datos personales                                                    | Cádigo de<br>Martificación                                                   | Nondre del titulor de<br>scienta                                                                                                    | Descritación de la                                             | Eletado de la                             | Tpo de cuerta                                                                                          | Estado de cumplimiento del RCDE. Ex            | tado de cumplimiento del RC | DE Información        |
| iva interfaz de usuario<br>jina inicial<br>rmes públicos del<br>tocolo de Kioto | EU-100-16105-0-19<br>Semiciliariar faite del RCD<br>El no hay ambalenas part | Renate Arlines, S.A.<br>E. Fase 4 (2021-2020) -<br>I las obligaciones del RC                                                                                                    | Ranada Arlines<br>Belessarur RCS<br>DE Sulto, introduzco el ve | Aberta<br>El Ini v<br>Ior cere (0). De le | Cuento de futorens de operador de<br>arronaves<br>Actualitor<br>contraria, la cuenta se BLOGUEARA el 1 | 8<br>de stirf per no indicar las emisiones a t | A.                          | U                     |
| a de tareas                                                                     | Emisiones verticad                                                           | es del RCDE UE                                                                                                    |                                                                |                                           |                                                                                                    |                                                |                             |                       |
| Cuentas                                                                         |                                                                              | Afe Acelen                                                                                                    |                                                                |                                           | Emisiones (*)                                                                                          | Verificadas                                    |                             | Excluida              |
|                                                                                 |                                                                              | 1022                                                                                                    |                                                                |                                           |                                                                                                    |                                                |                             |                       |
| ncas                                                                            |                                                                              | 1923                                                                                                    |                                                                |                                           | 1                                                                                                    | Y                                              |                             |                       |
| ud de cuenta                                                                    |                                                                              | 1024                                                                                                    |                                                                |                                           |                                                                                                    |                                                |                             |                       |
| cuenta                                                                          |                                                                              | 2026                                                                                                    |                                                                |                                           |                                                                                                    | N                                              |                             |                       |
| acciones                                                                        |                                                                              | 2124                                                                                                    |                                                                |                                           |                                                                                                    | N                                              |                             |                       |
|                                                                                 |                                                                              | 1027                                                                                                    |                                                                |                                           |                                                                                                    | N                                              |                             |                       |
| os obligatorios                                                                 |                                                                              | 2028                                                                                                    |                                                                |                                           | (a)                                                                                                    | N                                              |                             |                       |
|                                                                                 |                                                                              | 2028                                                                                                    |                                                                |                                           | -                                                                                                    |                                                |                             |                       |
|                                                                                 |                                                                              | 2030                                                                                                    |                                                                |                                           |                                                                                                    | N                                              |                             |                       |
|                                                                                 | (*) Envisiones anotadas<br>Estado de cumplim                                 | ento del ACDE UE                                                                                                    | i competiante                                                  |                                           |                                                                                                    |                                                |                             |                       |
|                                                                                 | Erren<br>Unda<br>Arrastre de curigierner                                     | mes acumutadas venticado<br>des entrejudas acumutado<br>to desde el periodo anterio                                                                                                    | n 19<br>n 3 Estado de cumpleo<br>n D                           | ento publicado en la                      | Shaacin didenda de cumplemente: 1 0<br>a última fecha limite de cumplemente: 1 0                       |                                                |                             |                       |

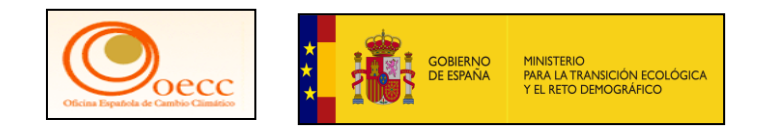

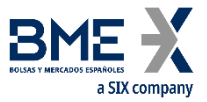

Procedimiento de entrega de derechos de la cuenta de Renade Airlines, nos dirigimos a la pestaña de Haberes y pulsamos el botón de proponer transacción

|                                             | Appli                                                        | cation Running in Secure                                                                                        | New UI Acceptance E                        | invironment            |                            |                   |                                                                                                    |
|---------------------------------------------|--------------------------------------------------------------|----------------------------------------------------------------------------------------------------|--------------------------------------------|------------------------|----------------------------|-------------------|----------------------------------------------------------------------------------------------------|
|                                             |                                                              | Conectado como                                                                                                  | desconexión   Acerca de est                | ta web   Contact:      | )   Nota legal   Declaraci | ion de confidenci | ialidad   Ayuda   Expense                                                                                      |
| Espela                                      | Climate Action                                               | a Changing World                                                                                                |                                            |                        | Veiel                      | Yry               | K.                                                                                                    |
| Abrir otro registro                         |                                                              |                                                                                                    |                                            |                        |                            | A N               |                                                                                                    |
| Jenus Martin                                | Same processes at it cames and a                             | arrenders annuale 📋 Gerade aires                                                                                | principal de la persona de persona         |                        | Rate Canada a patiente     | databa di current | Chairmann an ind Processor success                                                                             |
| Darso de baja                               | Chelge de Henddhaacole<br>612-100-10106-0-10                 | Numbre del Maler de comite<br>Partale himes 3 A                                                                 | Decominación de la coesta<br>Ranade formas | Yeld<br>A              | oo de la juanda<br>biarta  | Cuerta da fue     | Tipo de caneta<br>ervo de contator de amonacian                                                                |
| Modificar sus datos personales              | and have                                                     | A Beausy 2                                                                                                    |                                            |                        |                            |                   |                                                                                                    |
| Nueva interfaz de usuario<br>Página inicial | Zenicho de emerción<br>Desacho de emerció (peneral pa la UR) | 80.000<br>91.000<br>10441 711.000                                                                               |                                            |                        |                            |                   |                                                                                                    |
| Informes públicos del<br>Protocolo de Kioto | Derection de annación<br>Códico.1135                         |                                                                                                    |                                            |                        |                            |                   |                                                                                                    |
| Lista de tareas                             | - Terr                                                       | de sended                                                                                                    | a land Report                              | 10 W                   | And A                      |                   | Reservants have been all                                                                                       |
| (HERALDINO)                                 | Derechte de la practión                                      | ALC: NOT OF THE OWNER OF THE OWNER OF THE OWNER OF THE OWNER OF THE OWNER OF THE OWNER OF THE OWNER OF THE OWNE | 1                                          |                        | 78.800                     |                   |                                                                                                    |
| - Cuentas                                   | Denote de empliés general de la UE                           |                                                                                                    |                                            |                        | 29.000                     |                   |                                                                                                    |
|                                             | Detecto de emisión persent de la UE                          |                                                                                                    | 3.                                         |                        | 20.000                     |                   |                                                                                                    |
| Cuentas                                     | Deniche Its Is avacián                                       |                                                                                                    |                                            | and a second           | 15.000                     |                   |                                                                                                    |
| Solicitud de questa                         |                                                              |                                                                                                    |                                            | Types:                 | 79,090                     |                   |                                                                                                    |
| Solicios de coerca                          | - Face the separation                                        |                                                                                                    |                                            | 10.4                   |                            |                   |                                                                                                    |
| Solicitar cuenta                            |                                                              |                                                                                                    |                                            |                        |                            |                   |                                                                                                    |
| Transacciones                               |                                                              |                                                                                                    | Property later                             | and the                |                            |                   |                                                                                                    |
| + Campos eblestories                        | Rentire                                                      | trainer                                                                                                    |                                            |                        |                            |                   |                                                                                                    |
| a construe confinition                      | Eyelo permitios de mercantes de Suco                         | Not bet                                                                                                    |                                            |                        |                            |                   |                                                                                                    |
| A                                           | Cuelo permitido de intercamino de la UE                      | 2000                                                                                                    |                                            |                        |                            |                   |                                                                                                    |
|                                             | Cuoto permitida sa interipresia total                        | 100                                                                                                    |                                            |                        |                            |                   |                                                                                                    |
|                                             | Contras menalimente entregatos en la visa a                  |                                                                                                    |                                            |                        |                            |                   |                                                                                                    |
|                                             | inter-printe perdenter                                       |                                                                                                    |                                            |                        |                            |                   |                                                                                                    |
|                                             | Denote todate                                                | 1.00                                                                                                    |                                            |                        |                            |                   |                                                                                                    |
|                                             |                                                              |                                                                                                    |                                            |                        | white or California        |                   | PROPERTY OF STREET, STREET, STREET, STREET, STREET, STREET, STREET, STREET, STREET, STREET, STREET, STREET, ST |
|                                             | Interest in complements in BCOL base                         |                                                                                                    |                                            |                        |                            |                   | Looping and the second second                                                                                  |
|                                             | And 1                                                        |                                                                                                    | The output and the second second           | Magnite in complements |                            |                   |                                                                                                    |
|                                             | 3400                                                         |                                                                                                    |                                            | Ð.                     |                            |                   |                                                                                                    |
|                                             | 2428                                                         |                                                                                                    |                                            | 0.                     |                            |                   |                                                                                                    |
|                                             | (*) Terga er curris son uns in disson in fister i            | k sumpliments a party de 2012.                                                                                  |                                            |                        |                            |                   |                                                                                                    |
|                                             |                                                              |                                                                                                    |                                            |                        |                            |                   |                                                                                                    |

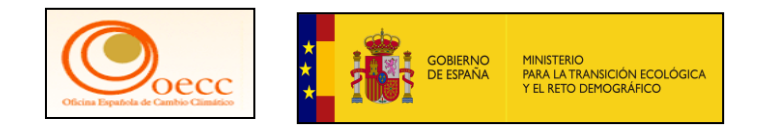

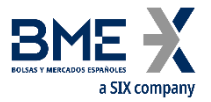

Procedimiento de entrega de derechos de la cuenta de Renade Airlines, pulsamos en Cumplimiento Entrega de derechos

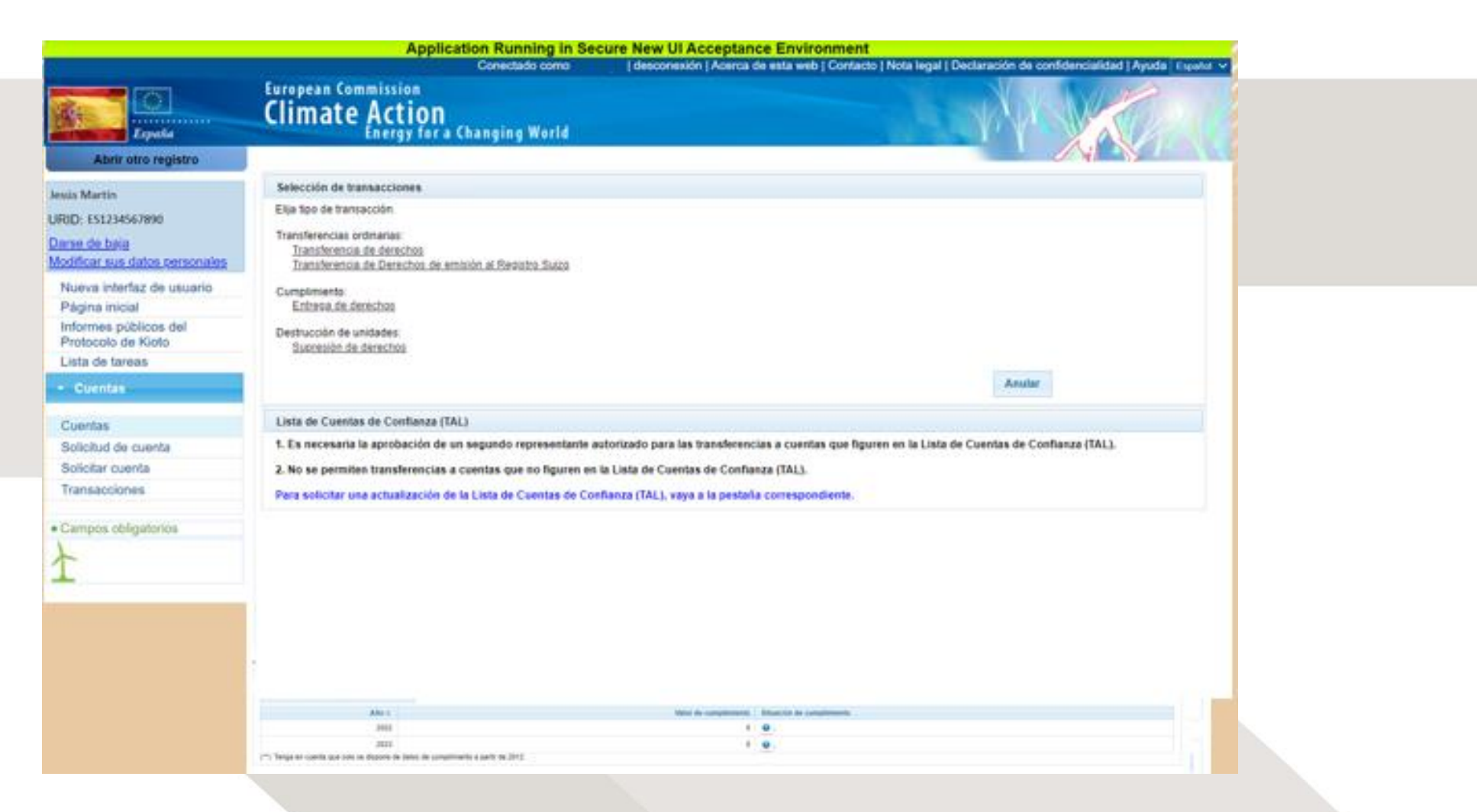

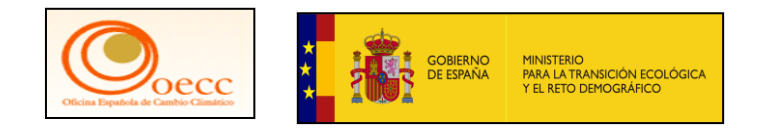

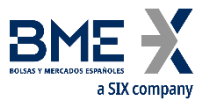

Procedimiento de entrega de derechos de la cuenta de Renade Airlines, elegimos los derechos de la fase que queremos utilizar

|                                                                                                    | Applicat                                                                                                    | ion Running i                  | n Secure New                    | UI Acceptance E                     | nvironment             |                              |        |                       |
|----------------------------------------------------------------------------------------------------|----------------------------------------------------------------------------------------------------|--------------------------------|---------------------------------|-------------------------------------|------------------------|------------------------------|--------|-----------------------|
| Contraction of the second second seco | Climate Action                                                                                                    | hanging World                  | o ( desco                       | neuon   Acerca de est               | a web ( Contacto )     | (Nota legal ) Lectar         | Argent | Apota Equita V        |
| Abrir otro registro                                                                                                    |                                                                                                    |                                |                                 |                                     |                        |                              | Z(N)   | 51                    |
| Interin Martin                                                                                                    | intega de denichos as entrelle                                                                                                    |                                |                                 |                                     |                        |                              |        |                       |
| URID- 551734567890                                                                                                    | ana + 2001-2000                                                                                                    |                                |                                 |                                     |                        |                              |        |                       |
| Contrado hara                                                                                                    | Entering and the second second |                                | Interior Address in con-        |                                     |                        |                              |        |                       |
| Modificar sus datos personales                                                                                                    | Unitaties entregates accordance () (2)<br>enterte de congenerant desile el benots arbanos: ()                                                                                                    | tada de Constituiente publicad | a en la jerra lacta insta de pa | namente 8 G                         |                        |                              |        |                       |
| Nueva interfaz de usuario                                                                                                    | Chie de compresente - 2<br>Paridante de entregal - 2                                                                                                    |                                |                                 |                                     |                        |                              |        |                       |
| Página inicial                                                                                                    | Entregas anartalistics pera la fana actual li                                                                                                    |                                |                                 |                                     |                        |                              |        |                       |
| Informes públicos del<br>Protocolo de Kioto                                                                                                    | Completions of H.D.R. Loss                                                                                                    | Confirmación d                 | le entrega                      |                                     |                        | 0                            |        |                       |
| Lista de tareas                                                                                                    | Unitable artrepate auropate 1 K                                                                                                    |                                | Ease de los                     |                                     |                        | (increased)                  |        |                       |
| - Coentas                                                                                                    | Argene de congeneració decele al particle arterne - E<br>Citra de compresente e<br>Pendante de artiregia ()<br>Entregas acuivalante area a present ()                                                                                                    | Unidades                       | derechos de<br>emisión del      | Fase do<br>cumplimiento del<br>RCDE | Obligación<br>del RCDE | Cantidad<br>para<br>entropar |        |                       |
| Cuentas                                                                                                    | Entropy assessments and is box what it                                                                                                    | Detector                       | NUDE                            |                                     |                        |                              |        |                       |
| Solicitud de cuenta                                                                                                    | (distruction)                                                                                                    | general                        | 4                               | 4                                   | EU                     | 1                            |        |                       |
| Solicitar cuenta                                                                                                    | Contra the property of the state of the state                                                                                                    | Derecho de<br>La aviación      | 3                               | 4                                   | EU                     | 1                            |        |                       |
| Transacciones                                                                                                    |                                                                                                    | ia arrapion.                   |                                 |                                     |                        |                              |        |                       |
|                                                                                                    | (man)                                                                                                    |                                | 0                               | onfirmar Anular                     |                        |                              |        |                       |
| Campos obligatorios                                                                                                    | in the second second se |                                | 123                             | SUPPLY PROPERTY                     |                        | 4                            |        | and the second second |
| -                                                                                                    | Denote to te propriet                                                                                                    | 100                            |                                 |                                     |                        | 1.000                        |        | 1                     |
|                                                                                                    | Denote to to execute.                                                                                                    |                                |                                 |                                     |                        | 4.000                        |        |                       |
|                                                                                                    | Denich prov                                                                                                    | 1.0                            |                                 |                                     |                        | 0.000                        |        |                       |
|                                                                                                    | Denote printe                                                                                                    | 4                              |                                 |                                     |                        | n inti                       |        |                       |
|                                                                                                    |                                                                                                    |                                |                                 | Trees Anne                          |                        |                              |        |                       |
|                                                                                                    |                                                                                                    |                                |                                 |                                     |                        |                              |        |                       |
| 100                                                                                                    | Concreti de consulemento del 9138 Autori                                                                                                    |                                |                                 |                                     |                        |                              |        |                       |
|                                                                                                    | Alect                                                                                                    |                                |                                 | April de Campionente - Milante      | a de culturario        |                              |        |                       |
|                                                                                                    | 24/2                                                                                                    |                                |                                 | 1 0                                 |                        |                              |        |                       |
|                                                                                                    | 2420 -<br>Temps and commits due parts int Magazine die beine die contactment                                                                                                    | N 4 parts in 2012              |                                 | • <b>•</b> ;                        |                        |                              |        |                       |

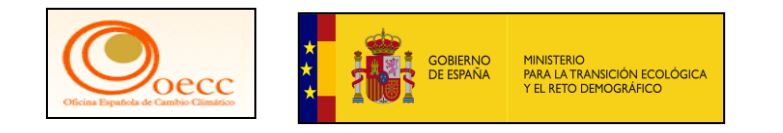

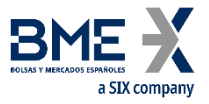

Procedimiento de entrega de derechos de la cuenta de Renade Airlines, procedemos a lanzar la transacción de entrega de derechos

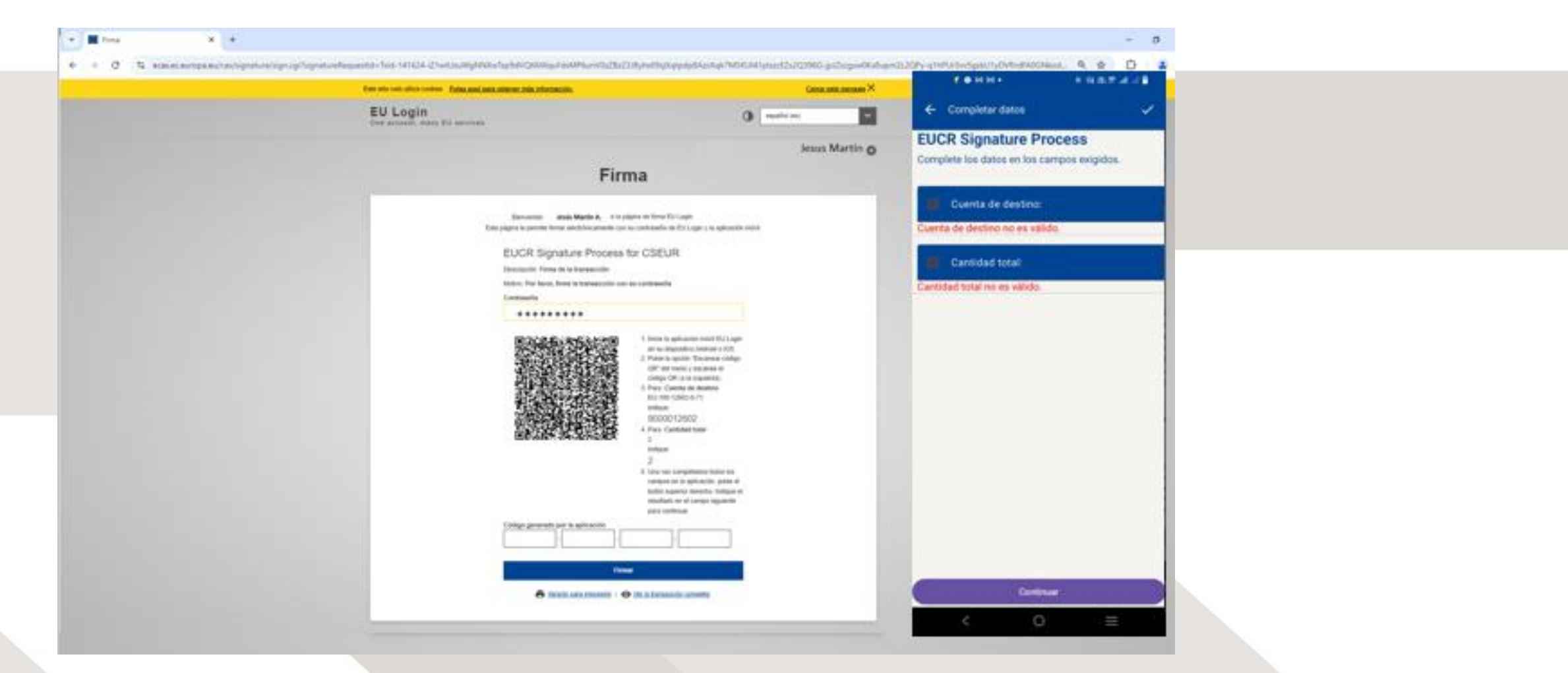

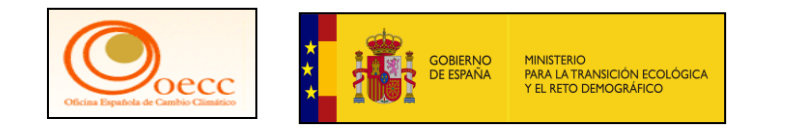

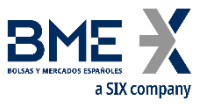

Procedimiento de entrega de derechos de la cuenta de Renade Airlines, rellenamos todos los campos ya que de lo contrario nos daría error

| Completar datos     EUCR Signature Process Complete los datos en los campos exigidos. | ~                      |
|---------------------------------------------------------------------------------------|------------------------|
| Completar datos     EUCR Signature Process Complete los datos en los campos exigidos  | ~                      |
| EUCR Signature Process                                                                |                        |
| Complete los datos en los campos exigidos                                             |                        |
| estimete too dateo en loo campoo anglado.                                             |                        |
| Cuenta de destino:                                                                    |                        |
| 🖬 Cantidad total:                                                                     |                        |
| Cantidad total no es válido.                                                          |                        |
|                                                                                       |                        |
| Cantida                                                                               | ad total no es válido. |

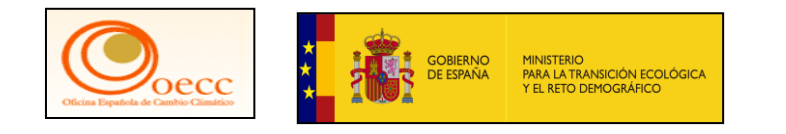

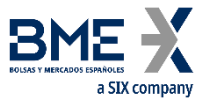

Procedimiento de entrega de derechos de la cuenta de Renade Airlines, rellenamos todos los campos ya que de lo contrario nos daría error

|                                                                                                    | Jesus Inidi                               |                |                           |             |          |
|----------------------------------------------------------------------------------------------------|-------------------------------------------|----------------|---------------------------|-------------|----------|
| Firma                                                                                                    |                                           | Complete los   | datos en los              | s campos ex | ligidos. |
|                                                                                                    |                                           | Cuenta         | de destino;               |             |          |
| Bienvenido Jesús Martin A. a la página de firma EU Login.<br>Esta página le permite firmar electrónicamente con su contraseila de EU Login y la ap<br>EUCR Signature Process for CSEUR<br>Descripción: Firma de la transacción con su contraseina<br>Contraseila<br>Contraseila                                                                                                    | Isación móvil<br>J Login<br>Jos<br>cotigo | Cantidad total | ad total:<br>no es válido | D.          |          |
| 9000012602<br>4 Para Cantidad total<br>2<br>Indigue                                                                                                    |                                           | 1              | 2                         | 3           | -        |
| 2<br>5 Una vez completados lodo                                                                                                    | i los                                     | 4              | 5                         | 6           | -        |
| campos en la aplicación, p<br>bolón superior derecho. Ins<br>resultado en el campo sigu                                                                                                    | ulse et<br>lique et<br>ente               | 7              | 8                         | 9           | ×        |
| para continuar.<br>Código generado por la aplicación                                                                                                    |                                           |                | 0                         |             | ~        |
| · · L · L  . |                                           | V              |                           | 0           |          |

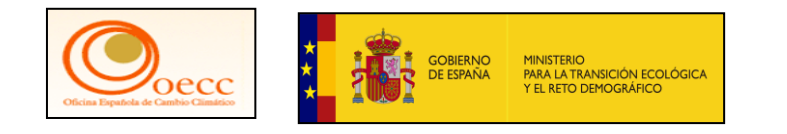

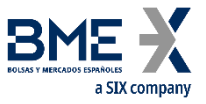

Procedimiento de entrega de derechos de la cuenta de Renade Airlines, nos indica que enhorabuena que hemos generado el token correctamente

|                                                                                                    | Jesus Martín 😋                                                                                              |
|----------------------------------------------------------------------------------------------------|----------------------------------------------------------------------------------------------------|
| Firma                                                                                                    |                                                                                                    |
| Bienvenido Jexis Martin A. a la pigina de firma EU Login.<br>Esta pigina le permite firmar electrónicamente con su contrasella de EU Login y la aplicación móvil.<br>EUCR Signature Process for CSEUR                                                                                                    | ∲ ৩ জা জা • া খা আ জি লা না 🔒<br>← jEnhorabuena!                                                            |
| Descripción: Firma de la transacción<br>Motivo: Por favor, firme la transacción con su contraseña<br>Contraseña                                                                                                    | ¡Enhorabuena!                                                                                               |
| <ul> <li>Inicial a pleasion movel EU Login<br/>en au dispositivo Android o IOS.</li> <li>Patae la opolia: "Escanear obligo<br/>OR" del menú y escanee el<br/>obligo OR. (a la loguanda).</li> <li>Para Cuenta de destino<br/>EU-100-12802-0-71<br/>indigae<br/>9000012602</li> <li>Para Cuenta de destino<br/>EU-100-12802-0-71<br/>indigae</li> <li>Para Cuenta de destino<br/>EU-100-12802-0-71<br/>indigae</li> </ul> | Hemos generado un token<br>correctamente. Para continuar,<br>indique el token en la aplicación<br>EU Login. |
| 2<br>5 Una vez completados todos los<br>campos en la aplicación, pulse el<br>botion superior denscho indique el<br>mesuitado en el campo siguiente<br>para continuas:<br>Código generado por la aplicación                                                                                                    | RHDW J9MX PMVJ<br>ZT4Z                                                                                      |

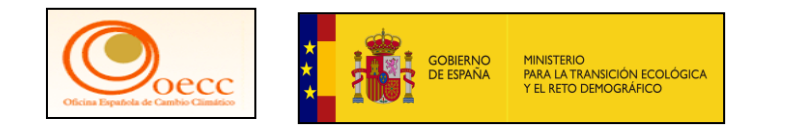

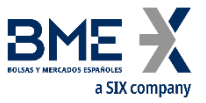

### Procedimiento de entrega de derechos de la cuenta de Renade Airlines, hemos firmado la transacción

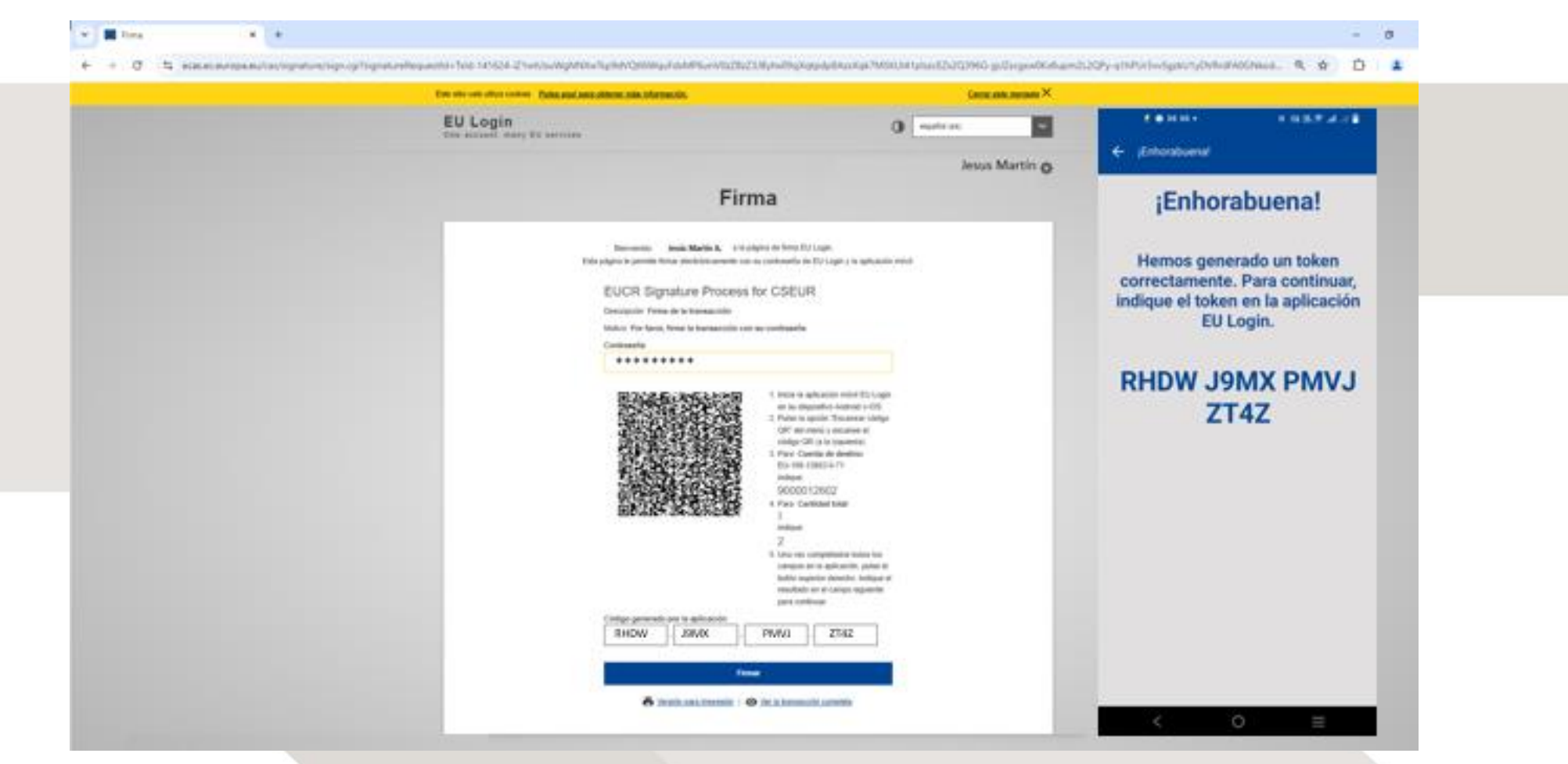

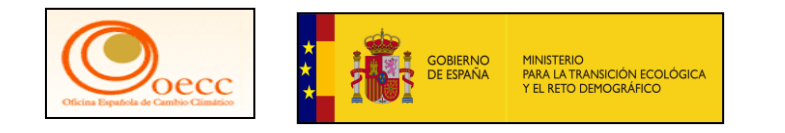

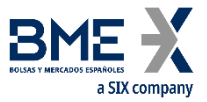

## Procedimiento de entrega de derechos de la cuenta de Renade Airlines, hemos firmado la transacción

| fine also can allow to the Long and Annual Annual Statements.      | Ceneu      | nin menner × |  |
|--------------------------------------------------------------------|------------|--------------|--|
| EU Login                                                           | O medicine |              |  |
|                                                                    | Jesus      | Martin O     |  |
| Firmar una o                                                       | peración   |              |  |
| Ha firmado con évito la transacción<br>Redirección a <b>CSIDUR</b> |            |              |  |
|                                                                    |            |              |  |
|                                                                    |            |              |  |
|                                                                    |            |              |  |
|                                                                    |            |              |  |
|                                                                    |            |              |  |
|                                                                    |            |              |  |
|                                                                    |            |              |  |

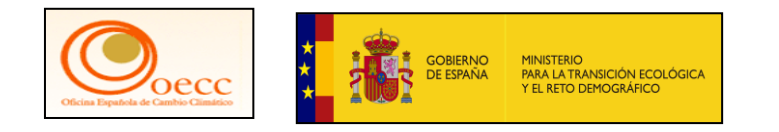

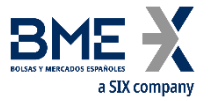

## Procedimiento de entrega de derechos de la cuenta de Renade Airlines, propuesta de entrega de derechos registrada

|                                                                                                    |                                                                         | Applicatio                                                                                                    |                                                                      | ACTING MANY                                    | II Accentance Environ                                                                                                    |                                                                                    |                                                            |                  |             |
|----------------------------------------------------------------------------------------------------|-------------------------------------------------------------------------|----------------------------------------------------------------------------------------------------|----------------------------------------------------------------------|------------------------------------------------|----------------------------------------------------------------------------------------------------|------------------------------------------------------------------------------------|------------------------------------------------------------|------------------|-------------|
|                                                                                                    |                                                                         | Applicatio                                                                                                    | Conectado como                                                       | descor                                         | exión   Acerca de esta web   C                                                                                                    | Contacto   Nota legal   Declarac                                                   | ión de confidencialid                                      | ad   Ayu         | da Ex       |
| Espeña<br>Abrix otro registro                                                                                                    | Climate                                                                 | nission<br>Action<br>inergy for a Cha                                                                                                    | inging World                                                         |                                                |                                                                                                    | - And                                                                              | YSK                                                        | Ş                | 1           |
| esús Martin<br>RID: ES1234567890<br>arse de bala<br>Iodíficar sus datos cersonales                                                             | Su propue<br>su aprob                                                   | esta de entrega h<br>ación. El otro rep<br>MARTIN, Jesús                                                                                                    | a quedado registi<br>resentante autor<br>Troconis Garantó            | rada con el ic<br>izado (Jesús<br>ni debe aoro | ientificador EU37114. La s<br>Pruebas, Jesus PRUEBA<br>bar esta tarea con ID 7671                                                                                          | olicitud de transacción 7<br>S NEW INTERFACE, Leon<br>11 a través de su lista de 1 | 6771 ha sido pres<br>or PÉREZ, Leono<br>tareas. de tareas. | entada<br>r MAR1 | para<br>FIN |
| Nueva interfaz de usuario                                                                                                    | E HE HERREN                                                             |                                                                                                    |                                                                      |                                                |                                                                                                    |                                                                                    | 7004                                                       | er a la b        | usque       |
| Página inicial                                                                                                    | Código de<br>identificación                                             | Nombre del Etulor de<br>Cuerto                                                                                                    | Denominación sie la<br>ouenta                                        | Exterior de la<br>cuerta                       | Tipo de suerts                                                                                                    | Evlade de cumptimiento del RCDE I<br>UE                                            | Estado de cumplimiento de<br>Sulto                         | H RCDE           | famac       |
| Informes públicos del                                                                                                    | EU-100-10105-0-16                                                       | Renade Arlines, S.A.                                                                                                    | Renade Antres                                                        | Abrarta                                        | Cuerte de Naberes de operator de<br>aéroraves                                                                                                    |                                                                                    | A                                                          |                  | •           |
| Protocolo de Kioto                                                                                                    |                                                                         |                                                                                                    |                                                                      |                                                |                                                                                                    |                                                                                    |                                                            |                  |             |
| Protocolo de Kioto<br>Lista de tareas                                                                                                    | Seleccionar fase dol RC                                                 | DE: Pare 4 (2021-2030)                                                                                                    | Belevioura RO                                                        | 06 (EV -                                       | Actualizer                                                                                                    |                                                                                    |                                                            |                  |             |
| Protocolo de Kioto<br>Lista de tareas<br>Cuentas                                                                                               | Seleccionar fase del RC<br>Si no hay emisiones pa                       | DE Fami 4 (2021-2030)<br>ra las obligaciones del RC                                                                                                    | - Beleconer RO<br>DE Suize, Introduzca el v                          | OE (EV -)<br>slor cers (0). De lo c            | Actualities<br>contrario, la cuenta se BLOQUEARA el                                                                                                    | t de abril por nó indicar las emisiones                                            | a tempo.                                                   |                  |             |
| Protocolo de Kioto<br>Lista de taneas<br>Cuentas                                                                                               | Selectoriar fase del RC<br>Si no hay emisiones pr<br>Desiciones vertico | DE Pare 4 (2021-2020)<br>ra ba obligaciones del RC<br>das del RCOB VE                                                                                       | • Belescourar RC<br>CDE Suize, Introduzca el v                       | OE EV -<br>alor cers (8). De lo c              | Actualizer                                                                                                    | t de abril por no Indikar las emisiones i                                          | a temps.                                                   |                  |             |
| Protocolo de Kioto<br>Lista de tareas<br>Contribui<br>Cuentas                                                                                  | Seleccionar fase del RC<br>Si no hay amisiones pa<br>Emisiones verifica | DE Fase 4 (2021-2020)<br>ra isa obligaciones del RC<br>das del RCOR UE<br>Alte: Accise<br>2021                                                              | <ul> <li>Benerosnar RC</li> <li>DE Sulza, Introduzca el v</li> </ul> | OE EV -<br>alor cera (6). De lo c              | Actualizar<br>Internet, la cuenta se BLOQUEARA el<br>Emissiones (*)                                                                                                    | t de abril por nó Indikar las emisiones<br>Verificado                              | a temps.                                                   | Đ                | eciulata    |
| Protocolo de Kioto<br>Lista de tansas<br>Cuentas<br>Cuentas<br>Solicitud de cuenta                                                             | Selectoriar lase del RC<br>Si no hay emisiones pa<br>Emisiones verifica | DE Famil 4 (2021-2028)<br>ra ba obligaciones del RC<br>das del RCOE UE<br>Añe Acolori<br>2021<br>2022                                                       | <ul> <li>Semecurar RC</li> <li>CE Sulan, Introduzca el v</li> </ul>  | OE (EV +)<br>slor cers (8). De lo o            | Actualizar<br>contrario, la cuenta se BLOQUEARA el<br>Emisiones (*)<br>3<br>3                                                                                              | t de abril por nó Indikar las emisiones<br>Verificado                              | a tempo.<br>V<br>V                                         | D                |             |
| Protocolo de Kioto<br>Lista de taneas<br>Cuentas<br>Solicitud de cuenta<br>Solicitar ouenta                                                    | Selectoriar fase del RC<br>Si no hay emisiones pa<br>Emisiones verifica | DE Famil 4 (001-2020)<br>ra isa abligaciones del RC<br>das del RCOB UE<br>Alte: Accise<br>2021<br>2022<br>2023                                              | <ul> <li>Selectore RC</li> <li>CE Suize, introduzca el u</li> </ul>  | OE ( <u>EV</u> +)<br>stor cere (6). Ce io o    | Actualitar<br>contrario, la cuenta se BLOQUEARA el<br>Emissiones (*)<br>2<br>3<br>3                                                                                        | t de abril por nó indicar las emisiones<br>Verificado                              | a tempo.<br>V<br>V<br>V                                    | D                |             |
| Protocolo de Kioto<br>Lista de taneas<br>Cuentas<br>Solicitud de cuenta<br>Solicitar cuenta<br>Transacciones                                   | Selectoriar fase del RC<br>Si no hay emisiones pa<br>Emisiones verifica | CE Famil 4 (2021-2020)<br>ra isa obligaciones del RC<br>das del RCOB UE<br>Alte Accise<br>2021<br>2022<br>2023<br>2024                                      | <ul> <li>Selectore RC</li> <li>DE Suize, introduzca el u</li> </ul>  | OE (EV +)<br>alor cers (8). De lo c            | Actualitate<br>contrario, la cuenta se BLOQUEARA el<br>Emissiones (*)<br>2<br>3<br>3                                                                                       | t de abril por nó indicar las emisiones<br>Verificado                              | a tempo.<br>Y<br>Y<br>Y                                    | E.               |             |
| Protocolo de Kioto<br>Lista de taneas<br>Cuentas<br>Solicitud de cuenta<br>Solicitar cuenta<br>Transacciones                                   | Selectoriar fase del RC<br>Si no hay emisiones pa<br>Emisiones verifica | CE Famil 4 (2021-2020)<br>ra tas obligaciones del RC<br>dass del RCOB UE<br>Alte Accise<br>2021<br>2022<br>2023<br>2024<br>2025                             | - Seecona RO                                                         | OE (EV - )                                     | Actualizer<br>contrario, is quents se BLOQUEARA er<br>Smissones (*)<br>3<br>3<br>3                                                                                         | t de abril por no indicar las emisiones<br>Verificado                              | a tempo.<br>V<br>V<br>V<br>Si                              | Đ                |             |
| Protocolo de Kioto<br>Lista de taneas<br>Cuentas<br>Cuentas<br>Solicitud de cuenta<br>Solicitar cuenta<br>Transacciones<br>Campos obligatorios | Selectorial face of RC<br>Si no hay emisiones pa<br>Emisiones verifies  | CE Fam 4 (2021-2020)<br>ra tas obligaciones del RC<br>das del RCOE UE<br>2021<br>2022<br>2023<br>2024<br>2025<br>2026                                       | - Seecona RC                                                         | CHE (EV<br>alor cere (N). Ce lo o              | Artualise<br>contrario, la puenta se BLOQUEARA el<br>Containes (*)<br>2<br>3<br>3                                                                                          | t de abril por no indikar las emisiones<br>Verificado                              | a tempo.<br>Y<br>Y<br>Y<br>Si<br>Si                        | Đ                |             |
| Protocolo de Kioto<br>Lista de tareas<br>Cuentas<br>Solicitud de cuenta<br>Solicitar cuenta<br>Transacciones<br>Campos obligatorios            | Selectoral face of RC<br>Si no hay emissiones pa<br>Emissiones verifica | CE Fam 4 (2021-2020)<br>ra ta obligaciones del RC<br>des del RCOE UE<br>2021<br>2022<br>2023<br>2024<br>2025<br>2026<br>2026<br>2026                        | - Seecona RC                                                         | CHE (EV +)<br>stor cers (N). Che lo o          | Actualities<br>contrario, la cuenta se BLOQUEARA el<br>Contratores (*)<br>2<br>3<br>3<br>4<br>4<br>4<br>4<br>4<br>4<br>4<br>4<br>4<br>4<br>4<br>4<br>4<br>4<br>4<br>4<br>4 | t de abril por no Indikar las emisiones<br>Verificado                              | a tempo.<br>Y<br>Y<br>Y<br>N<br>N<br>N                     | t                |             |
| Protocolo de Kioto<br>Lista de tareas<br>Cuentas<br>Cuentas<br>Solicitud de cuenta<br>Solicitar cuenta<br>Transacciones<br>Campos obligatorios | Selectoral face of RC<br>Si no hay emissiones pa<br>Emissiones verifica | CE Fam 4 (2021-2020)<br>ra ta obligaciones del RC<br>des del RCOE UE<br>Alte Acolte<br>2022<br>2023<br>2024<br>2025<br>2025<br>2026<br>2027<br>2027<br>2027 | - Seeconar RC                                                        | Cel (IIV -)<br>slor cers (N). De lo o          | Actualities<br>contrario, la cuenta se BLOQUEARÀ el<br>Contratores (*)<br>3<br>3<br>3<br>4<br>4<br>4<br>4<br>4<br>4<br>4<br>4<br>4<br>4<br>4<br>4<br>4<br>4<br>4<br>4      | t de abril por no Indikar las emisiones<br>Verificado                              | a temps.<br>V<br>V<br>V<br>V<br>N<br>N<br>N<br>N           | Đ                |             |

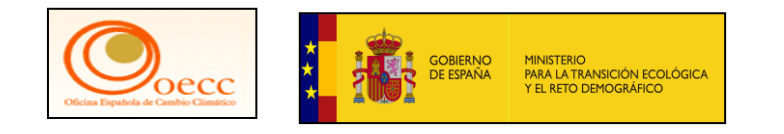

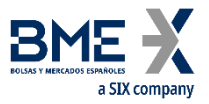

| ← → C ºo unionre                                              | egistry.ec.europa.eu/euregistry/ES/index.xhtml                                                                                                    | Q      | *       | Û        |
|---------------------------------------------------------------|----------------------------------------------------------------------------------------------------|--------|---------|----------|
|                                                               | Acerca de esta web   Contacto   Nota legal   Decla                                                                                                    | ración | de conf | idencial |
| España                                                        | European Commission<br>Climate Action<br>Energy for a Changing World                                                                                                 |        | V       |          |
| Abrir otro registro                                           |                                                                                                    | Ç      | ( y     |          |
| Conexión o Usuario principiante                               |                                                                                                    |        |         |          |
| Página inicial<br>Informes públicos del<br>Protocolo de Kioto | BIENVENIDO AL ÁREA ESPAÑOLA DEL REGISTRO DE LA UNIÓN.                                                                                                    |        |         |          |
| ✓ Cuentas                                                     | Para cualquier información pueden dirigirse al Servicio de Atención de RENADE en la dirección: correo.titulares.renade@grupobme.es 709 51 55.                        | s o e  | n el nú | imero    |
| Solicitud de cuenta                                           | Pueden obtener más información del Registro Nacional en los siguientes enlaces:                                                                                      |        |         |          |
| ★ Campos obligatorios                                         | -Web del Registro Nacional de Derechos de Emisión (RENADE): www. renade.es                                                                                           |        |         |          |
| 1                                                             | -Área () mbio Climático de la web del Ministerio para la Transición Ecológica y el Reto Demográfico. (MITECO): https://www.miteco.go<br>climatico/temas/default.aspx | b.es/  | es/can  | nbio-    |

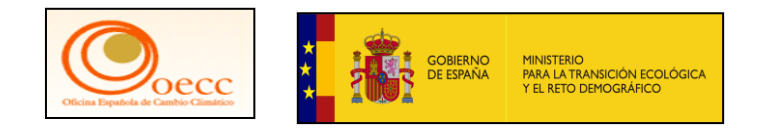

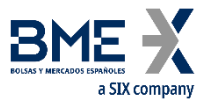

| Este sitio web utiliza cookies. Pulsa aquí para | obtener más información.                                                                                | <u>Cerrar este mensaje</u> X |  |
|-------------------------------------------------|----------------------------------------------------------------------------------------------------|------------------------------|--|
| EU Login<br>One account, many EU services       | 0                                                                                                    | español (es)                 |  |
|                                                 | CSEUR pide la autenticación del usuario                                                                 |                              |  |
|                                                 | Para continuar inicie sesión                                                                            |                              |  |
|                                                 | No soy correcelectronico@renade.es                                                                      |                              |  |
|                                                 | (Externo)<br>Cerrar sesión                                                                              |                              |  |
|                                                 | 0                                                                                                    |                              |  |
|                                                 | Método de autenticación                                                                                 |                              |  |
|                                                 | App EU Login con código QR<br>Generar una contraseña de un solo<br>uso con la aplicación móvil EU Login |                              |  |
|                                                 | Inicie sesión                                                                                           |                              |  |

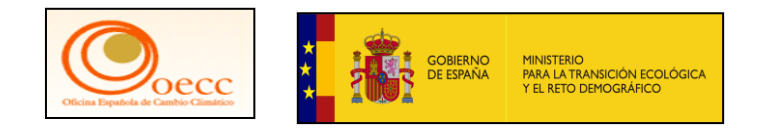

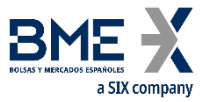

| Este sitio web utiliza cookies. Pulsa aquí para obtener más informa | ación. <u>Cerrar este mensaje</u> X                                                                     |  |
|---------------------------------------------------------------------|----------------------------------------------------------------------------------------------------|--|
| EU Login<br>One account, many EU services                           | español (es)                                                                                            |  |
| euregi                                                              | i <b>stry</b> pide la autenticación del usuario                                                         |  |
| Para c                                                              | ontinuar inicie sesión                                                                                  |  |
|                                                                     | Bienvenidos                                                                                             |  |
|                                                                     | correoelectronico2@renade.es<br>(Externo)                                                               |  |
| <u>ز Iniciar</u><br>Co                                              | sesión con una dirección de correo electrónico distinta?<br>ntraseña                                    |  |
| 上<br>[1]                                                            | a olvidado su contraseña?                                                                               |  |
| Me                                                                  | App EU Login con código QR<br>Generar una contraseña de un solo<br>uso con la aplicación móvil EU Login |  |
|                                                                     | Inicie sesión                                                                                           |  |

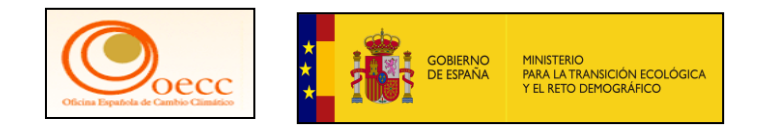

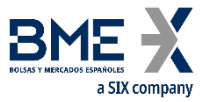

| $\rightarrow$ C $\sim$ ecas.ec.europa.eu/cas/login?loginRequestId= | ECAS_LR-59898768-mkVtSyk05IKkXmFruJF97ZhwXVk5kl0Cl                                                      | kp7K8lkC3QezYqtTNkhdNf0zk8EjpH8lx2 | 옥 ☆ 한  😩 |
|--------------------------------------------------------------------|----------------------------------------------------------------------------------------------------|------------------------------------|----------|
| Este sitio web utiliza cookies. Pulsa aqui par                     | ra obtener más información.                                                                             | <u>Cerrar este mensaje</u> X       |          |
| <b>EU Login</b><br>One account, many EU services                   |                                                                                                    | español (es)                       |          |
|                                                                    | euregistry pide la autenticación del usuario                                                            |                                    |          |
|                                                                    | Para continuar inicie sesiór                                                                            | ı                                  |          |
|                                                                    | Bienvenidos<br>correcelectronico2@renade.es<br>(Externo)                                                |                                    |          |
|                                                                    | Contraseña<br>******<br>¿Ha olvidado su contraseña?<br>Método de autenticación                          |                                    |          |
|                                                                    | App EU Login con código QR<br>Generar una contraseña de un solo<br>uso con la aplicación móvil EU Login |                                    |          |
|                                                                    | Inicie sesión                                                                                           |                                    |          |

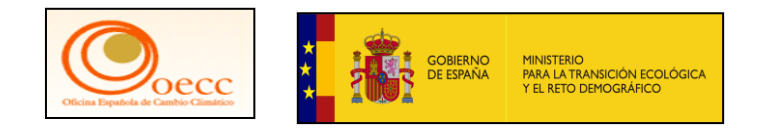

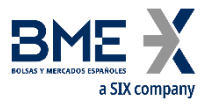

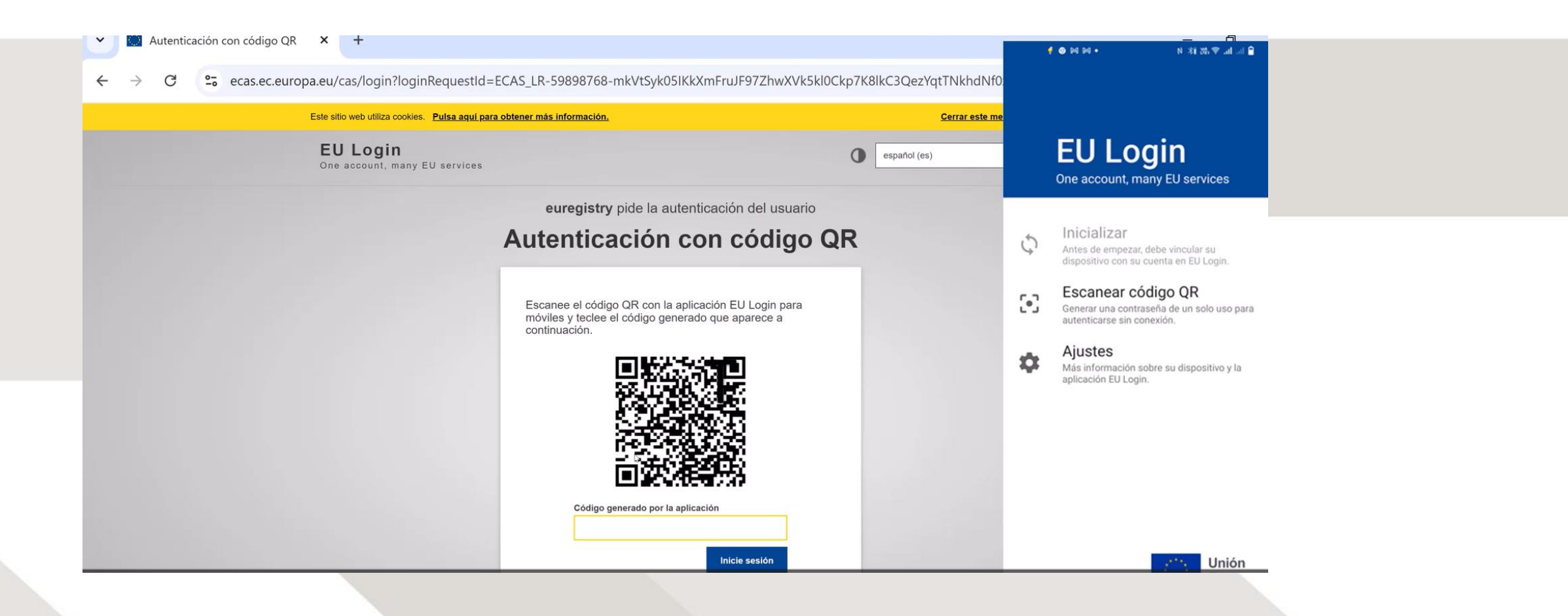
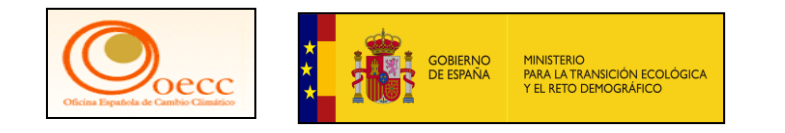

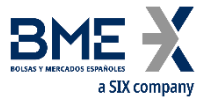

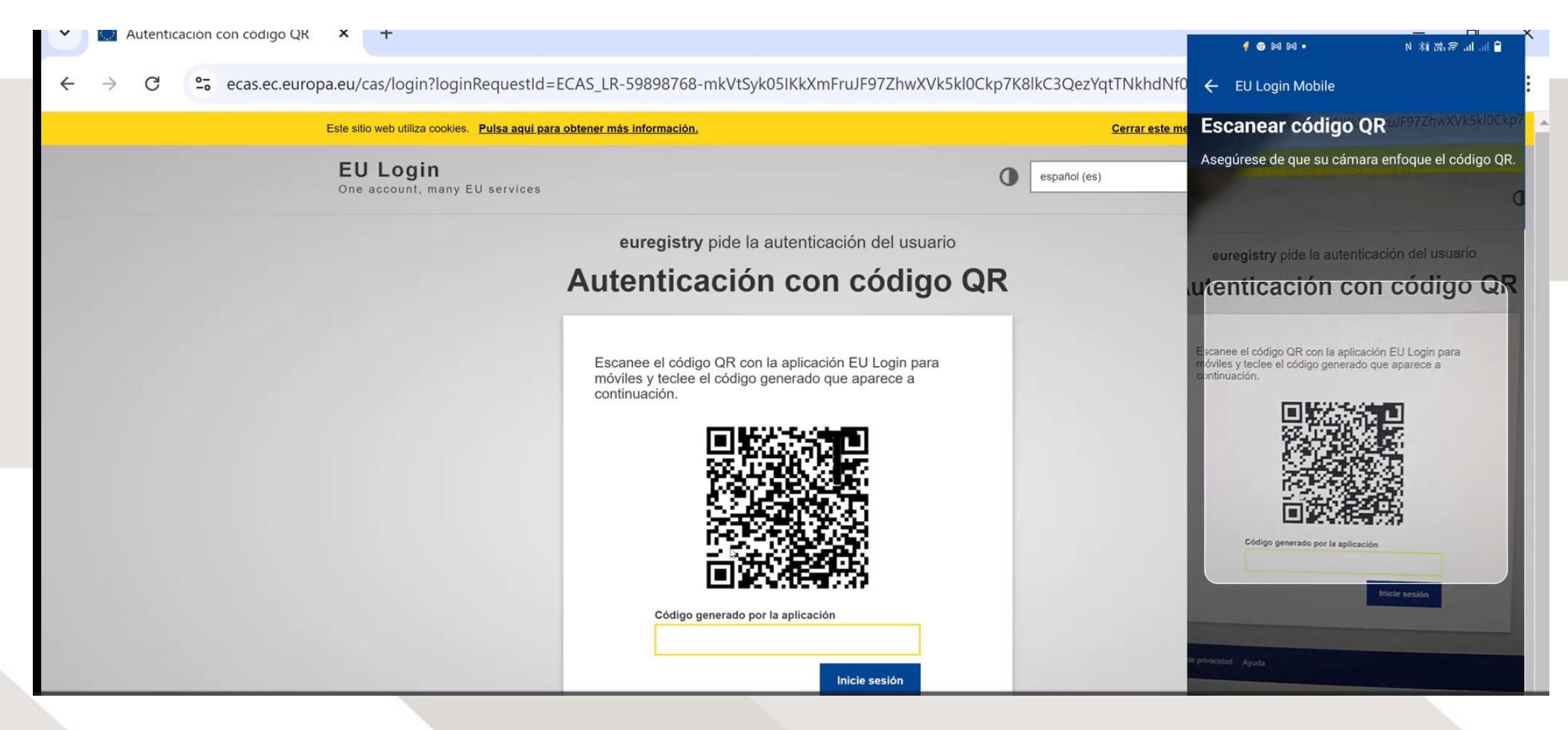

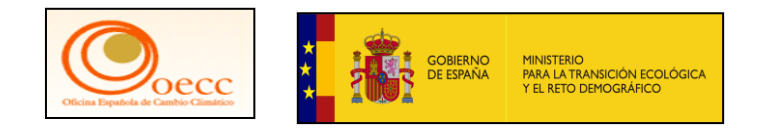

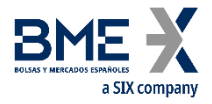

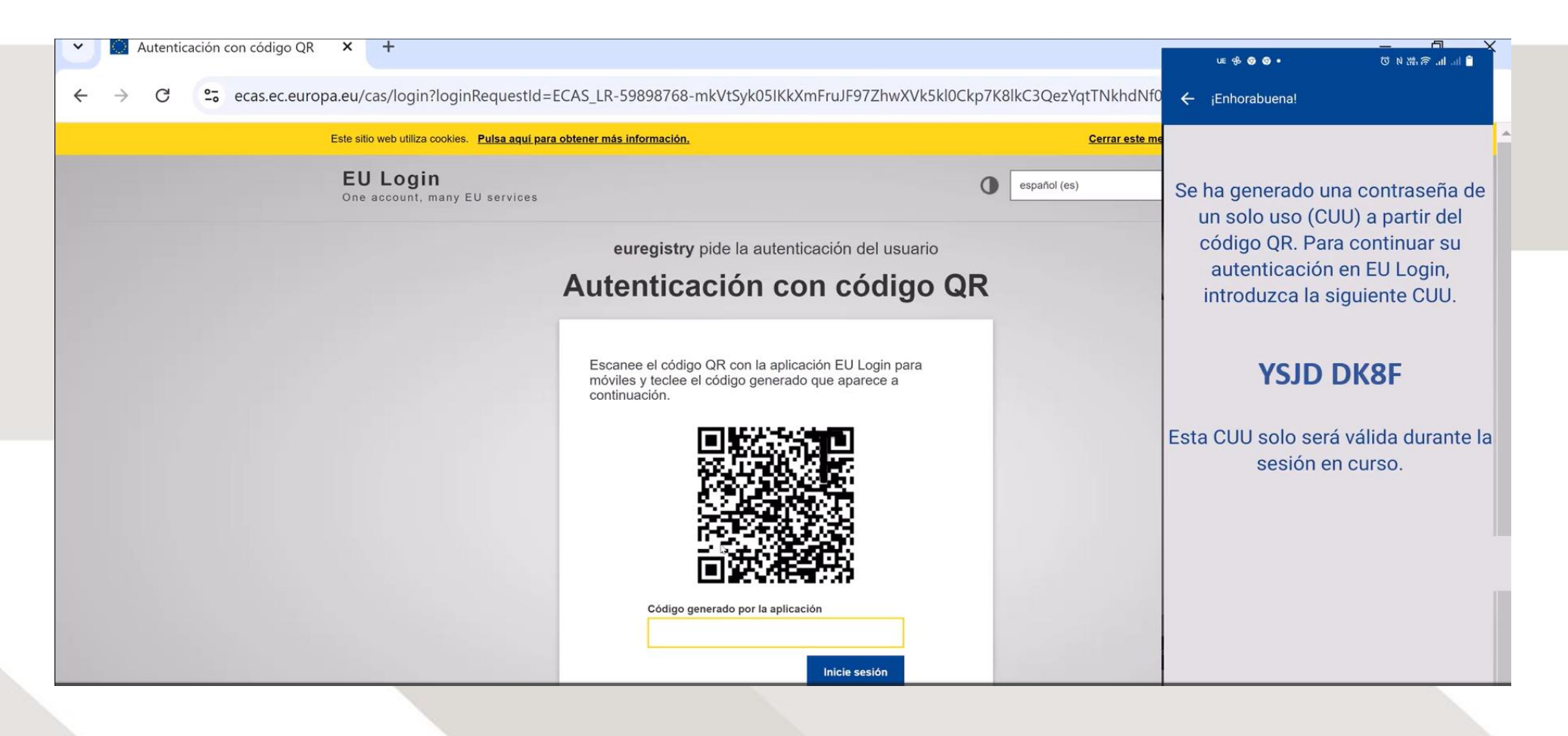

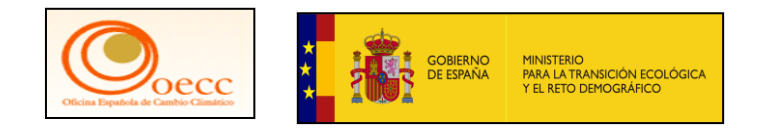

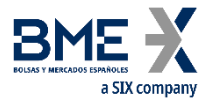

| Este sitio web utiliza cookies. Pulsa a      | quí para obtener más información.                                                                                          | Cerrar este m | e                                                                  |
|----------------------------------------------|----------------------------------------------------------------------------------------------------|---------------|--------------------------------------------------------------------|
| <b>EU Login</b><br>One account, many EU serv | ces                                                                                                    | español (es)  | Se ha generado una contraseña de<br>un solo uso (CUU) a partir del |
|                                              | euregistry pide la autenticación del usuario                                                                               |               | código QR. Para continuar su                                       |
|                                              | Autenticación con código QF                                                                                                | R             | autenticación en EU Login,<br>introduzca la siguiente CUU.         |
|                                              | Escanee el código QR con la aplicación EU Login para<br>móviles y teclee el código generado que aparece a<br>continuación. |               | YSJD DK8F                                                          |
|                                              |                                                                                                    |               | Esta CUU solo será válida durante la sesión en curso.              |

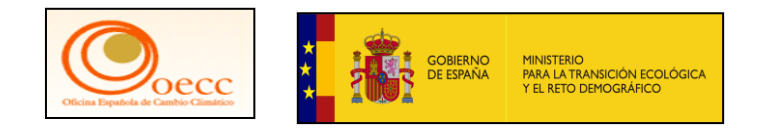

Sesión informativa 2024

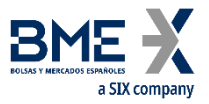

### Procedimiento de entrega de derechos de la cuenta de Renade Airlines, aprobación por parte del 2do Representante Autorizado

| $\rightarrow$ × | < | 0-0 | ecas.ec.europa.eu/cas/login?loginRequestId=ECAS_LR-59898768-mkVtSyk05IKkXmFruJF97ZhwXVk5kl0Ckp7K8lkC3QezYqtTNkhdNf0zk8EjpH8lx2 | Q | ☆ | Ċ | 2 | : |
|-----------------|---|-----|----------------------------------------------------------------------------------------------------|---|---|---|---|---|
|                 |   |     |                                                                                                    |   |   |   |   |   |
|                 |   |     |                                                                                                    |   |   |   |   |   |
|                 |   |     | 100%                                                                                                    |   |   |   |   |   |
|                 |   |     | 10070                                                                                                    |   |   |   |   |   |
|                 |   |     |                                                                                                    |   |   |   |   |   |
|                 |   |     |                                                                                                    |   |   |   |   |   |
|                 |   |     | If you are not automatically redirected, please click here                                                                     |   |   |   |   |   |
|                 |   |     | to access https://unionregistry.ec.europa.eu/euregistry/ES/protected/login                                                     |   |   |   |   |   |
|                 |   |     |                                                                                                    |   |   |   |   |   |
|                 |   |     |                                                                                                    |   |   |   |   |   |
|                 |   |     |                                                                                                    |   |   |   |   |   |
|                 |   |     |                                                                                                    |   |   |   |   |   |
|                 |   |     |                                                                                                    |   |   |   |   |   |
|                 | - | -   | Ν                                                                                                    |   |   |   |   |   |
|                 |   |     |                                                                                                    |   |   |   |   |   |

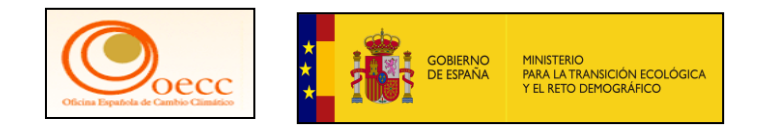

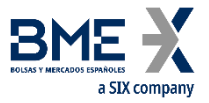

|                                                 | Application Running in Secure New III Acceptance Environment                                                                                             |                                                                |
|-------------------------------------------------|----------------------------------------------------------------------------------------------------|----------------------------------------------------------------|
|                                                 | Conectado como   desconexión   Acerca de esta web   Contacto                                                                                             | Nota legal   Declaración de confidencialidad   Ayuda Español 🗸 |
| España                                          | European Commission<br>Climate Action<br>Energy for a Changing World                                                                                     |                                                                |
| Jesús A. Troconis                               |                                                                                                    |                                                                |
| URID: ES987 4321                                | BIENVENIDO AL ÁREA ESPAÑOLA DEL REGISTRO DE LA UNIÓN                                                                                                    |                                                                |
| Darse de baja<br>Modificar sus datos personales | Puede obtener más información sobre el registro nacional español en los siguientes enlaces:                                                              |                                                                |
| Nueva interfaz de usuario<br>Página inicial     | - www.renade.es                                                                                                    |                                                                |
| Informes públicos del<br>Protocolo de Kioto     | - http://www.mapama.gob.es/es/cambio-climatico/temas/comercio-de-derechos-de-emision/el-<br>espana/registro-nacional-de-derechos-de-emision/default.aspx | comercio-de-derechos-de-emision-en-                            |
| Lista de tareas                                 |                                                                                                    |                                                                |
| ✓ Cuentas                                       |                                                                                                    |                                                                |
| Cuentas                                         |                                                                                                    |                                                                |
| Solicitud de cuenta                             |                                                                                                    |                                                                |
| Solicitar cuenta                                |                                                                                                    |                                                                |
| Transacciones                                   |                                                                                                    |                                                                |
| Campos obligatorios                             |                                                                                                    |                                                                |
|                                                 |                                                                                                    |                                                                |
|                                                 |                                                                                                    |                                                                |

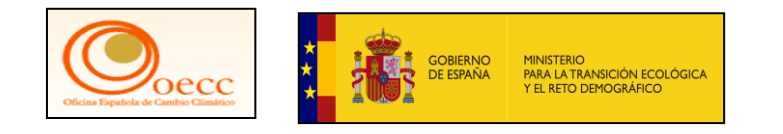

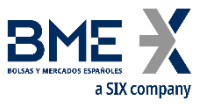

• Lista de Tareas

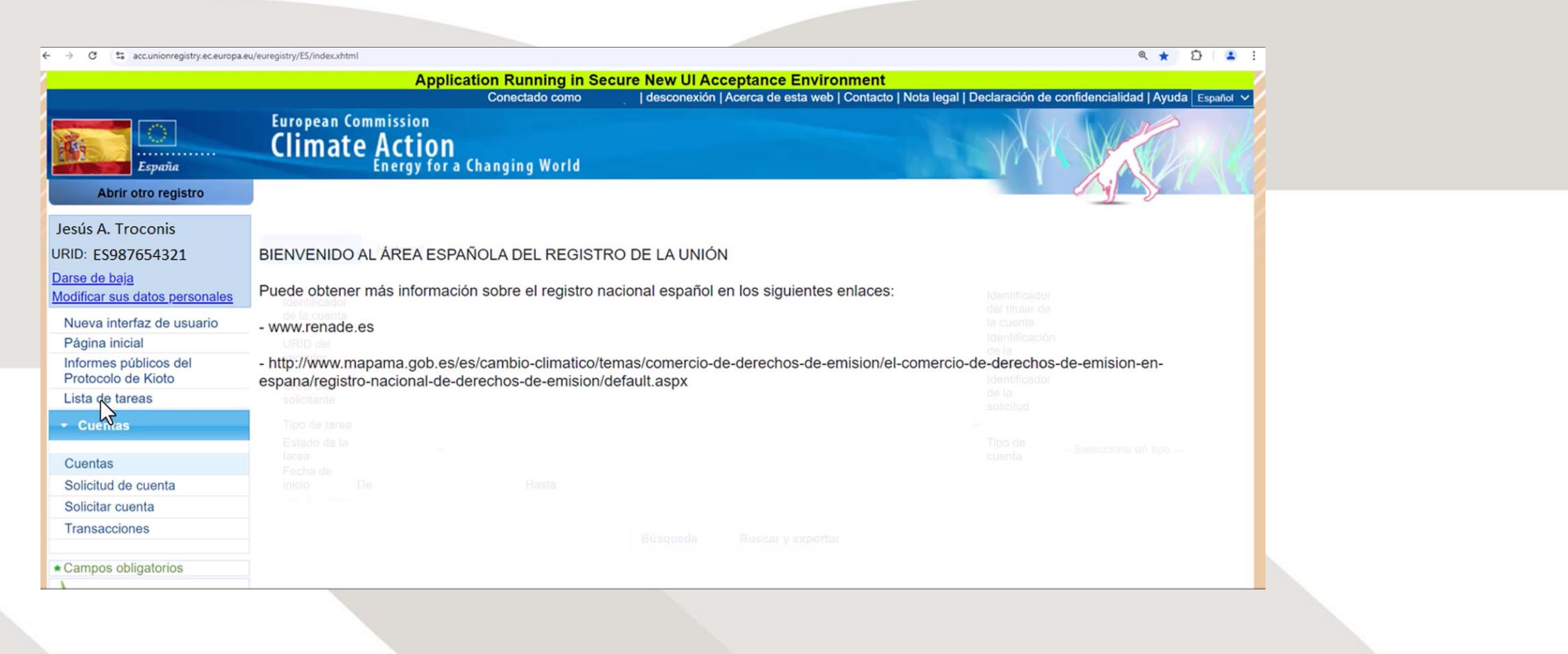

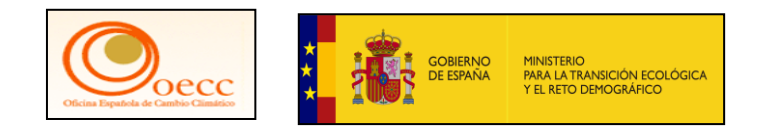

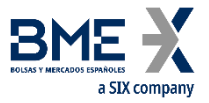

### • Lista de Tareas

| accumunity any accumunity any accumunity any accumunity any accumunity any accumunity any accumulation and accumulation and accumulation accumulation and accumulation and accumulation and accumulation and accumulation and accumulation and accumulation and accumulation and accumulation and accumulation and accumulation and accumulation and accumulation accumulation accumulati | Identific<br>de la cu           | ador<br>enta                          |                    |           |                                     |                                                                               |                                                                   |                           | Identificador<br>del titular de<br>la cuenta<br>Identificación |                                            |
|----------------------------------------------------------------------------------------------------|---------------------------------|---------------------------------------|--------------------|-----------|-------------------------------------|-------------------------------------------------------------------------------|-------------------------------------------------------------------|---------------------------|----------------------------------------------------------------|--------------------------------------------|
| España                                                                                                    | URID de<br>iniciador<br>URID de | el<br>r                               |                    |           |                                     |                                                                               |                                                                   |                           | de la<br>transacción<br>Identificador<br>de la                 |                                            |
| Abrir otro registro                                                                                                    | solicitan<br>Tipo de            | tarea                                 |                    |           |                                     |                                                                               |                                                                   | ~                         | solicitud                                                      |                                            |
| Jesús A. Troconis                                                                                                    | Estado (<br>tarea               | de la                                 | $\sim$             |           |                                     |                                                                               |                                                                   |                           | Tipo de cuenta                                                 | Seleccione un tipo                         |
| JRID: ES987654321                                                                                                    | Fecha d<br>inicio               | le<br>De                              |                    | Hasta     |                                     |                                                                               |                                                                   |                           |                                                                |                                            |
| Darse de baja                                                                                                    | (eg. 20/0                       | 1/2014)                               |                    |           |                                     |                                                                               |                                                                   |                           |                                                                |                                            |
| Modificar sus datos personales                                                                                                    |                                 |                                       |                    |           |                                     |                                                                               |                                                                   |                           |                                                                |                                            |
| Nueva interfaz de usuario                                                                                                    |                                 |                                       |                    |           | Búsqued                             | a Buscar y                                                                    | exportar                                                          |                           |                                                                |                                            |
|                                                                                                    |                                 |                                       |                    |           |                                     |                                                                               |                                                                   |                           |                                                                |                                            |
| Página inicial                                                                                                    |                                 |                                       |                    |           |                                     |                                                                               |                                                                   |                           |                                                                |                                            |
| Página inicial<br>Informes públicos del<br>Protocolo de Kioto                                                                                                    |                                 |                                       |                    |           |                                     |                                                                               |                                                                   |                           |                                                                |                                            |
| Página inicial<br>Informes públicos del<br>Protocolo de Kioto<br>Lista de tareas                                                                                                    |                                 |                                       |                    |           | R                                   | esultados del filtr                                                           | 0                                                                 |                           |                                                                |                                            |
| Página inicial<br>Informes públicos del<br>Protocolo de Kioto<br>Lista de tareas                                                                                                    |                                 |                                       |                    | 14 -4 Pág | R<br>gina 1 de 1 (se                | esultados del filtr<br>han encontrado 1                                       | o<br>filas) 🕨 🛐                                                   | 10 ~                      |                                                                |                                            |
| Página inicial<br>Informes públicos del<br>Protocolo de Kioto<br>Lista de tareas<br>Cuentas                                                                                                    |                                 | ≎<br>Identificador<br>de la solicitud | Tipo de ≎<br>tarea | niciador  | R<br>gina 1 de 1 (se<br>Solicitante | esultados del filtr<br>han encontrado 1<br>≎<br>Identificador<br>de la cuenta | o<br>filas) ►> ►<br>Identificación ≎<br>del titular de<br>cuenta: | 10 ∨<br>Tipo de<br>cuenta | Hora de<br>inicio                                              | ♦ Identificación ≎<br>de la<br>transacción |

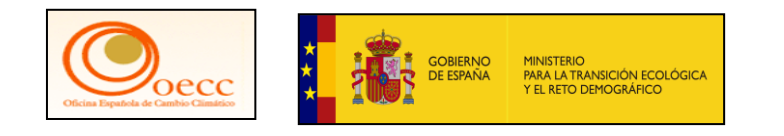

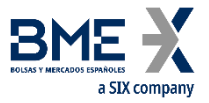

### • Lista de Tareas

| → O IS accunionregistry.ec.europa.eu        | Identifi<br>de la c<br>URID d | icador<br>cuenta<br>del               |                                     |              |                   |                                    |                                               |                                                     | Identificador<br>del titular de<br>la cuenta<br>Identificación |                                          |  |
|---------------------------------------------|-------------------------------|---------------------------------------|-------------------------------------|--------------|-------------------|------------------------------------|-----------------------------------------------|-----------------------------------------------------|----------------------------------------------------------------|------------------------------------------|--|
|                                             | iniciado                      | or                                    |                                     |              |                   |                                    |                                               |                                                     | de la<br>transacción                                           |                                          |  |
| España                                      | URID o                        | del                                   |                                     |              |                   |                                    |                                               |                                                     | Identificador<br>de la                                         |                                          |  |
| Abrir otro registro                         | Tipo de                       |                                       |                                     |              |                   |                                    |                                               | ~                                                   | solicitud                                                      |                                          |  |
| Jesús A. Troconis                           | Estado                        | o de la                               | ~                                   |              |                   |                                    |                                               | •                                                   | Tipo de                                                        | Seleccione un tipo                       |  |
| IRID: ES987654321                           | Fecha<br>inicio               | de<br>De                              |                                     | Hasta        |                   |                                    |                                               |                                                     |                                                                |                                          |  |
| larse de baja                               | (eg. 20/                      | /01/2014)                             |                                     |              |                   |                                    |                                               |                                                     |                                                                |                                          |  |
| Modificar sus datos personales              |                               |                                       |                                     |              |                   |                                    |                                               |                                                     |                                                                |                                          |  |
| Nueva interfaz de usuario                   |                               |                                       |                                     |              | Búsqueo           | la Buscar y                        | / exportar                                    |                                                     |                                                                |                                          |  |
| Página inicial                              |                               |                                       |                                     |              |                   |                                    |                                               |                                                     |                                                                |                                          |  |
| Informes públicos del<br>Protocolo de Kioto |                               |                                       |                                     |              |                   |                                    |                                               |                                                     |                                                                |                                          |  |
| ista de tareas                              |                               |                                       |                                     |              | R                 | Resultados del filtr               | ro                                            |                                                     |                                                                |                                          |  |
| Cuentas                                     |                               |                                       |                                     | 14 ··· Pá    | gina 1 de 1 (se   | han encontrado 1                   | l filas) 🔛 🖬                                  | 10 ~                                                |                                                                |                                          |  |
| Cuentas                                     |                               | ≎<br>Identificador<br>de la solicitud | Tipo de    ≎<br>tarea               | Iniciador    | ≎<br>Solicitante  | ≎<br>Identificador<br>de la cuenta | Identificación ≎<br>del titular de<br>cuenta: | Tipo de<br>cuenta                                   | Hora de ≎<br>inicio                                            | Identificación ≎<br>de la<br>transacción |  |
|                                             |                               | <u>76771</u>                          | Aprobar la solicitud de transacción | Jesus Martín | Jesús<br>Troc zis | 16105                              | 14866                                         | Cuenta de<br>haberes de<br>operador de<br>aeronaves | 19/09/2024<br>00:00:00                                         | EU37114                                  |  |
|                                             |                               |                                       |                                     | ra ea Pá     | gina 1 de 1 (se   | han encontrado 1                   | filas) 🕨 🖬                                    | 10 ~                                                |                                                                |                                          |  |
|                                             |                               |                                       |                                     |              |                   |                                    |                                               |                                                     |                                                                |                                          |  |

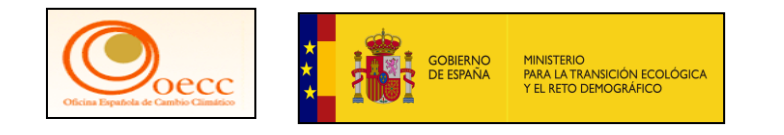

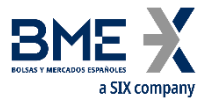

|                                             | Application Running in Se                                            | cure New UI Acceptance Environment                                                                         |
|---------------------------------------------|----------------------------------------------------------------------|----------------------------------------------------------------------------------------------------|
|                                             | Conectado como                                                       | desconexión   Acerca de esta web   Contacto   Nota legal   Declaración de confidencialidad   Ayuda Español |
| España                                      | European Commission<br>Climate Action<br>Energy for a Changing World |                                                                                                    |
| Abrir otro registro                         |                                                                      |                                                                                                    |
| Jesús A. Troconis                           | Aprobar solicitud de transacción                                     |                                                                                                    |
| RID: ES987654321                            | Código de identificación de la transacción:                          |                                                                                                    |
| arse de baja                                | EU37114                                                              |                                                                                                    |
| lodificar sus datos personales              | Presentación:                                                        |                                                                                                    |
| Nueva interfaz de usuario                   | 19/09/2024                                                           |                                                                                                    |
| Página inicial                              | -                                                                    |                                                                                                    |
| Informes públicos del<br>Protocolo de Kioto | 10-02 Entrega de derechos de emisión                                 |                                                                                                    |
| Lista de tareas                             | Cuenta de origen:                                                    |                                                                                                    |
|                                             | EU-100-16105-0-16 (ES)<br>Renade Airlines                            |                                                                                                    |
| Cuentas                                     | Renade Airlines, S.A.                                                |                                                                                                    |
| Solicitud de cuenta                         | Cuenta de destino:                                                   |                                                                                                    |
| Solicitar cuenta                            | EU-100-12602-0-71 (EU)                                               |                                                                                                    |
| Transacciones                               | ETS SD Union allowance deletion acc<br>European Commission - new2    |                                                                                                    |
| Campos obligatorios                         | Observaciones:                                                       |                                                                                                    |

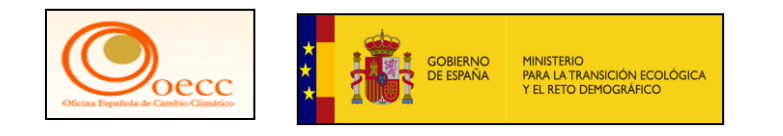

Sesión info

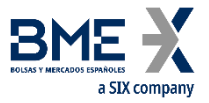

Procedimiento de entrega de derechos de la cuenta de Renade Airlines, aprobación por parte del 2do Representante Autorizado

|                     | Renage Annues                                       |            |                |           |  |
|---------------------|-----------------------------------------------------|------------|----------------|-----------|--|
| Cuentas             | Renade Airlines, S.A.                               |            |                |           |  |
| Solicitud de cuenta | Cuesto de destinou                                  |            |                |           |  |
| Solicitar cuenta    | EU-100-12602-0-71 (EU)                              |            |                |           |  |
|                     | ETS SD Union allowance deletion acc                 |            |                |           |  |
| Transacciones       | European Commission - new2                          |            |                |           |  |
| Campos obligatorios | Observaciones:                                      |            |                |           |  |
|                     |                                                     |            |                |           |  |
|                     |                                                     |            |                |           |  |
|                     |                                                     |            |                |           |  |
|                     | Cantidad total: 2                                   |            |                |           |  |
|                     | Tipo de unidad                                      |            |                | Cantidad  |  |
|                     | Derecho de la aviación                              |            |                | 1         |  |
|                     | Derecho general                                     |            |                | 1         |  |
|                     |                                                     | 2          |                |           |  |
|                     | Cuadro analítico de los tipos de unidades reservada | 15         |                |           |  |
|                     | Tipo de unidad                                      | Cantidad p | ara transferir | Fase RCDE |  |
|                     | Derecho de la aviación                              |            | 1              | 3         |  |
|                     | Derecho de emisión general de la UE                 |            | 1              | 4         |  |
|                     |                                                     |            |                |           |  |
|                     |                                                     | Anrohan    | Decharge       | Antonian  |  |
|                     |                                                     | Apropar    | Rechazar       | Antenor   |  |
|                     |                                                     |            |                |           |  |
|                     | Observaciones                                       |            |                |           |  |
|                     | Identificador                                       | Por: fech  | a 🗸            |           |  |
|                     | 100111100001 76774                                  |            |                |           |  |
|                     |                                                     |            |                |           |  |
| 2024                |                                                     |            |                |           |  |
|                     |                                                     |            |                |           |  |
|                     |                                                     |            |                |           |  |

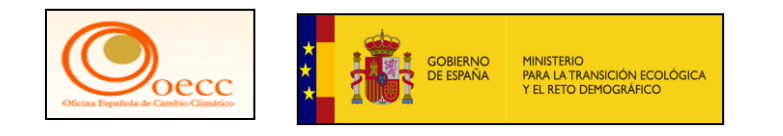

Sesión info

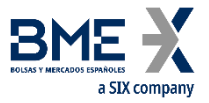

Procedimiento de entrega de derechos de la cuenta de Renade Airlines, aprobación por parte del 2do Representante Autorizado

|                     | Renage Annues                                       |            |                |           |  |
|---------------------|-----------------------------------------------------|------------|----------------|-----------|--|
| Cuentas             | Renade Airlines, S.A.                               |            |                |           |  |
| Solicitud de cuenta | Cuesto de destinou                                  |            |                |           |  |
| Solicitar cuenta    | EU-100-12602-0-71 (EU)                              |            |                |           |  |
|                     | ETS SD Union allowance deletion acc                 |            |                |           |  |
| Transacciones       | European Commission - new2                          |            |                |           |  |
| Campos obligatorios | Observaciones:                                      |            |                |           |  |
|                     |                                                     |            |                |           |  |
|                     |                                                     |            |                |           |  |
|                     |                                                     |            |                |           |  |
|                     | Cantidad total: 2                                   |            |                |           |  |
|                     | Tipo de unidad                                      |            |                | Cantidad  |  |
|                     | Derecho de la aviación                              |            |                | 1         |  |
|                     | Derecho general                                     |            |                | 1         |  |
|                     |                                                     | 2          |                |           |  |
|                     | Cuadro analítico de los tipos de unidades reservada | 15         |                |           |  |
|                     | Tipo de unidad                                      | Cantidad p | ara transferir | Fase RCDE |  |
|                     | Derecho de la aviación                              |            | 1              | 3         |  |
|                     | Derecho de emisión general de la UE                 |            | 1              | 4         |  |
|                     |                                                     |            |                |           |  |
|                     |                                                     | Anrohan    | Decharge       | Antonian  |  |
|                     |                                                     | Apropar    | Rechazar       | Antenor   |  |
|                     |                                                     |            |                |           |  |
|                     | Observaciones                                       |            |                |           |  |
|                     | Identificador                                       | Por: fech  | a 🗸            |           |  |
|                     | 100111100001 76774                                  |            |                |           |  |
|                     |                                                     |            |                |           |  |
| 2024                |                                                     |            |                |           |  |
|                     |                                                     |            |                |           |  |
|                     |                                                     |            |                |           |  |

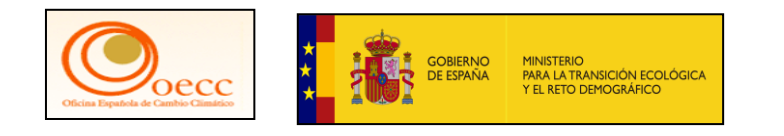

Sesiór

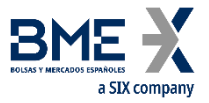

Procedimiento de entrega de derechos de la cuenta de Renade Airlines, aprobación por parte del 2do Representante Autorizado

| olicitud de cuenta | Cuenta de destino:                                   |                           |   |  |
|--------------------|------------------------------------------------------|---------------------------|---|--|
| olicitar cuenta    | EU-100-12602-0-71 (EU)                               |                           |   |  |
| ansacciones        | ETS SD Union allowance deletion acc                  |                           |   |  |
|                    | European Commission - new2                           |                           |   |  |
| ampos obligatorios | Observaciones:                                       |                           |   |  |
|                    |                                                      | Confirmación              | 8 |  |
| -                  |                                                      |                           |   |  |
|                    |                                                      | Observaciones:            |   |  |
|                    |                                                      |                           |   |  |
|                    | Cantidad total: 2                                    |                           |   |  |
|                    | Tipo de unidad                                       |                           |   |  |
|                    | Derecho de la aviación                               |                           |   |  |
|                    | Derecho general                                      |                           |   |  |
|                    |                                                      |                           |   |  |
|                    | Cuadro analítico de los tipos de unidades reservadas | Confirmar Anular          |   |  |
|                    | Tipo de unidad                                       |                           |   |  |
|                    | Derecho de la aviación                               | 1 3                       |   |  |
|                    | Derecho de emisión general de la UE                  | 1 4                       |   |  |
|                    |                                                      |                           |   |  |
|                    |                                                      | Annahan Dasharan Antaria  |   |  |
|                    |                                                      | Aprobar Rechazar Anteriol | r |  |
|                    |                                                      | 4                         |   |  |
|                    | Observaciones                                        |                           |   |  |
|                    | Identificades                                        | Por: fecha Y              |   |  |
|                    | Identificador                                        |                           |   |  |
|                    |                                                      |                           |   |  |
| rmativa 2024       |                                                      |                           |   |  |
|                    |                                                      |                           |   |  |
|                    |                                                      |                           |   |  |

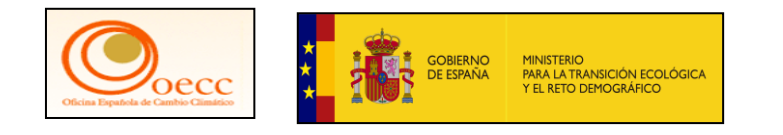

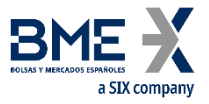

| Este sitio web utiliza cookies. Pute | a aquí para obtener más información.                                                                                                    | <u>Cerrar este mensaje</u> X                                                                                                    |
|--------------------------------------|----------------------------------------------------------------------------------------------------|----------------------------------------------------------------------------------------------------|
| EU Login<br>One account, many EU st  | ervices                                                                                                    | 0 español (es)                                                                                                    |
|                                      |                                                                                                    | Jesús Troconis 🚓                                                                                                    |
|                                      | Firma                                                                                                    |                                                                                                    |
|                                      | Deriverido       Jesús A. Trocomi       a página de firma EU Login.         Exte página le permite firmar electronicamente con su contraseña de EU Login y la EUCR Signature Process for CSEUR.       Deriverido a de la transacción con su contraseña de EU Login y la Europa de la transacción con su contraseña         Outros refrresors for CSEUR.         Deriverido de la transacción con su contraseña         Outros refrresors         Outros refrresors         Outros refrresors         Outros refrresors         Outros refrresors         Outros reformantes con su contraseña         Outros reformantes con su contraseña         Outros reformantes con su contraseña         Outros reformantes con su contraseña         Outros reformantes con su contraseña         Outros reformantes con su contraseña         Outros reformantes con su contraseña         Outros reformantes con su contraseña         Outros reformantes con su contraseña         Outros reformantes con su contraseña         Outros reformantes con su contraseña         Outros reformantes con su contraseña         Outros reformantes con su contraseña         Outros reformantes coutreseña <td>n y la aplicación móvil.<br/>móvil EU Login<br/>ndroid o I/OS.<br/>caneer código<br/>caneer código<br/>caneer código<br/>caneer código<br/>caneer código<br/>caneer código<br/>caneer código<br/>caneer código<br/>settino<br/>1<br/>al<br/>los todos los<br/>ación, puíse el<br/>spo siguiente</td> | n y la aplicación móvil.<br>móvil EU Login<br>ndroid o I/OS.<br>caneer código<br>caneer código<br>caneer código<br>caneer código<br>caneer código<br>caneer código<br>caneer código<br>caneer código<br>settino<br>1<br>al<br>los todos los<br>ación, puíse el<br>spo siguiente |

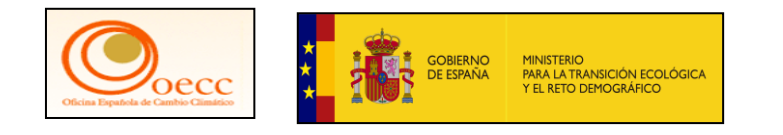

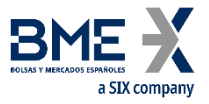

| Este sitio | web utiliza cookies. Pulsa aquí para obtener más información.                                                                                                    | <u>Cerrar este mensaje</u> X | ্তাদাদা• । যি যে জিলানা                                                                       |
|------------|----------------------------------------------------------------------------------------------------|------------------------------|-----------------------------------------------------------------------------------------------|
| EU<br>One  | Login account, many EU services                                                                                                    | español (es)                 |                                                                                               |
|            |                                                                                                    | Jesús Troconis 🚓             |                                                                                               |
|            | Firma                                                                                                    |                              | EU Login                                                                                      |
|            | Bienvenido Jesús A. Troconis a página de firma EU Login.<br>Esta página le permite firmar electronicamente con su contraseña de EU Login y la aplicación móvil.                                                                                                    |                              | One account, many EU services                                                                 |
|            | EUCR Signature Process for CSEUR<br>Descripción: Firma de la transacción<br>Motivo: Por favor, firme la transacción con su contraseña                                                                                                    |                              | C Inicializar<br>Antes de empezar, debe vincular su<br>dispositivo con su cuenta en EU Login. |
|            | Contraseña<br>*******<br>I loide la politicación pródi EU Locin                                                                                                    |                              | Escanear código QR<br>Generar una contraseña de un solo uso pa<br>autenticarse sin conexión.  |
|            | <ul> <li>In mode se aplication moder to Ugini<br/>en su dispositivo Android o IOS.</li> <li>Pute la opción "Escanae código<br/>OR" del menú y escane el<br/>ocógo OR (a la toquierda).</li> <li>Para Cuenta de destino<br/>EU-100.72602-71<br/>indique:<br/>9000012602</li> <li>Para Cantidad total<br/>2<br/>indique:<br/>2</li> <li>Una vez completados todos los<br/>campos en la aplicación, Indique el<br/>resultado en el campo siguiente<br/>en centre tre</li> </ul> |                              | Ajustes<br>Más información sobre su dispositivo y la<br>aplicación EU Login.                  |
|            | Código generado por la aplicación                                                                                                    |                              |                                                                                               |

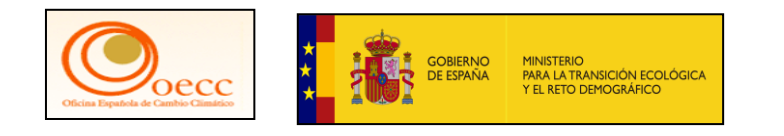

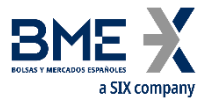

| E | ste sitio web utiliza cookies. Pulsa aquí para obtener más información.                                                                                                    | <u>Cerrar este mensaje</u> X |                                                                                                    |
|---|----------------------------------------------------------------------------------------------------|------------------------------|----------------------------------------------------------------------------------------------------|
|   | EU Login<br>One account, many EU services                                                                                                    | español (es)                 | ← EU Login Mobile                                                                                                    |
|   |                                                                                                    | Jesús Troconis 🚓             | Escanear código QR                                                                                                    |
|   | Firma                                                                                                    |                              | Asegúrese de que su cámará enfoque el código QR<br>Esta página le permite firmar electrónicamente con su consecura                                                                                                    |
|   | Biervenido Jesús A. Troconi a página de firma EU Login.<br>Esta página le permite firmar electronicamente con su contraseña de EU Login y la<br>EUCR Signature Process for CSEUR<br>Descripción: Firma de la transacción con su contraseña<br>Contraseña<br>********<br>1. Inicie la aplicación móvi<br>en su dispositivo Androi<br>9. Guerra de la de la transacción con su contraseña<br>1. Inicie la aplicación móvi<br>en su dispositivo Androi<br>9. Outro de la de la dispositivo Androi<br>9. Outro de la de la dispositivo Androi<br>9. Outro de la de la dispositivo Androi<br>9. Outro de la de la dispositivo Androi<br>9. Outro de la de la dispositivo Androi<br>9. Outro de la de la dispositivo Androi<br>9. Outro de la de la dispositivo Androi<br>9. Outro de la de la dispositivo<br>9. Outro de la de la dispositivo<br>9. Outro de la de la dispositivo<br>9. Outro de la de la dispositivo<br>9. Outro de la de la dispositivo<br>1. No vec completados la compositivo androi es aplicación de la de la del<br>9. Outro de la de la de la dispositivo<br>9. Outro de la de la dispositivo<br>9. Outro de la de la dispositivo<br>9. Outro de la de la dispositivo<br>9. Outro de la de la de la dispositivo<br>9. Outro de la de la | aplicación móvil.            | EUCR Signature Process for CSEL<br>Descripción: Firma de la transacción<br>Molivo: Por favor, firme la transacción con su contrasen<br>Contraseña<br>********<br>1. Inicie la<br>en su d<br>2. Puise la<br>OR" de<br>código<br>3. Para C<br>9000<br>4. Para C<br>2<br>5. Una ve<br>campo<br>boten<br>resultar<br>para co |

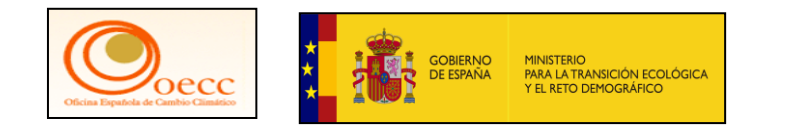

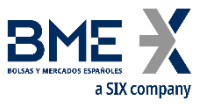

| Bienvenido Jesús A. Troconis a la páo                 | ina de firma EU Login                                                                                                    | • 14 14 🥎 💡                  |                 |
|-------------------------------------------------------|----------------------------------------------------------------------------------------------------|------------------------------|-----------------|
| Esta página le permite firmar electrónicamente con su | u contraseña de EU Login y la aplicación móvil.                                                                                   | ← Completar datos            | ~               |
| EUCR Signature Process for                            | or CSEUR                                                                                                    |                              |                 |
| Descripción: Firma de la transacción                  |                                                                                                    | FLICP Signature Pr           | 22000           |
| Motivo: Por favor, firme la transacción con s         | u contraseña                                                                                                    | LUCK Signature Fit           | 06633           |
| Contraseña                                            |                                                                                                    | Complete los datos en los ca | ampos exigidos. |
| *****                                                 |                                                                                                    |                              |                 |
|                                                       | 1. Inicie la aplicación móvil EU Login                                                                                            | Cuenta de destino:           |                 |
|                                                       | <ol> <li>Pulse la opción "Escanear código<br/>QR" del menú y escanee el</li> </ol>                                                | 9000012602                   |                 |
|                                                       | código QR (a la izquierda).<br>3. Para Cuenta de destino<br>EU-100-12602-0-71<br>indique:<br>9000012602<br>4. Para Cantidad total | Cantidad total:              |                 |
|                                                       | 2<br>indique:                                                                                                    |                              |                 |
|                                                       | <ol> <li>Da vez completados todos los<br/>campos en la aplicación, pulse el<br/>botón superior derecho. Indique el</li> </ol>     |                              |                 |
|                                                       | resultado en el campo siguiente<br>para continuar.                                                                                |                              |                 |
| Código generado por la aplicación                     | -                                                                                                    |                              |                 |
|                                                       |                                                                                                    |                              |                 |

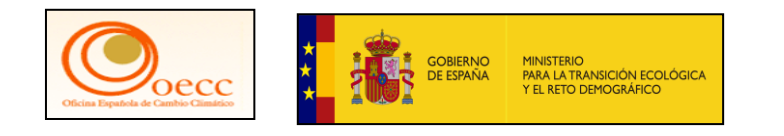

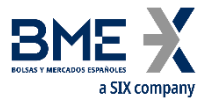

| Este sitio web utiliza cookie: | Pulsa aquí para obtener más información,                                                                                                    | Cerrar este mensaje |                                                                                                    |
|--------------------------------|----------------------------------------------------------------------------------------------------|---------------------|----------------------------------------------------------------------------------------------------|
| EU Login<br>One account, many  | EU services                                                                                                    | español (es)        | ≮ ● থ থ • । । । । । । । । । । । । । । । । ।                                                                                   |
|                                | Firma                                                                                                    |                     | ¡Enhorabuena!                                                                                                    |
|                                | Biervenido Jesús A. Troconis i página de firma EU Login.<br>Esta página le permite Imma relectronicamente con su contraseña de EU Login y la aplicació<br>EUCR Signature Process for CSEUR<br>Descripción: Firma de la transacción<br>Motivo: Por favor, firme la transacción con su contraseña<br>Contraseña<br>****                                                                                                    | n mód.              | Hemos generado un token<br>correctamente. Para continuar,<br>indique el token en la aplicación<br>EU Login.<br>DJUD DKJA UYTE |
|                                | <ul> <li>Ince la aplicación mól EU Log<br/>en su dispativo Android o LOS.</li> <li>Faria la apolón "Examer collogo<br/>GR" de meny yescare el<br/>cologo CR (a la topolent).</li> <li>Para Caunta de destino<br/>EU-10-12020-2-17<br/>indique:<br/>90000012602</li> <li>Para Caunta de destino<br/>EU-10-12020-2-17<br/>indique:<br/>90000012602</li> <li>Para Caunta de destino<br/>EU-10-12020-2-17<br/>indique:<br/>90000012602</li> <li>Ina vez completados todas los<br/>campos en la aplicación, pañe el<br/>butón superta destino, faste el<br/>butón superta destino, faste el<br/>butón superta destino destino<br/>campos en la aplicación, pañe el<br/>butón superta destino destino<br/>campos en la aplicación, pañe el<br/>para continuar.</li> </ul> | a                   | JDLU                                                                                                    |
|                                | Código generado por la aplicación<br>DJUD - DKJA - UYTE - JDLU                                                                                                    |                     |                                                                                                    |

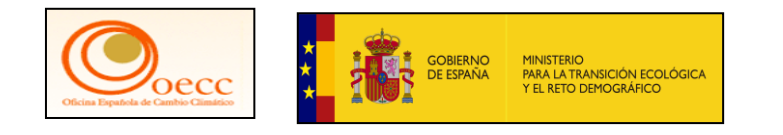

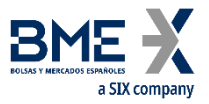

• Lista de Tareas-Transacción firmada entrega realizada

| -> accunionregistry.ec.europa.ec                                                                                                    | pearegistry/cs/index.nom                                                                                                    |                   |                                                                                                    |
|----------------------------------------------------------------------------------------------------|----------------------------------------------------------------------------------------------------|-------------------|----------------------------------------------------------------------------------------------------|
|                                                                                                    | Applicat                                                                                                    | ion Running in Se | cure New UI Acceptance Environment                                                                         |
|                                                                                                    |                                                                                                    | Conectado como    | desconexión   Acerca de esta web   Contacto   Nota legal   Declaración de confidencialidad   Ayuda Español |
| España                                                                                                    | European Commission<br>Climate Action<br>Energy for a C                                                                                                    | hanging World     | A A A A A A A A A A A A A A A A A A A                                                                      |
| Abrir otro registro                                                                                                    |                                                                                                    |                   |                                                                                                    |
| Jesús A. Troconis                                                                                                    |                                                                                                    |                   | La transacción se ejecutará de inmediato.                                                                  |
| URID: ES987654321                                                                                                    | Aprobar solicitud de transacción                                                                                                    |                   |                                                                                                    |
| Darse de baja<br>Modificar sus datos personales<br>Nueva interfaz de usuario<br>Página inicial<br>Informes públicos del<br>Protocolo de Kioto<br>Lista de tareas<br>Cuentas | Código de identificación de la transacción:<br>EU37115<br>Presentación:<br>11/09/2024 09:08:50<br>Tipo de transacción:<br>10-02 Entrega de derechos de emisión<br>Cuenta de origen:<br><u>EU-100-16105-0-16 (ES)</u><br>Renade Airlines<br>Renade Airlines | $\searrow$        |                                                                                                    |
| Cuentas<br>Solicitud de cuenta<br>Solicitar cuenta<br>Transacciones                                                                                                    | Cuenta de destino:<br>EU-100-12602-0-71 (EU)<br>ETS SD Union allowance deletion acc<br>European Commission - new2<br>Observaciones:                                                                                                    |                   | Turno de preguntas                                                                                         |
| <ul> <li>Campos obligatorios</li> </ul>                                                                                                    |                                                                                                    |                   |                                                                                                    |

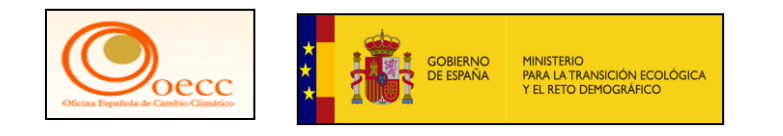

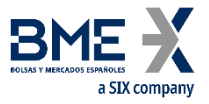

• Lista de Tareas-Comprobación de entrega realizada correctamente

|                                                                                                    |                                                                                                    |                                                                                        |                                                        | C                 | Conectado  | o como           | des                                                                              | conexión   Acer                                                                             | ca de esta web                                                                                    | Contacto             | Nota legal                                             | Declaración de                                                     | e confidencialid                                                   | ad   Ayud                                                              | a Espa                                                          |
|----------------------------------------------------------------------------------------------------|----------------------------------------------------------------------------------------------------|----------------------------------------------------------------------------------------|--------------------------------------------------------|-------------------|------------|------------------|----------------------------------------------------------------------------------|---------------------------------------------------------------------------------------------|---------------------------------------------------------------------------------------------------|----------------------|--------------------------------------------------------|--------------------------------------------------------------------|--------------------------------------------------------------------|------------------------------------------------------------------------|-----------------------------------------------------------------|
| España                                                                                                    | Cli                                                                                                    | mate                                                                                   | mission<br>Actio<br>Energy fo                          | <b>n</b><br>raCha | nging V    | Vorld            |                                                                                  |                                                                                             |                                                                                                   |                      |                                                        | X                                                                  | 1 Ale                                                              |                                                                        | X                                                               |
| Abrir otro registro                                                                                                    | Criterios d                                                                                                    | le búsqueda de                                                                         | cuenta                                                 |                   |            |                  |                                                                                  |                                                                                             |                                                                                                   |                      |                                                        |                                                                    | 0 41                                                               | 57                                                                     |                                                                 |
| sús A. Troconis                                                                                                    | Identificado                                                                                                    | or                                                                                     |                                                        |                   | No         | ombre            |                                                                                  |                                                                                             | Estado                                                                                            |                      |                                                        | Periodo                                                            | iada N                                                             |                                                                        |                                                                 |
| D: ES987654321                                                                                                    | Tipo                                                                                                    |                                                                                        |                                                        |                   |            |                  | Nom                                                                              | bre del titular de cuer                                                                     | - Cualquiera -                                                                                    | *                    | Identificador                                          | de la instalación / de                                             | el operador aéreo                                                  | Grupo                                                                  |                                                                 |
| e de baia                                                                                                    | Seleccio                                                                                                    | one un tipo                                                                            |                                                        |                   |            |                  | *                                                                                |                                                                                             |                                                                                                   |                      |                                                        |                                                                    |                                                                    | Cualquier                                                              | ra 🔹                                                            |
| ficar sus datos personales                                                                                                    | Exceso de                                                                                                    | asignación                                                                             |                                                        |                   |            | A                | ño de marcado                                                                    |                                                                                             |                                                                                                   |                      | Exclu                                                  | ida para el año en cu                                              | urso                                                               |                                                                        |                                                                 |
| incar sus datos personales                                                                                                    | Cualquie                                                                                                    | era                                                                                    | ~                                                      |                   |            |                  |                                                                                  | 0                                                                                           |                                                                                                   |                      | - Cu                                                   | alquiera - 🗸                                                       |                                                                    |                                                                        |                                                                 |
| eva interfaz de usuario                                                                                                    | TAL - «prine                                                                                                    | cipio de los cuat                                                                      | tro ojos»                                              |                   | Co         | nfiguración      | i de preferencia de                                                              | transferencias a cuer                                                                       | itas que no figuran e                                                                             | n la TAL             | t                                                      | stado de cumplimier                                                | nto dinamico del RC                                                | DE Suizo                                                               |                                                                 |
| igina inicial                                                                                                    | - Cualquie                                                                                                    | era -                                                                                  |                                                        | •••               | - (        | Cualquiera       | •                                                                                |                                                                                             | · •                                                                                               |                      |                                                        | - Seleccione un val                                                |                                                                    |                                                                        |                                                                 |
|                                                                                                    | Eaco PCDI                                                                                                    | E                                                                                      |                                                        |                   |            |                  |                                                                                  |                                                                                             |                                                                                                   |                      |                                                        |                                                                    |                                                                    |                                                                        |                                                                 |
| formes públicos del                                                                                                    | Fase RCDI                                                                                                    | E<br>onar una fase                                                                     | ~                                                      |                   |            |                  |                                                                                  |                                                                                             |                                                                                                   |                      |                                                        |                                                                    |                                                                    |                                                                        |                                                                 |
| formes públicos del<br>rotocolo de Kioto                                                                                                    | - Fase RCDI<br>Seleccio<br>Tipo de uni                                                                                                    | E<br>onar una fase<br>idad                                                             | *                                                      |                   |            |                  |                                                                                  |                                                                                             |                                                                                                   |                      |                                                        |                                                                    |                                                                    |                                                                        |                                                                 |
| formes públicos del<br>rotocolo de Kioto<br>sta de tareas                                                                                                    | Fase RCDI                                                                                                    | E<br>onar una fase<br>idad                                                             | ~                                                      |                   |            |                  |                                                                                  |                                                                                             |                                                                                                   |                      |                                                        |                                                                    |                                                                    |                                                                        |                                                                 |
| formes públicos del<br>rotocolo de Kioto<br>sta de tareas                                                                                                    | Fase RCDI                                                                                                    | E<br>onar una fase<br>idad<br>A                                                        | *                                                      |                   |            |                  |                                                                                  |                                                                                             |                                                                                                   |                      |                                                        |                                                                    |                                                                    |                                                                        |                                                                 |
| formes públicos del<br>otocolo de Kioto<br>sta de tareas<br>Cuentas                                                                                                | Fase RCDI<br>Seleccio<br>Tipo de uni<br>EU/<br>EU/<br>CHI                                                                                                    | E<br>onar una fase<br>idad<br>A<br>A<br>U                                              | •                                                      |                   |            |                  |                                                                                  |                                                                                             |                                                                                                   |                      |                                                        |                                                                    |                                                                    |                                                                        |                                                                 |
| formes públicos del<br>otocolo de Kioto<br>sta de tareas<br>Cuentas                                                                                                | Fase RCDI<br>Seleccio<br>Tipo de uni<br>EU/<br>EU/<br>CHI<br>CHI                                                                                                    | E<br>onar una fase<br>idad<br>A<br>AA<br>U<br>UA                                       | v                                                      |                   |            |                  |                                                                                  |                                                                                             |                                                                                                   |                      |                                                        |                                                                    |                                                                    |                                                                        |                                                                 |
| formes públicos del<br>rotocolo de Kioto<br>sta de tareas<br>Cuentas<br>uentas                                                                                     | Fase RCDI<br>Seleccio<br>Tipo de uni<br>EU/<br>EU/<br>CHI<br>CHI                                                                                                    | E<br>onar una fase<br>idad<br>A<br>A<br>A<br>U<br>U<br>U<br>A                          | •                                                      |                   |            |                  |                                                                                  |                                                                                             |                                                                                                   |                      |                                                        |                                                                    |                                                                    |                                                                        |                                                                 |
| formes públicos del<br>rotocolo de Kioto<br>sta de tareas<br>Cuentas<br>uentas<br>Dicitud de cuenta                                                                | Fase RCDI<br>Seleccia<br>Tipo de uni<br>EU/<br>EU/<br>CHI<br>CHI                                                                                                    | E<br>onar una fase<br>idad<br>A<br>A<br>A<br>U<br>U<br>U<br>A                          | •                                                      |                   |            |                  |                                                                                  |                                                                                             |                                                                                                   |                      |                                                        |                                                                    |                                                                    |                                                                        |                                                                 |
| formes públicos del<br>rotocolo de Kioto<br>sta de tareas<br>Cuentas<br>uentas<br>Dicitud de cuenta<br>Dicitar cuenta                                              | Fase RCDI<br>Seleccie<br>Tipo de uni<br>EU/<br>EU/<br>CHI<br>CHI                                                                                                    | E<br>onar una fase<br>idad<br>A<br>A<br>A<br>A<br>U<br>U<br>U<br>A                     | v                                                      |                   |            |                  |                                                                                  | Búsqueda B                                                                                  | uscar y exportar                                                                                  |                      |                                                        |                                                                    |                                                                    |                                                                        |                                                                 |
| formes públicos del<br>rotocolo de Kioto<br>ista de tareas<br>Cuentas<br>uentas<br>olicitud de cuenta<br>olicitar cuenta<br>ransacciones                           | Fase RCDD Seleccie Tipo de uni EU/ EU/ CHI CHI Resultado:                                                                                                    | E<br>onar una fase<br>idad<br>A<br>A<br>A<br>U<br>U<br>U<br>A<br>s <b>de la búsque</b> | v<br>da de cuenta                                      |                   |            |                  |                                                                                  | Búsqueda B                                                                                  | uscar y exportar                                                                                  |                      |                                                        |                                                                    |                                                                    |                                                                        |                                                                 |
| formes públicos del<br>rotocolo de Kioto<br>sta de tareas<br>Cuentas<br>uentas<br>olicitud de cuenta<br>olicitar cuenta<br>ansacciones                             | Fase RCDU Seleccia Tipo de uni U U U U U CHI CHI CHI Resultado:                                                                                                    | E<br>onar una fase<br>idad<br>A<br>A<br>A<br>A<br>U<br>U<br>U<br>A<br>s de la búsque   | v<br>da de cuenta                                      |                   |            |                  |                                                                                  | Büsqueda B                                                                                  | uscar y exportar                                                                                  |                      |                                                        |                                                                    |                                                                    |                                                                        |                                                                 |
| formes públicos del<br>otocolo de Kioto<br>sta de tareas<br>Cuentas<br>Juentas<br>Jlicitud de cuenta<br>Jlicitar cuenta<br>ansacciones<br>Impos obligatorios       | Fase RCDU Seleccia Tipo de uni UU UU UU CHI CHI CHI CHI CHI CHI CHI CHI                                                                                                    | E<br>onar una fase<br>idad<br>A<br>A<br>A<br>A<br>U<br>U<br>U<br>A<br>s de la búsque   | v<br>da de cuenta                                      |                   |            | 14               | e Página                                                                         | Búsqueda B                                                                                  | uscar y exportar<br>ntrado 9 filas)                                                               | a. a. 1              | v                                                      |                                                                    |                                                                    |                                                                        |                                                                 |
| formes públicos del<br>otocolo de Kioto<br>sta de tareas<br>Cuentas<br>Dicitud de cuenta<br>Dicitar cuenta<br>ansacciones<br>ampos obligatorios                    | Fase RCDU Seleccia Tipo de uni                                                                                                    | E<br>onar una fase<br>idad<br>A<br>A<br>A<br>U<br>U<br>U<br>A<br>s de la búsque        | da de cuenta                                           |                   |            | 14               | - Página                                                                         | Búsqueda B<br>1 de 1 (se han enco<br>Estado de ♀                                            | uscar y exportar<br>ntrado 9 filas)<br>Estado de ≎                                                | PF 11                | v<br>Nombre ≎                                          | ldentificador ≎                                                    | •                                                                  | Transfer                                                               | rencias                                                         |
| formes públicos del<br>totocolo de Kioto<br>sta de tareas<br>Cuentas<br>uentas<br>plicitud de cuenta<br>plicitar cuenta<br>ansacciones<br>impos obligatorios       | Fase ROD<br>- Selecci<br>Tipo de uni<br>EU/<br>EU/<br>CHI<br>Resultado:<br>Nùmero                                                                                                    | E<br>onar una fase<br>idad<br>A<br>A<br>A<br>U<br>U<br>U<br>A<br>S de la búsquee       | v<br>da de cuenta<br>Tipo ≎                            | ≎<br>Periodo      | ≎<br>Grupo | ⇒<br>Saldo       | <ul> <li>Página</li> <li>Cantidad ○</li> <li>seleccionada<sup>*</sup></li> </ul> | Búsqueda B<br>1 de 1 (se han enco<br>Estado de ≎<br>cumplimiento<br>dinàmico del            | uscar y exportar<br>ntrado 9 filas)<br>Estado de ≎<br>cumplimiento<br>dinàmico del                | ⊳ → 11<br>Estado ≎   | v<br>Nombre 0<br>del<br>titular de                     | Identificador ≎<br>de la<br>instalación /                          | ≎<br>Transferencias<br>a cuentas                                   | Transfer                                                               | rencias a<br>s que no                                           |
| nformes públicos del<br>rrotocolo de Kioto<br>ista de tareas<br>Cuentas<br>cuentas<br>iolicitud de cuenta<br>olicitar cuenta<br>ransacciones<br>ampos obligatorios | Fase RCDI<br>- Selecci<br>Tipo de uni<br>EU/<br>EU/<br>CHI<br>CHI<br>Resultado:<br>Número                                                                                                    | E<br>onar una fase<br>idad<br>A<br>A<br>A<br>U<br>U<br>A<br>s de la búsque             | v<br>da de cuenta<br>Tipo ≎                            | °<br>Periodo      | ¢<br>Grupo | t≉<br>\$aldo     | Página<br>Cantidad O<br>seleccionada*                                            | Búsqueda B<br>1 de 1 (se han enco<br>Estado de O<br>cumplimiento<br>dinàmico del<br>RCDE UE | ntrado 9 filas)<br>Estado de C<br>cumplimiento<br>dinàmico del<br>RCDE Suizo                      | >> >> 11<br>Estado ≎ | v<br>del<br>titular de<br>cuenta                       | Identificador ≎<br>de la<br>instalación /<br>del operador<br>aéreo | C<br>Transferencias<br>a cuentas en la<br>TAL                      | Transfer<br>cuentas<br>figuren                                         | rencias :<br>s que no<br>s en la T/                             |
| formes públicos del<br>rotocolo de Kioto<br>sta de tareas<br>Cuentas<br>uentas<br>olicitud de cuenta<br>olicitar cuenta<br>ransacciones<br>ampos obligatorios      | Fase RCDI<br>Seleccia<br>Tipo de uni<br>EU/<br>EU/<br>CHI<br>CHI<br>Resultado:<br>Número                                                                                                    | E<br>onar una fase<br>idad<br>A<br>A<br>A<br>U<br>U<br>U<br>A<br>S de la búsque        | v v<br>da de cuenta<br>Tipo ≎                          | Ç<br>Periodo      | ≎<br>Grupo | ia<br>¢<br>Saldo | Página<br>Cantidad o<br>seleccionada*                                            | Búsqueda B<br>1 de 1 (se han enco<br>Estado de ≎<br>cumplimiento<br>dinamico del<br>RCDE UE | uscar y exportar<br>Intrado 9 filas)<br>Estado de ≎<br>cumplimiento<br>dinámico del<br>RCDE Suizo | ►> ►> 1<br>Estado ¢  | V<br>Nombre 0<br>del<br>titular de<br>cuenta           | Identificador ≎<br>de la<br>instalación /<br>del operador<br>aéreo | ≎<br>Transferencias<br>a cuentas en la<br>TAL                      | Transfer<br>cuentas<br>figuren<br>Se permit                            | rencias<br>s que no<br>e en la T.<br>ten                        |
| nformes públicos del<br>Protocolo de Kioto<br>Lista de tareas<br>Cuentas<br>Solicitud de cuenta<br>Solicitar cuenta<br>Irransacciones<br>Campos obligatorios       | Fase RCDI<br>Selecci<br>Tipo de uni<br>Selecci<br>EU/U<br>CHI<br>CHI<br>- | E onar una fase                                                                        | ▼<br>da de cuenta<br>Tipo ©<br>Cuenta de<br>haberes de | ©<br>Periodo      | ¢<br>Grupo | ≎<br>Saldo       | Página<br>Cantidad O<br>seleccionada*                                            | Büsqueda B<br>1 de 1 (se han enco<br>Estado de O<br>cumplimiento<br>dinàmico de<br>RCDE UE  | ntrado 9 filas)<br>Estado de O<br>cumplimiento<br>dinàmico del<br>RCDE Suizo                      | Estado 0             | V<br>Nombre 0<br>dei<br>titular de<br>cuenta<br>Renade | Identificador ≎<br>de la<br>instalación /<br>del operador<br>aéreo | C<br>Transferencias<br>a cuentas en la<br>TAL<br>«Principio de los | Transfer<br>cuentas<br>figuren<br>Se permit<br>transferer<br>cuentas c | rencias a<br>s que no<br>e en la TA<br>ten<br>ncias a<br>que no |

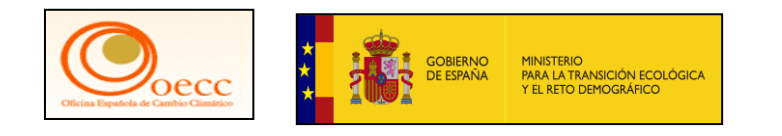

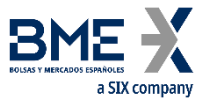

• Lista de Tareas-Comprobación de entrega realizada correctamente

| EUCR / ES / Página inicial × +                 |                                                                                                    | -                                             |
|------------------------------------------------|----------------------------------------------------------------------------------------------------|-----------------------------------------------|
| → C S acc.unionregistry.ec.europa.ee           | u/euregistry/ES/index.xhtml                                                                                                    | ९ ★ 🖸 🔳                                       |
|                                                | Application Running in Secure New UI Acceptance Environment                                                                           |                                               |
|                                                | Conectado como   desconexión   Acerca de esta web   Contacto   Nota legal   Decla                                                     | aración de confidencialidad   Ayuda Español 🗸 |
| España                                         | European Commission<br>Climate Action<br>Energy for a Changing World                                                                  |                                               |
| Abrir otro registro                            |                                                                                                    | Volver a la búsqueda                          |
| asús Martín                                    | Datos principales de la cuenta Haberes Representantes autorizados Operador aéreo Información de la persona de contacto Cumplimiento V | lerificador Cuentas de confianza              |
| RID: ES1234567890                              | Estados de cuentas Umbrales de las transacciones                                                                                      |                                               |
| arse de baja<br>lodificar sus datos personales | Datos de la cuenta                                                                                                    |                                               |
| Nueva interfaz de usuario                      | Código de identificación<br>16105                                                                                                    |                                               |
| Página inicial                                 | Nombre<br>Record of Million                                                                                                    |                                               |
| Informes públicos del<br>Protocolo de Kioto    | Estado<br>Abierta                                                                                                    |                                               |
| Lista de tareas                                | Тіро                                                                                                    |                                               |
| - Cuentas                                      | Cuenta de haberes de operador de aeronaves Periodo 0                                                                                  |                                               |
| Cuentas                                        | Grupo de cuentas                                                                                                    |                                               |
| Solicitud de cuenta                            | Eo<br>Fecha de anertura de la cuenta                                                                                                  |                                               |
| Solicitar cuenta                               | 09/06/2015                                                                                                    |                                               |
| Transacciones                                  | Fecha de cierre de la cuenta                                                                                                    |                                               |
| Campos obligatorios                            | Titular de la cuenta                                                                                                    |                                               |
| ł                                              | Identificador<br>14866                                                                                                    |                                               |
|                                                | Nombre<br>Renade Airlines, S.A.                                                                                                    |                                               |
|                                                | Identificador de entidad jurídica (LEI)                                                                                               |                                               |
|                                                |                                                                                                    |                                               |

# Turno de preguntas

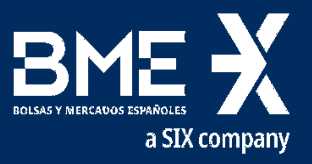

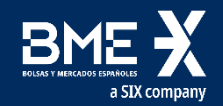

# DESCANSO

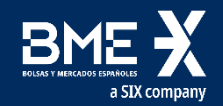

# **SEGUNDA PARTE**

NUEVO INTERFAZ DEL REGISTRO Y CONCLUSIONES

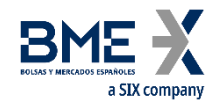

## **SEGUNDA PARTE**

#### Breve presentación del Nuevo Interfaz del Registro

### Conclusiones y cierre de la jornada

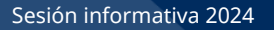

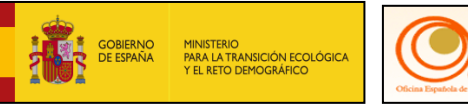

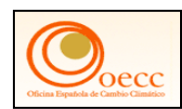

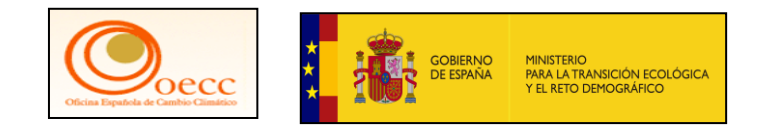

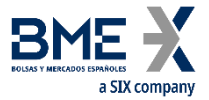

### Acceso al Registro de la Unión

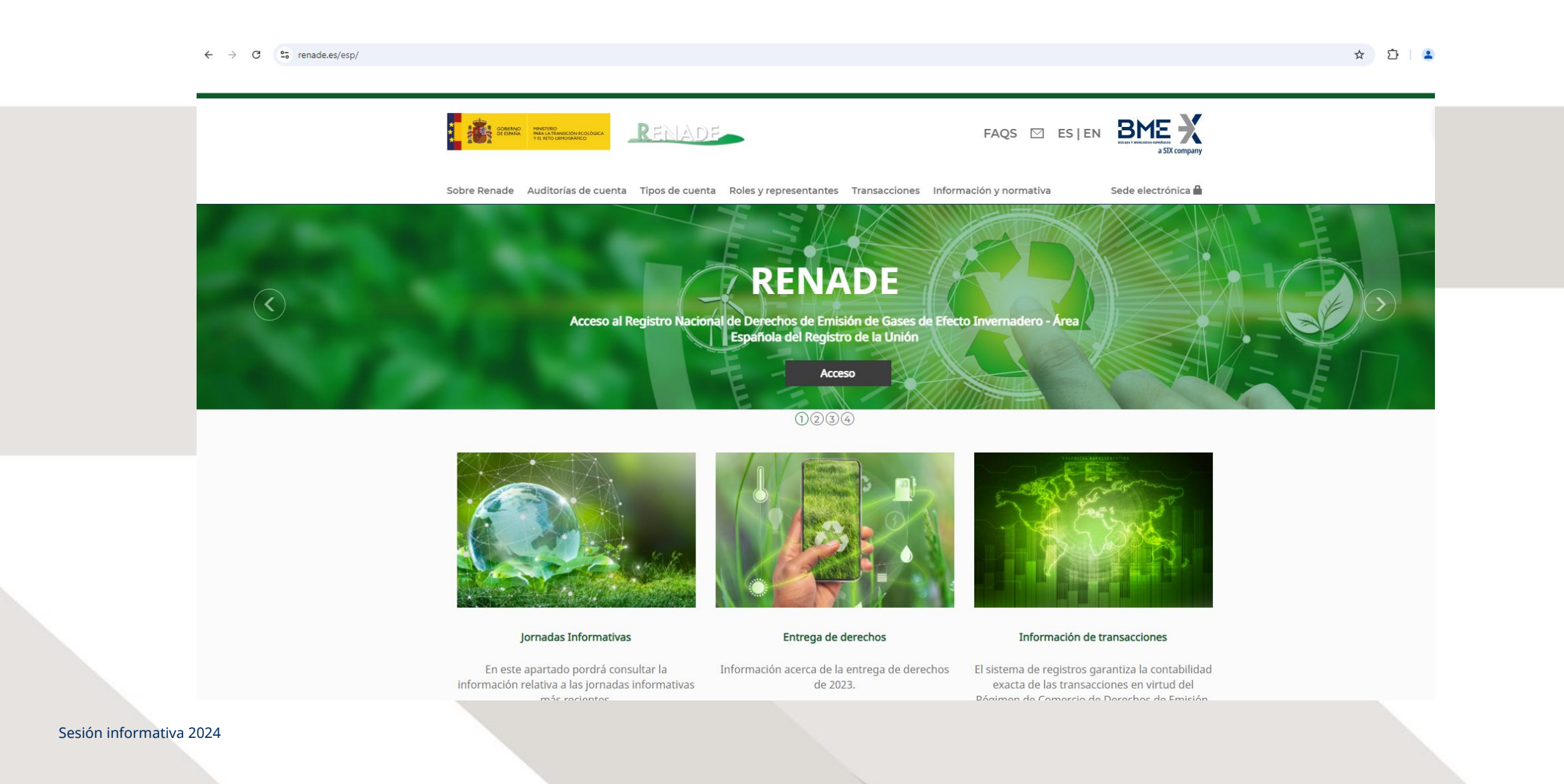

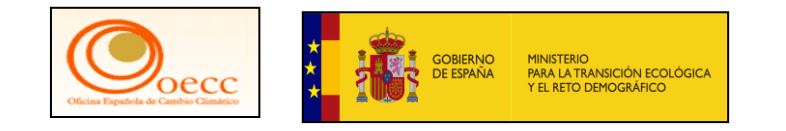

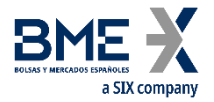

## Acceso al Registro de la Unión

| Este sitio web utiliza cookies. <mark>Pulsa aquí p</mark> a | ra obtener más información.                                                                                                    | <u>Cerrar este mensaje</u> X |  |
|-------------------------------------------------------------|----------------------------------------------------------------------------------------------------|------------------------------|--|
| EU Login<br>One account, many EU services                   |                                                                                                    | español (es)                 |  |
|                                                             | euregistry pide la autenticación del                                                                                                    | l usuario                    |  |
|                                                             | Para continuar inicie                                                                                                    | sesión                       |  |
|                                                             | <section-header><section-header><section-header><section-header><section-header><section-header><section-header><section-header><section-header><section-header><section-header><section-header><section-header><section-header><section-header></section-header></section-header></section-header></section-header></section-header></section-header></section-header></section-header></section-header></section-header></section-header></section-header></section-header></section-header></section-header> | S<br>co distinta?            |  |

Sesión informativa 2024

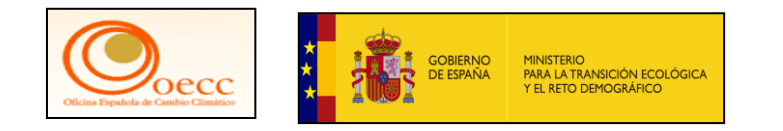

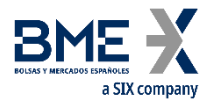

### Nueva interfaz de usuario

|                                                               | Application Running in Secure New UI Acceptance Environment<br>Conectado como   desconexión   Acerca de esta web   Contacto   Nota legal   Declaración de confidencialidad   Ayuda Español 🗸 |
|---------------------------------------------------------------|----------------------------------------------------------------------------------------------------|
| España                                                        | European Commission<br>Climate Action<br>Energy for a Changing World                                                                                                    |
| Abrir otro registro                                           |                                                                                                    |
| Jesús A. Troconis                                             |                                                                                                    |
| URID: ES987654321                                             | BIENVENIDO AL ÁREA ESPAÑOLA DEL REGISTRO DE LA UNIÓN                                                                                                    |
| Darse de baja<br>Modificar sus datos personales               | Puede obtener más información sobre el registro nacional español en los siguientes enlaces:                                                                                                  |
| Nueva interfaz de usuario                                     | - www.renade.es                                                                                                    |
| Pagina inicial<br>Informes públicos del<br>Protocolo de Kioto | - http://www.mapama.gob.es/es/cambio-climatico/temas/comercio-de-derechos-de-emision/el-comercio-de-derechos-de-emision-en-                                                                  |
| Lista de tareas                                               |                                                                                                    |
| ✓ Cuentas                                                     |                                                                                                    |
| Cuentas                                                       |                                                                                                    |
| Solicitud de cuenta                                           |                                                                                                    |
| Solicitar cuenta                                              |                                                                                                    |
| Transacciones                                                 |                                                                                                    |
| Campos obligatorios                                           |                                                                                                    |
| ł                                                             |                                                                                                    |
|                                                               | versión 15.7.1#16addb421d9fc88503502ef0b52b1e8b97104196 build 2024-08-22_16-55-06.Page ref. #001 09/09/2024 12:21:32                                                                         |
|                                                               |                                                                                                    |

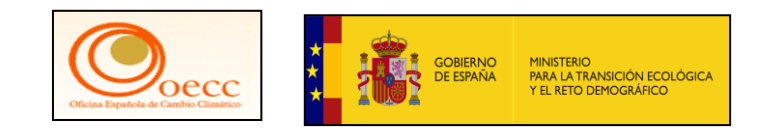

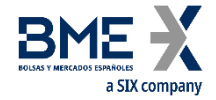

Contact Cookies Privacy Statement Legal notice

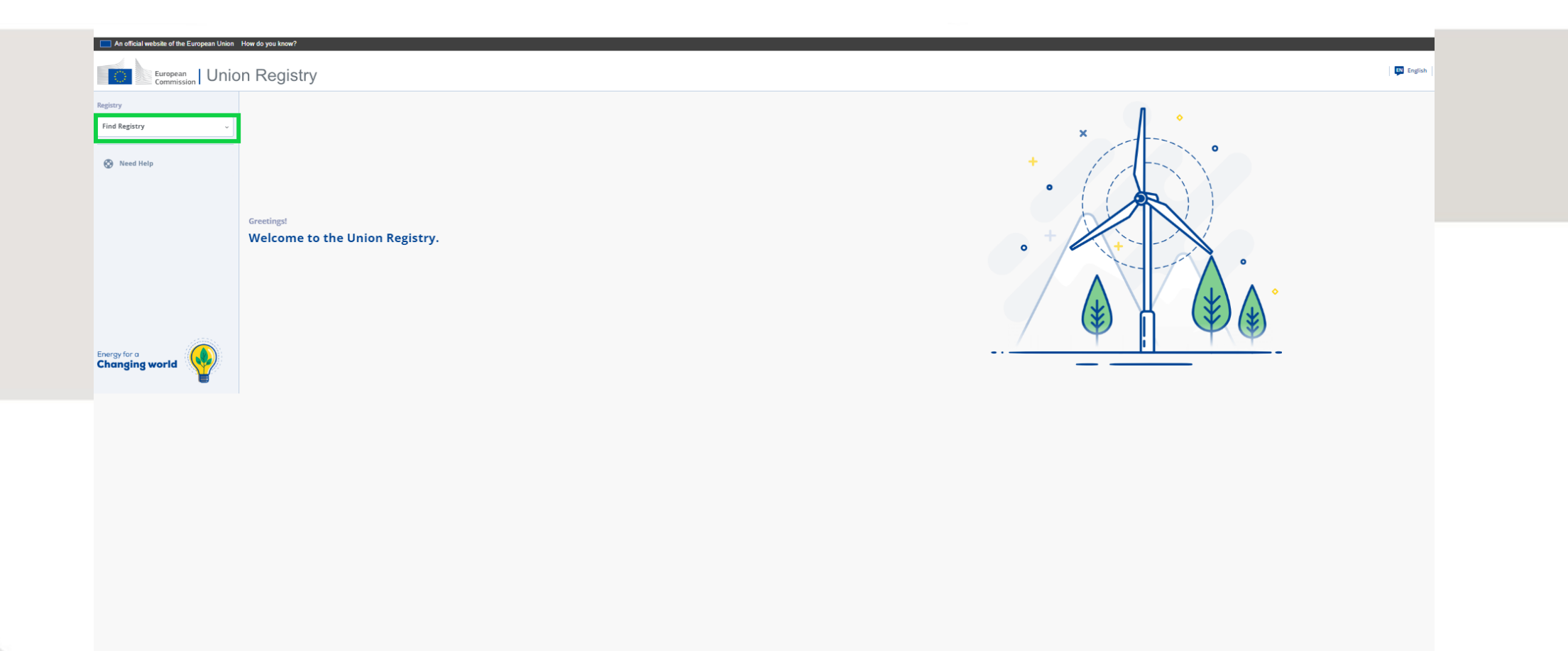

Sesión informativa 2024

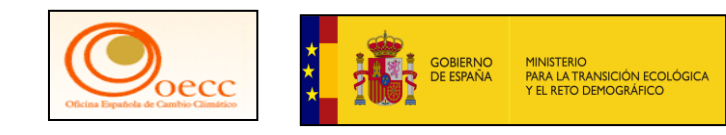

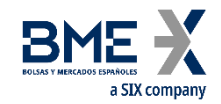

Cookies Privary Statement Letal notice

| An official website of the European Union<br>European<br>Commission   Uni                                                                                                    | How do you know?<br>on Registry              | 📮 English |
|----------------------------------------------------------------------------------------------------|----------------------------------------------|-----------|
| Registry  Ind Registry  Mata   Mata   Mata   Mata   Registry  Mata   Registry  Netherlands   Poland   Poland   Poland   Romania   Stovakia   Stovakia   Stovakia   Stovakia   Stovakia   Stovakia   Changing world   Changing world   Stovakia   Changing world   Stovakia   Stovakia   Stovak | Greetingst<br>Welcome to the Union Registry. |           |
|                                                                                                    |                                              |           |

Sesión informativa 2024

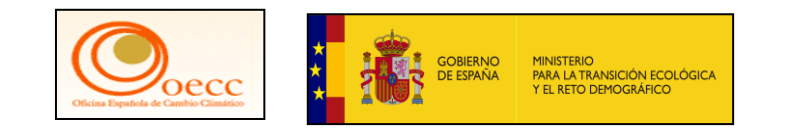

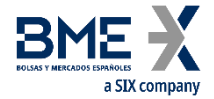

Contact Cookies Privacy Statement Legal notice

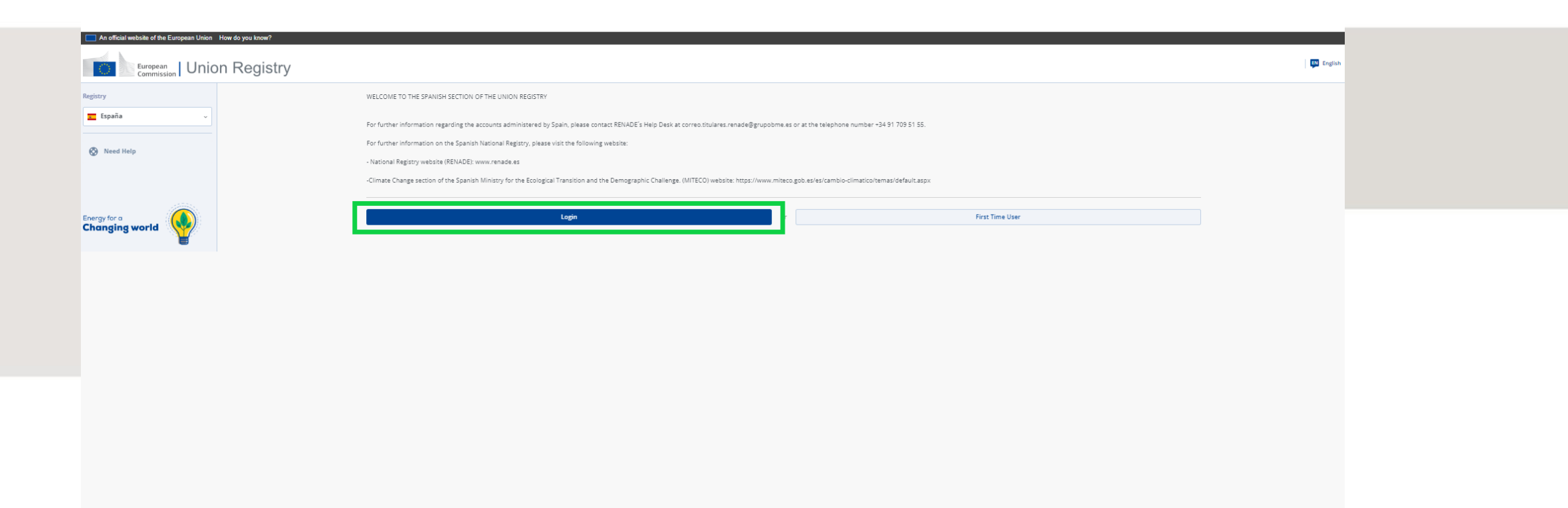

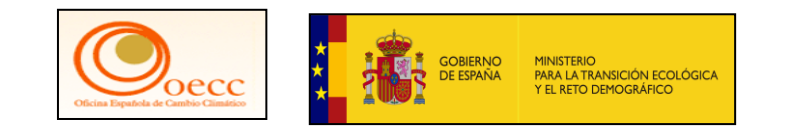

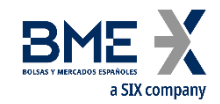

| Este sitio web utiliza cookies. Pulsa aquí pa | ra obtener más información.                                                                                                    | Cerrar este mensaje 🗙 |  |
|-----------------------------------------------|----------------------------------------------------------------------------------------------------|-----------------------|--|
| EU Login<br>One account, many EU services     |                                                                                                    | C español (es)        |  |
|                                               | euregistry pide la autenticación del usu                                                                                             | Jario                 |  |
|                                               | Para continuar inicie se                                                                                                    | esión                 |  |
|                                               | <section-header><section-header><section-header><section-header></section-header></section-header></section-header></section-header> | nta?                  |  |

Sesión informativa 2024

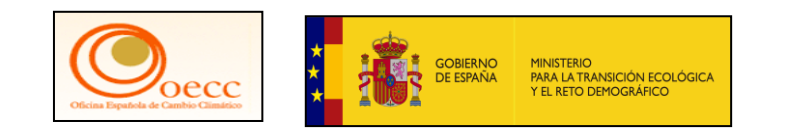

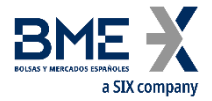

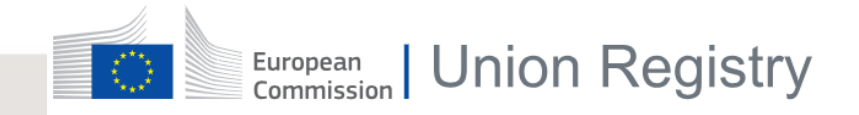

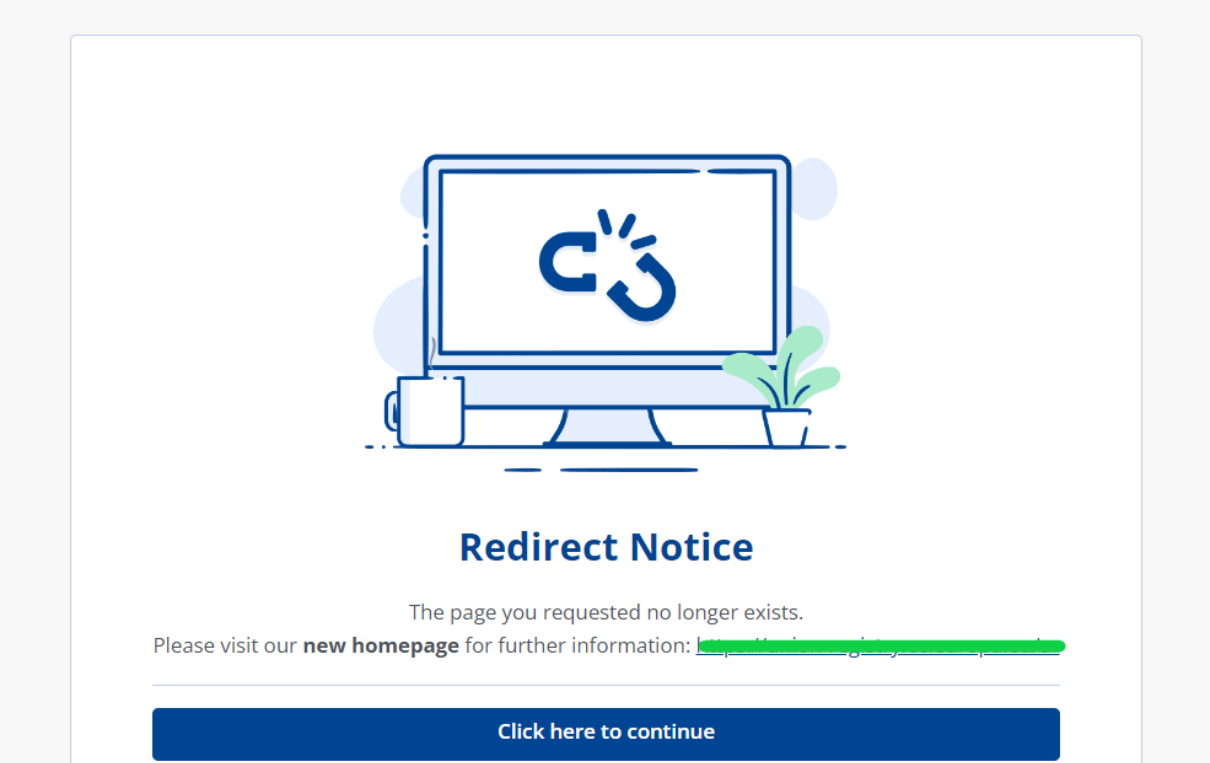

Sesión informativa 2024

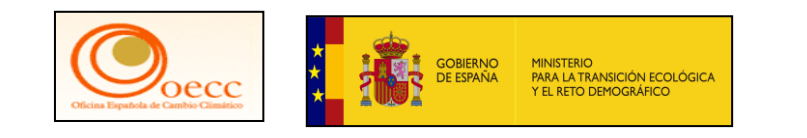

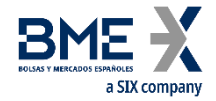

| European<br>Commission Unio      | Dn Registry                                                                                                    |
|----------------------------------|----------------------------------------------------------------------------------------------------|
| legistro                         | 👚 > SPAIN REGISTRY > TODAS LAS CUENTAS                                                                                                    |
| 🗾 España 🗸 🗸                     | Visión general de las cuentas                                                                                                    |
| uenta Solicitar una cuenta nueva | Búsqueda       O   Ordenar por               Tipo de cuenta                 Estado de cumplimiento dinámicov               Estado de cumplimiento dinámicov                 Estado de cumplimiento dinámicov               Estado de cumplimiento dinámicov               Estado de cumplimiento dinámicov               Estado de cumplimiento dinámicov               Estado d |
| Seleccionar una cuenta 🗸         | Haberes en cuenta por tipo de unidad 🔶 Haberes en cuenta por fase del RCDE 🔹 Configuración de las transacciones en cuentas incluidas en la * 🛛 Configuración de las transacciones a cuentas no incluidas en * 🖉 🗠 Over-Allocated?                                                                                                    |
| Accounts ~                       | Cuentas Seleccionar todo                                                                                                    |
| Cuentas                          |                                                                                                    |
| := Tareas                        |                                                                                                    |
| Transacciones                    |                                                                                                    |
| 🙆 Solicitar cuenta               |                                                                                                    |
| 🙆 Release Account                |                                                                                                    |
| Administration                   |                                                                                                    |
| Users                            |                                                                                                    |
| 🚷 ¿Necesita ayuda?               |                                                                                                    |
|                                  |                                                                                                    |
|                                  |                                                                                                    |
|                                  | Mostrar 12 más Mostrar todos (3185)                                                                                                    |
| sión informativa 2024            |                                                                                                    |

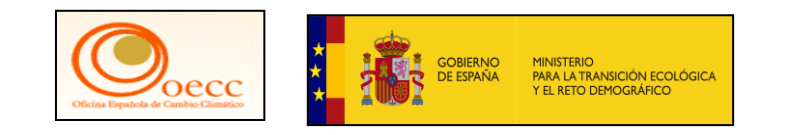

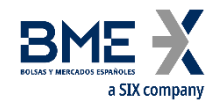

| European<br>Commission Unic       | Din Registry                                                                                                    |
|-----------------------------------|----------------------------------------------------------------------------------------------------|
| Registro                          | th Configuración Del Perfil<br>Del Usuario                                                                                                    |
| España 🗸                          | Visión general de las cuentas                                                                                                    |
| Cuenta Solicitar una cuenta nueva | Búsqueda               Ordenar por                                                                                                    |
| Seleccionar una cuenta 🗸 🗸        | Haberes en cuenta por tipo de unidad 🔹   Haberes en cuenta por fase del RCDE 🔹   Configuración de las transacciones en cuentas incluidas en la 🔹 🛛   Configuración de las transacciones a cuentas no incluidas en 🔹 🖉 |
| Accounts ~                        | Cuentas Seleccionar todo                                                                                                    |
| Cuentas                           |                                                                                                    |
| 🗮 Tareas                          |                                                                                                    |
| III Transacciones                 |                                                                                                    |
| 🙆 Solicitar cuenta                |                                                                                                    |
| 📤 Release Account                 |                                                                                                    |
| Administration ^                  |                                                                                                    |
| Users                             |                                                                                                    |
| ¿Necesita ayuda?                  |                                                                                                    |
|                                   |                                                                                                    |
|                                   |                                                                                                    |
|                                   |                                                                                                    |
|                                   | Mostrar 12 más Mostrar todos (3185)                                                                                                    |

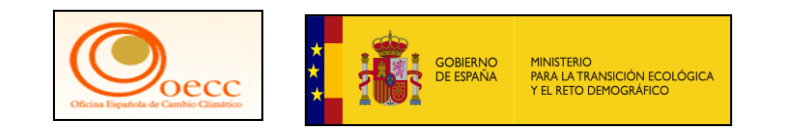

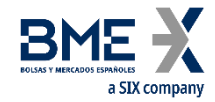

|                                                               | Application Running in Secure New UI Acceptance Environment                                                                                                    |
|---------------------------------------------------------------|----------------------------------------------------------------------------------------------------|
|                                                               | Conectado como   desconexión   Acerca de esta web   Contacto   Nota legal   Declaración de confidencialidad   Ayuda Español 🗸                                                                                  |
| España                                                        | European Commission<br>Climate Action<br>Energy for a Changing World                                                                                                    |
| Abrir otro registro                                           |                                                                                                    |
| Jesús A. Troconis                                             |                                                                                                    |
| URID: ES987654321                                             | BIENVENIDO AL ÁREA ESPAÑOLA DEL REGISTRO DE LA UNIÓN                                                                                                    |
| <u>Darse de baja</u><br><u>Modificar sus datos personales</u> | Puede obtener más información sobre el registro nacional español en los siguientes enlaces:                                                                                                    |
| Nueva interfaz de usuario                                     | - www.renade.es                                                                                                    |
| Página inicial                                                |                                                                                                    |
| Informes públicos del<br>Protocolo de Kioto                   | <ul> <li>http://www.mapama.gob.es/es/cambio-climatico/temas/comercio-de-derechos-de-emision/el-comercio-de-derechos-de-emision-en-<br/>espana/registro-nacional-de-derechos-de-emision/default.aspx</li> </ul> |
| Lista de tareas                                               |                                                                                                    |
| ✓ Cuentas                                                     |                                                                                                    |
| Cuentas                                                       |                                                                                                    |
| Solicitud de cuenta                                           |                                                                                                    |
| Solicitar cuenta                                              |                                                                                                    |
| Transacciones                                                 |                                                                                                    |
| ★ Campos obligatorios                                         |                                                                                                    |
| $\mathbf{\lambda}$                                            |                                                                                                    |
| <b>_</b>                                                      | versión 15.7.1#16addb421d9fc88503502ef0b52b1e8b97104196 build 2024-08-22 16-55-06.Page ref. #001 09/09/2024 12:21:32                                                                                           |
|                                                               |                                                                                                    |

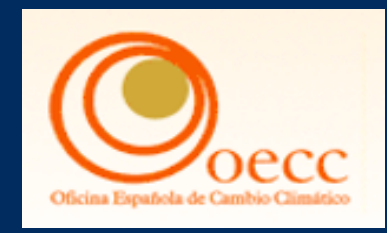

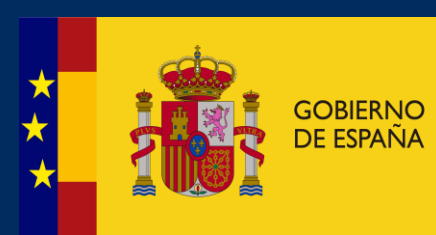

MINISTERIO PARA LA TRANSICIÓN ECOLÓGICA Y EL RETO DEMOGRÁFICO

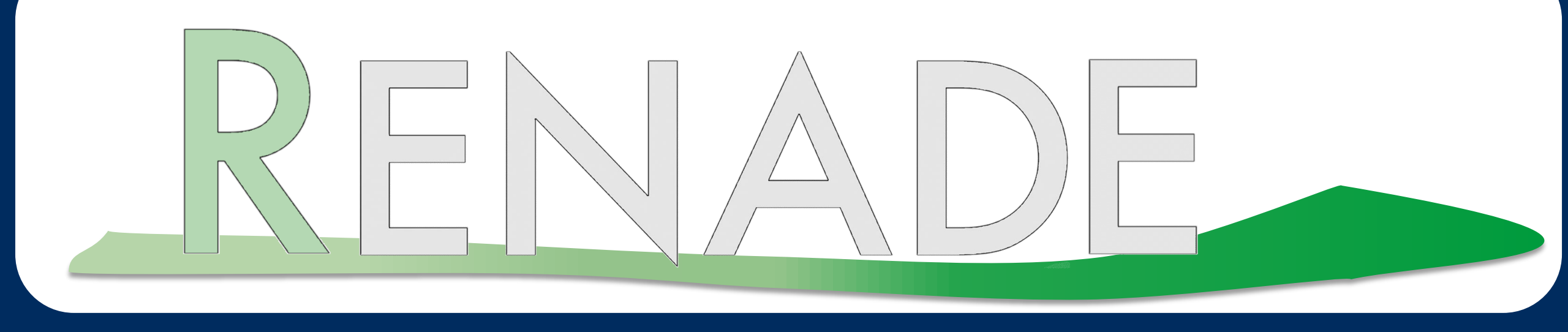

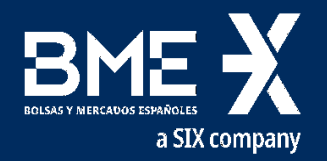
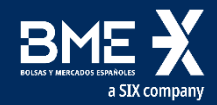

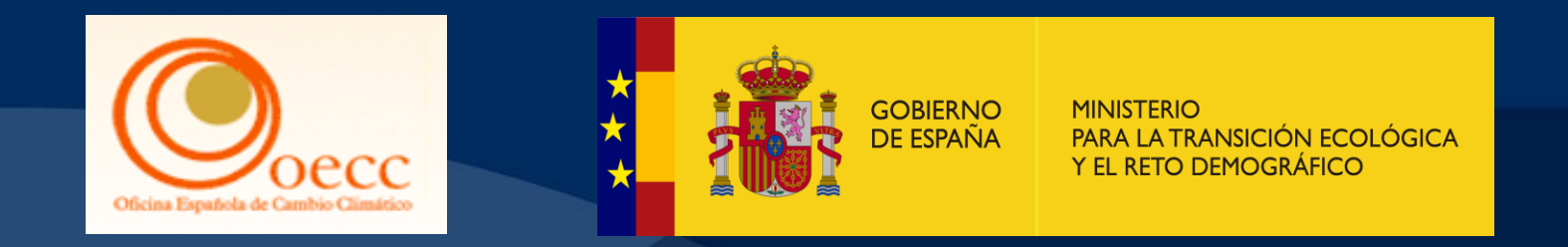

## Gracias